# EDGECAM POSTPROCESSZOR KÓDSZERKESZTŐ

programozási segédlet

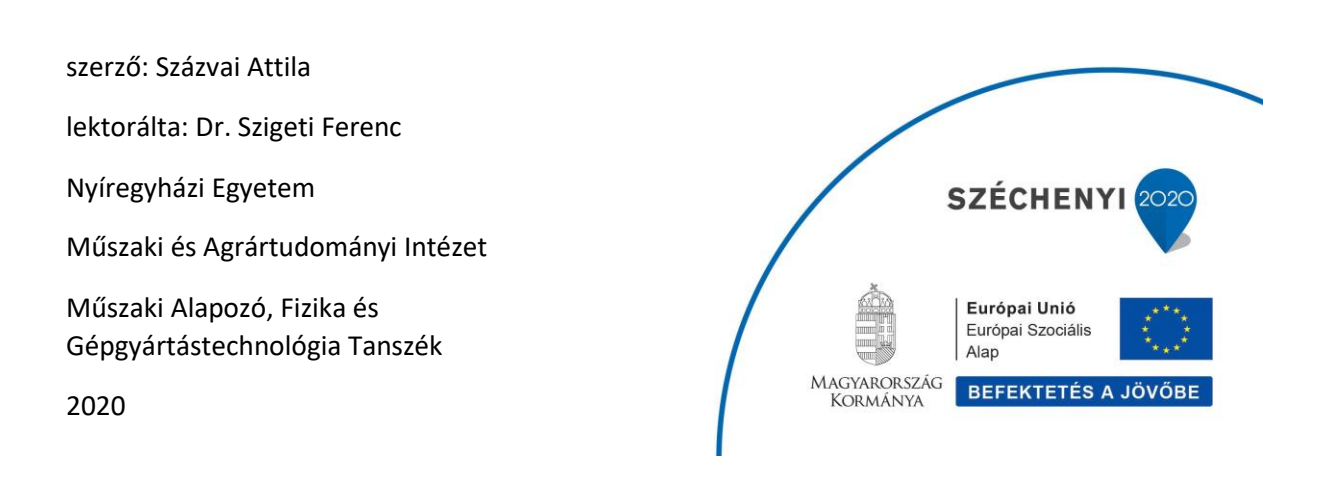

# Tartalom

| 1                                        | E                                           | Előszó                                                  |          |                                                                | 4    |  |  |
|------------------------------------------|---------------------------------------------|---------------------------------------------------------|----------|----------------------------------------------------------------|------|--|--|
| 2                                        | ŀ                                           | Kódvarázsló áttekintése, használt fájl kiterjesztések 4 |          |                                                                |      |  |  |
| 3                                        | F                                           | Felhasználói felület                                    |          |                                                                |      |  |  |
|                                          | 3.1                                         | . /                                                     | A felha  | sználói felület áttekintése                                    | 7    |  |  |
|                                          | 3                                           | 3.1.1                                                   | Mun      | ka a MENÜ sávval és az Eszköztárakkal (Toolbars)               | 7    |  |  |
|                                          | 3                                           | 3.1.2                                                   | Mun      | ka az ablakokkal                                               | 8    |  |  |
| 3.1.2.1 NC Kód- készítő ablak használata |                                             |                                                         |          | NC Kód- készítő ablak használata                               | 9    |  |  |
|                                          | 3.1.2.2 Szerszámgép beállítás fa használata |                                                         |          | Szerszámgép beállítás fa használata                            | 9    |  |  |
|                                          | 3.1.2.3 Tulajdonságok ablak használata      |                                                         |          | Tulajdonságok ablak használata                                 | . 10 |  |  |
|                                          |                                             | 3.1.                                                    | 2.4      | Készülékek fa használata                                       | . 11 |  |  |
|                                          |                                             | 3.1.                                                    | 2.5      | Előnézeti ablak                                                | . 12 |  |  |
|                                          | 3.2                                         | . 1                                                     | Parance  | ssori opciók                                                   | . 13 |  |  |
| 4                                        | ſ                                           | NC- kć                                                  | ód készi | ítő (poszt processzor) létrehozása                             | . 14 |  |  |
|                                          | 4.1                                         | . 1                                                     | NC-kód   | készítő létrehozása varázsló használatával                     | . 14 |  |  |
|                                          | 4.2                                         | . (                                                     | CGX ko   | nfigurálása                                                    | . 14 |  |  |
|                                          | 4.3                                         | I                                                       | Kód kés  | szítő létrehozása                                              | . 15 |  |  |
|                                          | 4.4                                         | . I                                                     | Kód var  | ázsló fájlok zárolása                                          | . 15 |  |  |
|                                          | 4.5                                         | 1                                                       | NC-kód   | készítő ablak párbeszéd panelek                                | . 18 |  |  |
|                                          | 4                                           | 4.5.1                                                   | Gép      | paraméterek párbeszéd ablak                                    | . 18 |  |  |
|                                          |                                             | 4.5.                                                    | 1.1      | Gép paraméterek párbeszédablak - Gép paraméterek fül           | . 18 |  |  |
|                                          |                                             | 4.5.                                                    | 1.2      | Gép paraméterek párbeszéd ablak - Revolverfej fül              | . 23 |  |  |
|                                          |                                             | 4.5.                                                    | 1.3      | Gép paraméterek párbeszéd ablak – Revolverfej összeállítás fül | . 25 |  |  |
|                                          |                                             | 4.5.                                                    | 1.4      | Gép paraméterek párbeszéd ablak – Főorsó fül                   | . 25 |  |  |
|                                          |                                             | 4.5.                                                    | 1.5      | Gép paraméterek párbeszéd ablak – Fordulatszám fokozatok fül   | . 26 |  |  |
|                                          |                                             | 4.5.                                                    | 1.6      | Gép paraméterek párbeszéd ablak – Forgó tengelyek fül          | . 26 |  |  |
|                                          |                                             | 4.5.                                                    | 1.7      | Gép paraméterek párbeszéd ablak – Szegnyereg fül               | . 27 |  |  |
|                                          |                                             | 4.5.                                                    | 1.8      | Gép paraméterek párbeszéd ablak – Mozgó báb fül                | . 27 |  |  |
|                                          |                                             | 4.5.                                                    | 1.9      | Formátum tábla párbeszédpanel                                  | . 27 |  |  |
|                                          | 2                                           | 4.5.2                                                   | NC s     | tílus, G-kódok és modalitás párbeszédablak                     | . 28 |  |  |
|                                          |                                             | 4.5.                                                    | 2.1      | 4-5 tengelyes megmunkálás fül                                  | . 28 |  |  |
|                                          |                                             | 4.5.                                                    | 2.2      | Másodlagos Z mozgás fül                                        | . 28 |  |  |
|                                          |                                             | 4.5.                                                    | 2.3      | Blokk számok fül                                               | . 29 |  |  |
|                                          |                                             | 4.5.                                                    | 2.4      | Kör interpoláció fül                                           | . 31 |  |  |
|                                          |                                             | 4.5.                                                    | 2.5      | Szerszámsugár korrekció fül                                    | . 32 |  |  |
|                                          |                                             | 4.5.                                                    | 2.6      | C/Y tengely funkciók                                           | . 35 |  |  |

| 4.    | 5.2.7   | C/Y Vég Furat G-kódok                       | 37 |
|-------|---------|---------------------------------------------|----|
| 4.    | 5.2.8   | C/Y furatciklusok                           | 38 |
| 4.    | 5.2.9   | C/Y forgó axiális marás                     | 39 |
| 4.    | 5.2.10  | C/Y oldal furat G kódok                     | 39 |
| 4.    | 5.2.11  | Ciklus definíciós kódok                     | 40 |
| 4.    | 5.2.12  | Ciklus definíciós Leírások                  | 40 |
| 4.    | 5.2.13  | Nullpont G-kódok                            | 40 |
| 4.    | 5.2.14  | Nullpont beállítások                        | 40 |
| 4.    | 5.2.15  | Előtoló mozgások                            | 41 |
| 4.    | 5.2.16  | G kódok                                     | 41 |
| 4.    | 5.2.17  | Furat ciklusok                              | 41 |
| 4.    | 5.2.18  | Furat ciklusok- G98 és G99 kódok támogatása | 43 |
| 4.    | 5.2.19  | M-kódok                                     | 45 |
| 4.    | 5.2.20  | Modális fül                                 | 46 |
| 4.    | 5.2.21  | NC hibakeresés (debug)                      | 46 |
| 4.    | 5.2.22  | NC fájl általános                           | 48 |
| 4.    | 5.2.23  | Tapintás (mérés) fül                        | 50 |
| 4.    | 5.2.24  | Program alapértelmezések                    | 50 |
| 4.    | 5.2.25  | Gyorsjárat Fül                              | 50 |
| 4.    | 5.2.26  | Forgótengely Vezérlés Fül                   | 51 |
| 4.    | 5.2.27  | Orsófék Vezérlés Fül                        | 52 |
| 4.    | 5.2.28  | Báb Fül                                     | 53 |
| 4.    | 5.2.29  | Alprogramok Fül                             | 53 |
| 4.    | 5.2.30  | Szegnyereg Fül                              | 56 |
| 4.    | 5.2.31  | Menetmarás Ciklus Fül                       | 57 |
| 4.    | 5.2.32  | Szerszámcsere Fül                           | 57 |
| 4.    | 5.2.33  | Szerszám Multipont Fül                      | 58 |
| 4.    | 5.2.34  | Esztergálási Furatciklusok Fül              | 58 |
| 4.    | 5.2.35  | Esztergálási Menetciklusok Fül              | 58 |
| 4.    | 5.2.36  | Esztergálási Ciklusok Fül                   | 59 |
| 4.    | 5.2.37  | Revolverfej Parkolás Fül                    | 59 |
| 4.    | 5.2.38  | Munkasík Meghatározás Fül                   | 60 |
| 4.5.3 | Kód     | konstruktor párbeszédpanelek használata     | 60 |
| 4.5.4 | M- fu   | unkciók párbeszéd ablak                     | 61 |
| 4.6   | Eszköz  | hozzáadása egy meglévő géphez               | 62 |
| 4.7   | Mérés ı | marás esetén                                | 62 |

| 4.8   | Mérés esztergálás esetén | 63 |
|-------|--------------------------|----|
| 4.9   | Tokenek                  | 63 |
| 4.9.1 | Marási Tokenek           | 63 |
| 4.9.2 | Esztergálási tokenek     | 73 |
| 4.9.3 | Felhasználói tokenek     | 87 |

# 1 Előszó

# 2 Kódvarázsló áttekintése, használt fájl kiterjesztések

A kódvarázsló az EdgeCAM posztprocesszor szerkesztője. Segítségével az EdgeCAM képes a szerszámgépek nyelvére lefordított alkatrész programot létrehozni. Ahhoz, hogy megfelelő program generálódjon a szerszámgép vezérlés specifikációjának megfelelő, a szerszámgép nyelvi referenciáját, és kinematikai felépítését ismerő posztprocesszorra van szükség. Amikor az EdgeCAM-ben kiválasztunk egy szerszámgépet, akkor egyúttal kiválasztunk egy vezérlés specifikus kódgenerátort is, így:

- Testre szabhatók az elérhető parancsok és funkciók a szerszámgépen.
- Helyesen formázott NC kód készíthető a szerszámgéphez.
- Valóságos, testreszabott szerszámgépet használhat a szimulátor.

Ahhoz, hogy a kódgenerátor megfelelően támogassa a szerszámgépet, a kódgenerátort a szerszámgép konfigurációjának megfelelően kell konfigurálni a kódvarázslóban.

Az alap munkafolyamat a következő: Meglévő sablon megnyitása> Szerszámgép konfiguráció beírása>Mentés CGD-ként>Fordítás.

Ez a munkafolyamat akkor használható, ha van olyan meglévő sablon, ami közvetlenül támogatja a használni kívánt szerszámgépet, máskülönben a következő fejezetekben részletezett variációk lehetségesek. A folyamatot az 1. ábrán látható diagram mutatja. (A segédlet végén bemutatok néhány ötletet és tippet különböző szerszámgép beállításokra.)

# Sablonok Használata (.CGT fájlok)

Az EdgeCAM kódvarázslója tartalmaz néhány sablont (.CGT fájlok) a legáltalánosabban használt vezérlés típusokhoz. A sablonok az egyes szerszámgép családok (pl. Siemens) különböző tagjaira megfelelő konfigurációkat tartalmaznak. A sablon megnyitásakor megadhatja a gép "tornyait, revolvereit / forgótengelyeit / orsóit", azaz a gép kinematikai felépítését, így csak azok a konfigurációs beállítások lesznek láthatók, amelyek a kiválasztott géptípusra vonatkoznak. Alapvetően csak annyi a feladat, hogy finom hangoljuk ezeket a beállításokat az aktuális géphez.

A sablonok használatára létezik egy egyszerű megoldás, amely végig vezet a beállításokon - lásd a Varázsló használata rész.

Amikor egy teljesen új posztprocesszort akarunk létrehozni máskép is eljárhatunk. A CGX-fájlok (lásd alább) konfigurálásával teljesen új sablon típusú fájlt hozhatunk létre. További információt a <u>CGT</u> vagy a CGX használata című részben is találhat.

# Sablonok konfigurálása (.CGX fájlok)

A ".CGX" egy konfigurálható sablon. Ha az EdgeCAM-ban nem található a kiválasztani kívánt gép családjához alkalmazható sablon, újra konfigurálhat egy már létezőt. (Jelenleg csak az "adaptív" Integrex és Siemens sablonok konfigurálhatók ilyen módon.)

Ehhez először a "CGX" módban kell megnyitni a sablont, tehát nem a normál "CGD" módban. CGX módban nem lehet specializálni a "tornyok, revorverek/ forgó tengelyek/ orsók" felépítését, számát stb., azonban minden konfigurációs beállítás elérhető, így végrehajthatjuk a gépcsaládhoz (vezérlés típushoz) tartozó posztprocesszor teljeskörű beállítását. A "CGX" fájl a mentés után, már "CGD"

módban megnyitva sablonként használható (ugyanúgy, mint a sablon - lásd fent). CGX módban a Kód Szerkesztő fül CGX-ként van jelölve. További információk a <u>CGX konfigurálása</u> részben találhatóak.

#### Mentett konfigurációk (.CGD)

A beállítások elvégzése után egy ".CGD" fájlba történik a mentés (a sablon tehát nem kerül felülírásra), így megőrizhető a tényleges szerszámgépre megírt posztprocesszor, amit bármikor meg lehet nyitni, és módosítani lehet.

CGD módban a kód szerkesztő fül NC-kód szerkesztőként van jelölve.

#### Kódfejlesztő bővítmények (.CGE fájlok) használata

Kódgenerátor-bővítményeket (.CGE fájlokat) lehet használni a CGD-k képességének kiterjesztéséhez. A CGE fájlok felhasználhatók a sablon alapú CGD képességek módosítására vagy kiterjesztésére.

Létre lehet hozni új képességet egy CGD-hez, például egy új mérési funkció, vagy egy új gépspecifikus megmunkáló ciklus hozzáadása a posztprocesszorhoz. A CGE fájlokat a PDI-kel együtt lehet használni.

A CGE fájlokkal meg lehet változtatni a meglévő funkcionalitást egy adott szerszámgépen. Makrókat és eljárásokat lehet hozzá adni, vagy a meglévőket felülírni. Gondoskodni kell a CGD szerkezet sértetlenségének megőrzéséről, hogy a fájl még mindig kódgenerátorba tömörüljön.

A fent leírt mód a Kódvarázsló, valamint a kódgenerátor forrásfájljainak, struktúrájának és kódolásának, valamint a módosítások processzorra gyakorolt hatásának teljeskörű ismeretét igényli, így azok használatánál nagyon óvatosan kell eljárni! Nézze meg a Kód készítő bővítmények használata részt is. Az 1. ábra a fent leírt pontokat szemlélteti:

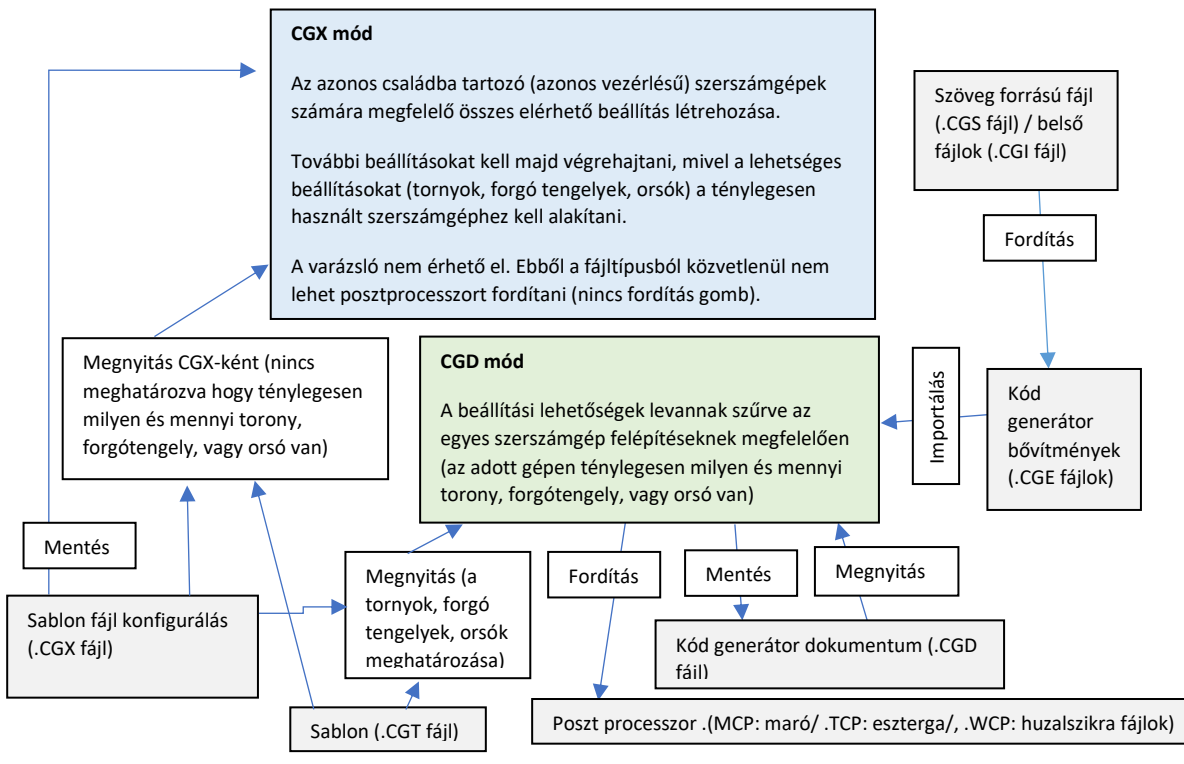

1. ábra Fájltípusok

Ellenőrző kérdések:

- 1. Milyen fájltípusokat használhat a kódvarázslóban?
- 2. Specializálhatja a szerszámgép pontos kinematikai felépítését ".CGX" fájl használata során?
- 3. A sablon fájl mentésekor felülíródnak az eredeti beállítások?

# 3 Felhasználói felület

# 3.1 A felhasználói felület áttekintése

A 2. ábrán egy tipikus kódvarázsló ablak látható. Ahhoz, hogy a programot hatékonyan tudjuk használni, célszerű annak felépítését, és beállítási lehetőségeit megismerni. Az ablak eleminek leírását a következőkben ismertetem.

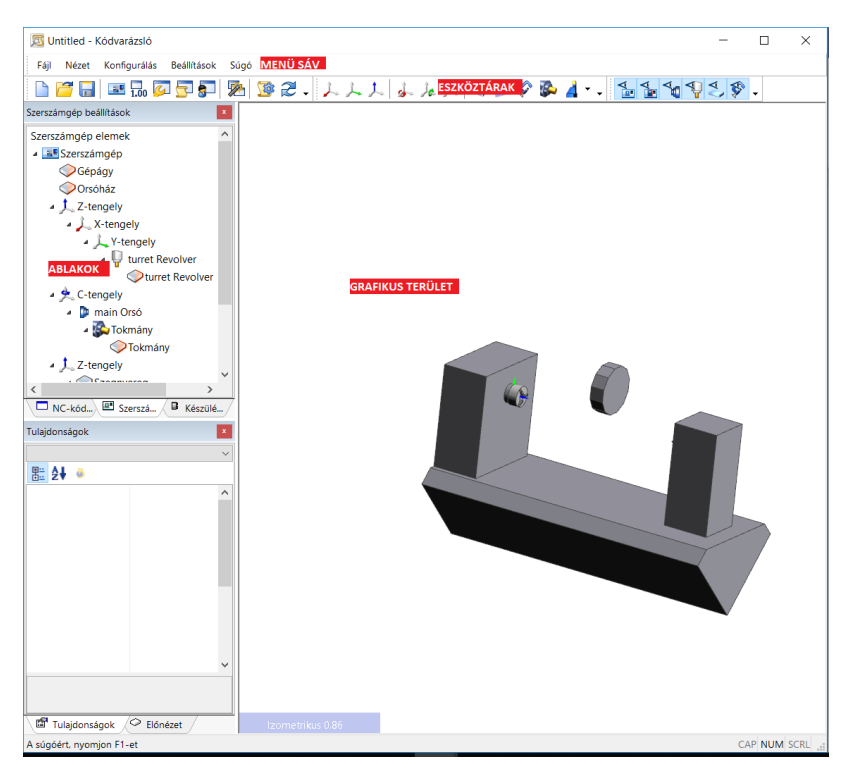

2. ábra Kódvarázsló ablak felépítése

# A felhasználói felület testreszabása

# 3.1.1 Munka a MENÜ sávval és az Eszköztárakkal (Toolbars)

A kódvarázsló menü sáv tulajdonságai:

- Tipikus Windows stílusú menü sáv található például sablonok és CGD-k megnyitására és bezárására, valamint a felhasználói felület testreszabására szolgáló eszközöket tartalmaz.
- Az Általános eszköztár néhány menüpont elérésére szolgáló gombokat tartalmaz, például Fájl menü ► Megnyitás (File menu ► Open).
- A Szerszámgép elemek eszköztár elemeit alkotók beillesztésére használhatja a Szerszámgép beállítás (Machine setups), vagy <u>Készülékek</u> (Fixtures) fába.
- A Megjelenítés (Display) eszköztár, amelyet egy bizonyos Típustulajdonság összes grafikájának megjelenítésére vagy elrejtésére használhat.

#### A menü sáv és az eszköztárak mozgatása, dokkolása és a dokkolás feloldása

- Kezdje el húzni a sávot a Kódvarázsló ablak körül:
   ha a sáv nem dokkolt vonszolja a felső cím területre
   ha a sáv dokkolt használja a pontozott sávot a bal vagy a felső oldalon
- 2. A sáv dokkolásához vonszolja tovább a kódvarázsló ablak tetejére és ejtse el.
- A sáv dokkolásának megszüntetéséhez vonszolja el a kódvarázsló ablak bármely részére és engedje el.

#### Eszköztárak megjelenítése és elrejtése

- 1. Jobb klikk a menü sávon.
- 2. A megjelenő helyi menüben vigye a kurzort az eszköztárakra (Toolbars ►).
- 3. A megjelenő listába szüntesse meg a pipát az eszköztár elrejtéséhez, vagy pipálja be az eszköztár megjelenítéséhez.

# 3.1.2 Munka az ablakokkal

A kódvarázslóban elérhető sajátosságok felhasználói felülete:

- NC Kód- készítő (Code Generator) ablak
- <u>Szerszámgép beállítás (Machine setup) ablak</u>
- <u>Tulajdonságok (Properties) ablak</u>
- Grafikus (Graphics) terület
- <u>Előnézeti (Preview) ablak</u>
- <u>Készülékek (Fixtures) ablak</u>

A fent leírt módon átrendezheti ezeket az ablakokat; például, hogy maximalizálja a Grafikai terület számára rendelkezésre álló munkaterületet. Mozgathatja, dokkolhatja és leválaszthatja az ablakokat. Több ablakot lehet a dokkoló ablak ugyanazon élére rögzíteni. Ebben az esetben:

- Az él mindegyik ablakhoz egy területre osztható.
- Alternatív megoldásként több ablak is beilleszthető ugyanabba a területbe, és a lapok átkapcsolhatók egymás között.

#### Ablakok mozgatása dokkolás, és a dokkolás megszüntetése

- 1. Kezdje el húzni az ablakot az EdgeCAM ablak körül:
  - A füllel nem ellátott ablakoknál ragadja meg felül az ablak címterületnél
  - A füles ablakoknál húzza a felső címterületet, hogy egyszerre mozgassa az összes ablakot.
     Alternatív megoldásként húzza az egyes ablakokat lent a fülcímüknél.
- Amint elkezdi húzni, néhány fogantyú jelenik meg. Mindegyik fogantyú a teljes Edgecam ablak felső, alsó, bal vagy jobb szélén található (vagy egy másik ablakban - lásd alább). A dokkoláshoz vigye az egérmutatót az egyikhez és dobja le.
- 3. Az ablak mozgatásához vagy leválasztásához egyszerűen helyezze vissza a fogantyúk használata nélkül.

Az ablak húzása közben az "Edgecam" ablak szélén "külső" fogantyúk és "belső" fogantyúk vannak.

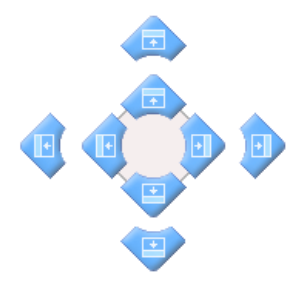

A külső fogantyúk mozgatják vagy újra méretezik a meglévő ablakokat, hogy helyet biztosítsanak az új ablak helyzetének. A belső fogantyúk az ablakhoz illeszkednek az elérhető szélességű üres helyek közé, vagy a meglévő ablakterületek szétválaszthatók, hogy szükség esetén helyet biztosítsanak az ablaknak.

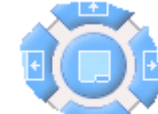

3. ábra Ablak elhelyező ikonok Ha egy meglévő ablak fölé mutat, egy központi fogantyú jelenik meg, amely ugyanazon a helyszínen dokkolja az ablakot, és füleket hoz létre közöttük.

#### Ablakok átméretezése

Az ablakok átméretezéséhez húzza az ablak széleit balra, jobbra, fel vagy le.

#### Ablakok elrejtése vagy megjelenítése

- 1. Jobb klikk a menü sávon.
- 2. A megjelenő helyi menüben álljon az egérrel az Ablakok ( Windows ►)-ra.
- 3. A megjelenő listában pipáljon az ablak megjelenítéséhez, vagy szüntesse meg a pipát az ablak elrejtéséhez.

#### 3.1.2.1 NC Kód- készítő ablak használata

Az NC- kódkészítő ablak használható (4. ábra) a szerszámgép konfigurációk beírására szolgáló különböző párbeszéd ablakok megnyitására. Az egyes párbeszéd ablakokkal kapcsolatos további információkért kattintson a Súgó gombra, vagy olvassa el a következő fejezeteket: <u>Gép paraméterek</u>, <u>Formátum tábla</u>, <u>Kód szerkesztők</u>, <u>M funkciók</u>, <u>NC stílus G kódok és modalitás</u>.

Alternatív megoldásként használhatja a Konfigurálás menüt is a párbeszéd panelek megnyitásához.

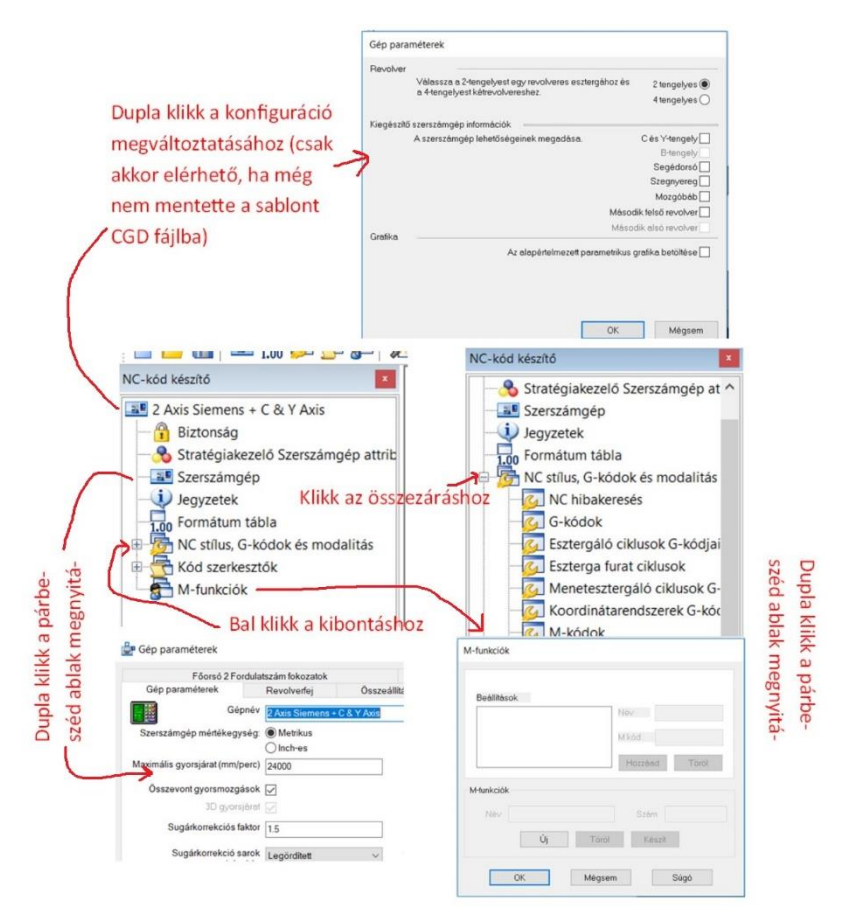

4. ábra NC kódkészítő ablak

#### 3.1.2.2 Szerszámgép beállítás fa használata

A szerszámgép fa a Szerszámgép beállítás ablakban jelenik meg. Bár marásra és esztergálásra ugyanazt a szerszámgép fát használja, azért van néhány különbség a kettő között.

Nézze meg a következőket is:

Beállítás Szerszámgép fa - Esztergálás

#### Beállítás Szerszámgép fa- Marás

#### Szerszámgép fa használata szimulációban

#### 3.1.2.3 Tulajdonságok ablak használata

Használja a tulajdonság ablakot tulajdonság értékek beállításához vagy szerkesztéséhez, például:

- Amikor állítja a szerszámgép szimulációt, beállíthatja az asztal grafika Szín tulajdonság értékét, és előnézetben megtekintheti az X tengely mozgását (láthatja a releváns grafika mozgását a grafikai ablakban).
- Beállíthatja a Stratégiakezelő Szerszámgép attribútumokat
- Beállíthatja a szerszámgép grafikát ütközésvizsgálathoz.
- Beállíthatja a tengelyek mozgás határait a parametrikus grafikák mértékegységét, és színét.
- Pontosan definiálhatja a tokmány pofák alakját.

A 5. ábra mutatja, hogy hogyan használja a különböző vezérlőket. Számos különböző fajtája van az egyes tulajdonságok beállításához szükséges vezérlőknek. Néhány vezérlő csak akkor jelenik meg ha kiválasztjuk a tulajdonságot (pl. Legördülő doboz). Egyszerre csak egy tulajdonság szerkeszthető.

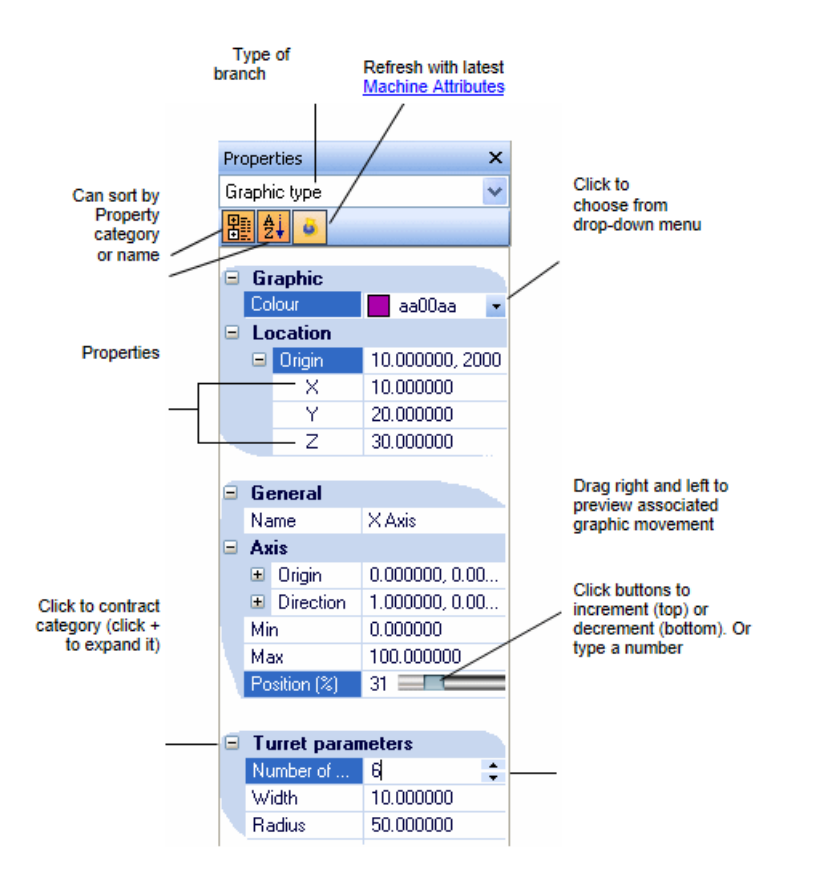

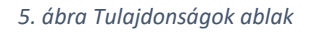

Megjegyzés:

- Használhatja a balra és jobbra nyíl gombot a klaviatúrán az egyes tulajdonságok értékének léptetéséhez, vagy a tulajdonságok közötti lépkedéshez.
- Ahol a tulajdonság "fogd és húzd" beállítási opcióval rendelkezik, ott a SPACE (szóköz) billentyű használható az értékek előhívásához.

# 3.1.2.4 Készülékek fa használata

#### Készülékek fa beállítása

A készülékek fa a szerszámgép szimulációnál használt tokmányok, szegnyergek, és szerszámbefogó eszközök tárolására szolgál.

A készülékek fa mind az Edgecam-ben, mind a kódvarázslóban megjelenik.

Működés az Edgecam-ben:

- Az aktuális munkához jobban illeszkedő tokmányt választhat a készülékek fából a Szerszámgép beállítások fába (a fő vagy segédorsóra) húzva.
- Kiválaszthatja a kívánt szegnyereg központot a Szerszámgép beállításban (és később megváltoztathatja azt az eszterga beállítások lapon, ha szükséges).
- Automatikusan a szerszámnak megfelelő szerszám befogó készülék kerül használatra amikor szerszámot választ.
- Az index típusú tornyok esetén megadhatja a szerszámcsere során a használni kívánt szerszám felfogót.

Működés a kódvarázslóban:

- A szerszámbefogó grafikák automatikusan létrejönnek; csak a méreteit kell megváltoztatnia.
- Létrehozhat és beállíthat annyi tokmányt, amennyit csak használni akar. (Javasolt a szerszámgép fában található tokmányok duplikálása a készülék fában. Ezzel a megoldással a tokmány mindig rendelkezésre áll, még akkor is ha az aktuális munkához eltávolítottuk a szerszámgép fából.)
- Definiálhat egy alapértelmezett szegnyereg középpontot és opcionálisan további központokat.

A Szerszámgép fához hasonlóan beállíthatja a grafikák tulajdonságait, mappákba rendezheti az eszközöket, és integrálhatja a saját grafikáit a tokmányokhoz, vagy szerszámfelfogó eszközökhöz.

Nem használhatja a készülékfát, ha a varázslóban van (ami a sablon megnyitásakor indul). Ebben az esetben a készülékfa használatához ki kell lépni a varázslóból (zárja be). A készülékfa a készülékek ablakban jelenik meg.

Nézze meg a Szerszámgép elemek, és a <u>Tulajdonság ablakok használata</u> témakört is.

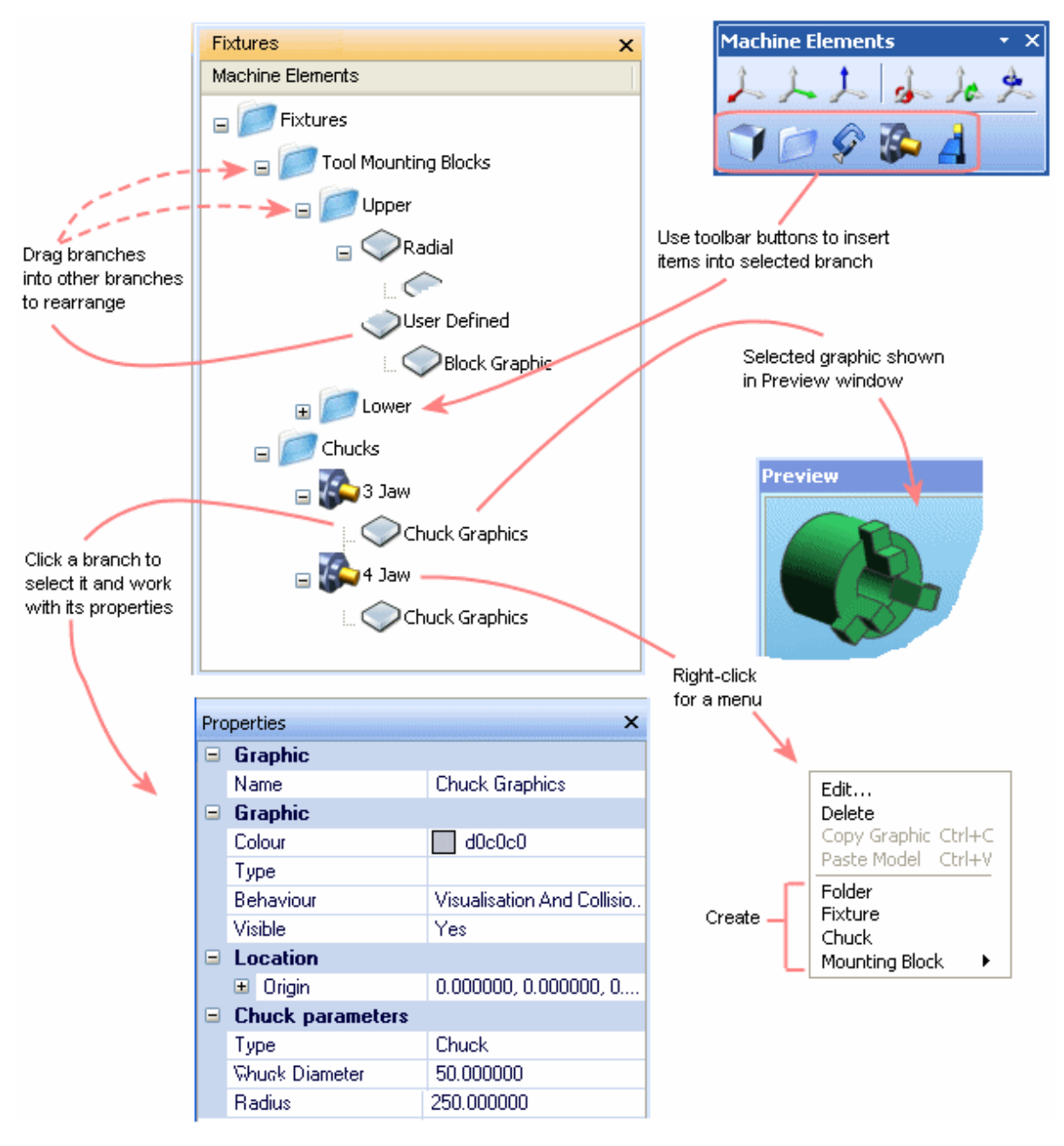

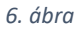

#### 3.1.2.5 Előnézeti ablak

Az előnézeti ablak akkor használható hatékonyan, amikor szerszámgép szimulációt állít be.

A készülékek fában kiválasztott tokmány vagy felfogó grafikáját jeleníti meg. Lehetőséget ad arra, hogy a tulajdonság szerkesztés változását lássa (például amikor változtat a grafika méretein).

Vonszolhat, nagyíthat, forgathat az Edgecam-hez hasonlóan:

- Az egérgörgő forgatásával nagyít, kicsinyít.
- A jobb egérgomb folyamatos lenyomása közben forgat.
- Az egérgörgő bal gombjának folyamatos nyomása közben vonszol.

# 3.2 Parancssori opciók

| Paraméter | Funkció     | Megjegyzés                                                                  |
|-----------|-------------|-----------------------------------------------------------------------------|
| -h        | -help       | Opció kijelzése a codwiz.log-ban                                            |
| -t        | -build      | Sablon fájl fordítása forrás fájlból. Csak a Vero által fejlesztési célokra |
|           |             | használják.                                                                 |
| -е        | -extension  | CGE fájl készítése forrásból CGS).                                          |
| -g        | -import     | CGE importálása létező CGD-be.                                              |
| -r        | -clear      | Törli a beágyazott CGE-t egy CGD-ből (csak törli a beágyazott               |
|           |             | tartalmat, nem távolítja el a CGE tartalmat).                               |
| -а        | -merge      | Egyesít a legújabb sablonnal (frissítés); szintén alkalmazható a CGX-re.    |
| -S        | -save       | Fájl mentés                                                                 |
| -C        | -compile    | CGD befordítás                                                              |
| -i        | -input-file | Argumentumok beviteli fájlokhoz, amely lehetővé teszi az idézőjelek         |
|           |             | használatát.                                                                |

A következő parancssor opciók érhetők el:

#### Kimenet

A '%temp%\Vero Software\<verzió>\Edgecam' -ban található 'codewiz.log' tartalmazza a végrehajtott művelet naplót, például:

- Parancssor bemenet: a felhasználó általi bemeneti parancsok.
- Bemeneti cgd fájl: a CGD bemenet fájl és elérési útvonala.
- Bemeneti cge fájl: a CGE bemenet fájl és elérési útvonala.
- Cgd befordítás / egyesítés a legutolsó sablonnal / fájl mentés / cge importálása cgd-be: elvégzett műveletek
  - (Compile cgd / Merge with the latest template / Save file / Import cge to cgd)
- Sikeres fordítás / Sikertelen fordítás / Sikeres CGE importálás / Sikertelen importálás: műveletek eredménye

(Compilation success / Compilation failed / Import CGE success / Import CGE failed)

#### Megjegyzések:

- CGE törléséhez és eltávolításához a CGD-ből használja a '-r -a -s' formulát a fájl tisztításához, frissítéséhez és mentéséhez.
- A CGD frissítése 2 féle módon történhet:
   Alkalmazza az "-a -c" kifejezést (frissítés és fordítás, ahol a fordítás opcionális). Ez frissít és lefordít, de nem frissíti a fennmaradó CGD-t.

- Alkalmazza az "-a –s" parancsot (fordítás opcionális), ahol a CGD mentésre kerül, és létrehoz egy biztonsági másolatot.

#### Példák

| codewiz -i "path\post.CGD" -a -c -s                | Frissít, fordít, ment                    |
|----------------------------------------------------|------------------------------------------|
| codewiz -i "path\extension.CGS" -e                 | Fordít "extension.cgs"-ről               |
|                                                    | "extension.cge"-re                       |
| codewiz -i "path\post.CGD" "path\extension.CGE" -g | "extension.cge"-t importál "post.cgd"-   |
|                                                    | be                                       |
| codewiz -i "path\post.CGD" -r -a -c -s             | Beágyazott cge tisztítás, frissítés      |
|                                                    | (eltávolítja a cge tartalmat), fordítás, |
|                                                    | mentés                                   |

# 4 NC- kód készítő (poszt processzor) létrehozása

# 4.1 NC-kód készítő létrehozása varázsló használatával

Bevezetésként a kódgenerátorok létrehozásához, ideértve a varázsló sablonjának használatát is, olvassa el a Kódvarázsló áttekintését.

#### NC-kód készítő létrehozása sablonból

- Nyissa meg a sablont.
   Ha a kódvarázslót indította válassza az Új dokumentum létrehozása opciót a megnyíló párbeszéd panelen (ha a párbeszédpanel engedélyezve van a Tulajdonságok párbeszédpanelen, ha nincs, akkor használja a lentebbi módszert...)
   Ha a kódvarázsló már fut, akkor klikkeljen a Fájl menü Új parancsára.
- 2. A következő párbeszédablakokban adja meg a szerszámgép konfigurációját. Először meg kell adnia, hogy "Eszterga" vagy "Maró" típusú a gép, majd az adott típushoz kapcsolódó további beállításokat, például a "Horizont" vagy "Vertikális" vagy a "Konzolos". Az esztergagépek számos konfigurációt támogatnak, beleértve a CY tengely támogatást, a B-tengely támogatást, a több tornyot/revorvert (akár 4), a szegnyergeket és a bábokat. A marógépek maximum 5 tengelyes gépeket támogatnak, extra képességekkel, mint például a Quills (kiegészítő Z tengely), a mérő-tapintó, és esztergáló képesség.
- 3. Most elindul a 'varázsló', amely a konfigurációs beállításokat soronként, párbeszédablakban mutatja be. Végezze el a beállításokat ebben a párbeszédablakban. Bármikor rákattinthat a Befejezés gombra, amely időnként megjelenik. Ekkor a "fa struktúra" használatára vált át, amely segítségével szabad hozzáférést kap a beállításokhoz, így nem kell végig mennie a varázsló összes lépésén (lásd részleteket: <u>CGT vagy CGX használata</u> részben). A befejezés gomb választása után a varázslóval beállított értékek megmaradnak, a fennmaradó beállítások az alapértelmezett értékeket veszik fel. Vannak tippek a beállításokról a beállítások és tippek részben. Olvassa el.
- Használja a Fájl menü ► Mentés vagy Fájl menü ► Mentés másként parancsot, és mentse az új konfigurációt egy CGD-be. Az Ön által használt fájlnév lesz a létrehozott kódgenerátor neve (más kiterjesztéssel).
- 5. Készítsen egy posztprocesszort a Fordítás igombra klikkelve.

# 4.2 CGX konfigurálása

Bevezetésként a ".CGX" fájlok használatának eseteiről olvassa el a Kódvarázsló áttekintése részt is.

#### CGX konfigurálása

- Indítsa el a Kód varázslót. Ha megjelenik a Kód varázsló párbeszédablak, az "Új dokumentum indítása" és a "Meglévő dokumentum megnyitása" opció megnyitásához kattintson a Mégse gombra a bezáráshoz.
- 2. Kattintson a Fájl menü Megnyitás CGX-ként parancsra.
- 3. A következő Megnyitás párbeszédpanelen a konfiguráláshoz válassza ki a legmegfelelőbb CGX fájlt. Alternatív megoldásként állítsa be a fájl típusát Adaptive Templates (\*.cgt) értékre és válassza ki a sablont az újra konfiguráláshoz. A következő sablonok CGX képesek (metrikus és inch változatok):
  - adaptive-integrex.cgt (turn)
  - adaptive-siemens.cgt (turn)

- adaptive-mill-iso.cgt (mill)
- adaptive-mill-Siemens.cgt (mill)
- adaptive-mill-tnc.cgt (mill)
- adaptive-mill-turn-iso.cgt (mill+turn)
- adaptive-mill-turn-tnc.cgt (mill+turn)
- A beállítások a különböző fák között nyílnak meg, ahonnan megváltoztathatja azokat. További információ: A <u>NC-kód készítő ablak használata</u>, a szerszámgép fa beállítása és a <u>Készülékek fa beállítása</u>.
- Módosítsa a CGX leírását. Kattintson duplán a NC-kód készítő fa gyökerében. (például az "Adaptive Integrex" bejegyzésre), és a megnyíló CGX Leírás párbeszédablakban írja be vagy módosítsa a leírást.
- 6. A Fájl menü ► Mentés vagy Fájl menü ► Mentés parancsot választva menthet egy új \* .CGX fájlnévre.

Ha nem lehet beállítani a Mentés típusát konfigurálható sablonokként (\* .cgx), akkor rossz sablont nyitott meg. Olyan sablont nyitott meg, amelyet nem lehet újra konfigurálni.

# 4.3 Kód készítő létrehozása

Bevezetésként az NC- kód készítők létrehozásához, olvassa el a Kódvarázsló áttekintése részt is.

#### CGD, CGT vagy CGX használata NC-kód készítő létrehozásához varázsló nélkül:

- Indítsa el a Kód varázslót.
   Ha a kód varázsló párbeszédpanel megnyílik (tartalmazza az Új dokumentum kezdése, és a Meglévő megnyitása opciókat), klikkeljen a Mégsem gombra a varázsló bezárásához.
- 2. Kattintson a File menü Megnyitás parancsára.
- 3. A megnyitás párbeszéd panelen állítsa be a fájl típusát:

- **Dokumentumok** (\*.cgd), ha egy korábban mentett konfigurációt akar megnyitni módosításra, vagy

- **Templates** (\*.cgt, \*.cgx), ha egy sablon, vagy konfigurálható sablonfájlból akar konfigurációt megnyitni.

Válassza ki és nyissa meg a fájlt.

4. Ha megjelenik a Gépparaméterek párbeszédablak, adja meg a készülék tornyait, revorvereit /

tengelyeit / orsókat (nem alkalmazható ".cgd" és nem adaptív sablonok esetén).

- A konfigurációs beállítások a különböző fák között nyílnak meg, ahol megváltoztathatja azokat. További információért olvassa el a <u>NC-Kód készítő ablak használata</u>, a <u>Szerszámgép fa</u> beállítása és a <u>Készülékek fa beállítása</u> részeket.
- 6. A varázsló használata közben használja a Fájl menü ► Mentés vagy Fájl menü ► Mentés másként parancsát, és mentse az új konfigurációt egy ".CGD" fájlba. A használt fájlnév lesz a létrehozott posztproceszzor neve (más kiterjesztéssel).
- 7. Készítsen egy posztprocesszort a Fordítás gombra klikkelve.

# 4.4 Kód varázsló fájlok zárolása

A CGD-k és posztprocesszorok a licenc kiszolgáló kódok és / vagy a lejárati dátum függvényében is lezárhatók. Ha a kód készítő már nem működik, mert a fentiek az ellenőrzések egyikét megsértették (pl. Lejárt a licence), akkor keresse fel a kódgenerátor szállítóját.

A Biztonság párbeszédpanel jelszóval védi a fájlt, és szabályozza a jövőbeni hozzáférést.

| Code Generator        | ×                                 |        |
|-----------------------|-----------------------------------|--------|
| Integrex 2Axis        |                                   |        |
| - 🔧 Security          | Protect the CGD                   | ×      |
| - 🐣 Strategy Manage   | Password                          | Lock   |
| Machine               | Confirm                           |        |
| Format Table          | Authorised Server Codes           |        |
| B- 🔂 NC Style, G-Code |                                   | Add    |
| B Gode Constructo     |                                   |        |
| M-Functions           | Server Codes                      | Paste  |
|                       |                                   | Remove |
|                       |                                   |        |
| Code Generator        | Authorise Reseller                |        |
| Properties            | Generate NC code upto: 28/02/2012 |        |
| <u>8∎</u> 2↓          | Unprotected CGD backup:           | Browse |
|                       | OK OK                             | Cancel |

7. ábra

A CGD első megnyitásakor a párbeszédpanel segítségével korlátozó kiszolgálói kódokat állíthat be, és jelszót adhat meg a párbeszédablak jövőbeli elérésének ellenőrzésére. Miután beállított egy jelszót, a belépéshez jelszót kell megadnia.

A zárolt CGD-k nem engedélyezik az NC-kód generálását, kivéve a megadott kiszolgálói kódokat (kivéve, ha korlátozott hozzáférési idő van meghatározva kísérleti célokra, lásd alább).

Ezenkívül a zárolt CGD-k nem engedélyezik a grafika másolását (további információkért lásd a Szerszámgépfa-parancsikon menü pontot) vagy a CGE-fájlok módosítását és kicserélését. A változtatások végrehajtásához a CGD-t először a helyes jelszó megadását követően kell kinyitni.

A jelszó védett CGD létrehozása

- 1. Adja meg és erősítse meg a jelszót.
- 2. Írja be az engedélyezett kiszolgáló kódokat, majd kattintson a Hozzáadás gombra.

Alternatívaként a **Beilleszt**... gombbal beilleszthet egy vagy több kiszolgáló kódot közvetlenül a Szerverkódok mezőbe. Lásd még: **Több szerver kódok elleni védelem** (ld. alább).

- 3. A "korlátlan" hozzáférés engedélyezése bizonyos időtartamra (például "fájl kipróbálásához") engedélyezéséhez adjon meg egy lejárati dátumot az "NC kód generálása eddig" mezőben.
- 4. Ha szükséges, hozzon létre egy nem védett CGD biztonsági másolatot.
- 5. Kattintson a Zárolás gombra, majd az OK gombra.

Megjegyzések

• Ha a jelszó és a megerősítés nem felel meg, akkor a "Zárolás" gomb nem működik. A párbeszédablak nem zárható le az "OK" gombbal, és a "Megerősítés" mező kiemelésre kerül.

 Ha a Meghatalmazott viszonteladó jelölőnégyzet be van jelölve, akkor a post processzor csak akkor engedélyezi a CNC kód generálását, ha más viszonteladók, azaz viszonteladói szoftverlicencek vannak.

#### Több szerver kódok elleni védelem

Ha egy kódvarázsló fájlt szeretne lezárni több szerver kóddal szemben, nehézkes lehet a kódok egyenkénti hozzáadása. A **Beilleszt**... gombbal gyorsan és egyszerűen hozzáadhat több szerver kódot.

- 1. Klikkeljen a Beilleszt... gombra a Többszörös szerver kódok párbeszédpanel megnyitásához - Másolja és illessze be a kiszolgáló kódokat egy szöveges fájlból, vagy
  - Vonszoljon egy szöveges fájlt a szerkesztődobozba.

Megjegyzés: A szerverkódoknak soronként vagy vesszővel elválasztva kell lenniük.

#### A CGE fájlok használatáról

A CGE fájlok használata a biztonságos CGD fejlesztés központi eleme. A másolás és módosítás ellen védeni kívánt testreszabott CGE fájlt a CGD fájl zárolása előtt kell betölteni. (A táblába beépített testreszabás látható és másolható).

Bár lehetséges, hogy több CGE fájlt alkalmazzanak egy CGD-hez, az alkalmazásuk sorrendje kritikus lehet, és megakadályozhatja a kódgenerátor fordítását, ha megváltozik a CGE fájl. A 2011 R2-től kezdve egyetlen CGE-fájl van beágyazva a CGD-be, így külön nem kell kiadni, és ehhez csak egy CGE-t kell alkalmazni. Egy második CGE alkalmazása felülírhatja a CGD logikájának egy részét, és felváltja a korábban beágyazott CGE-t.

Az ilyen területeken felmerülő problémák elkerülése érdekében mindig csak egy CGE-t kell alkalmazni. Ha több funkcióra van szükség a CGE formában, elő kell készíteni mindegyiket CGI (INCLUDE) fájlként, majd létre kell hoznia a CGD-specifikus CGS-fájlokat, amelyek a megfelelő CGD-re vonatkozó CGI-kat hívják meg. Ezzel megtartja a több forrásfájl rugalmasságát (CGI-ként), biztosítja az egységes alkalmazási rendet, és lehetővé teszi az egész CGE követelmény beágyazását a CGD-be.

A legújabb sablon frissítései továbbra is eltávolítják a CGE változásokat a CGD logikából, és így a CGEket manuálisan újra be lehet illeszteni a beágyazott másolatból.

# Beágyazott CGE fájlok törlése

A Fájl menü ▶ Beágyazott CGE-k tisztítása (Clear Embedded CGE) parancs eltávolítja a CGE beágyazott példányát a CGD-ből, de nem távolítja el a kódgenerátor tartalmának módosításait. Ehhez frissítenie kell az aktuális sablont is, még akkor is, ha az megegyezik a korábban használttal. Ne feledje, hogy a beágyazott példány eltávolítása után a CGD továbbra is megtartja a külső verzióhoz való kapcsolódását, és felkérést kap arra, hogy újra alkalmazza. Ha szándékában áll véglegesen eltávolítani a CGE-t, akkor erre a kérdésre "Nem"-el kell válaszolnia.

#### Kódolás

A sablonok, a CGD-k és a CGE-k így titkosított formában kerülnek tárolásra, hogy megakadályozzák a tartalom megtekintését egy szövegszerkesztőben. Amikor a fordítás történik a lezárt CGD-k nem készítenek kódkészítő-forrásfájlt, így a testre szabott logikát az illetéktelen felhasználók ellen elrejtik.

# 4.5 NC-kódkészítő ablak párbeszéd panelek

# 4.5.1 Gép paraméterek párbeszéd ablak

A <u>Szerszámgép paraméterek</u> párbeszédablak segítségével definiálhatja vagy módosíthatja a szerszámgép fizikai konfigurációjára vonatkozó adatokat, például a szerszámcsere pozíciókat.

#### 4.5.1.1 Gép paraméterek párbeszédablak - Gép paraméterek fül

Alábbiakban ismertetem a Szerszámgép paraméterek lapon található beállítási lehetőségeket (a kijelölt sablontól függően előfordulhat, hogy nem minden beállítás jelenik meg):

| Gépnév                      | A szerszámgép típus                                                                               | sa, neve.                                                |  |
|-----------------------------|---------------------------------------------------------------------------------------------------|----------------------------------------------------------|--|
| Szerszámgép<br>mértékegység | Adja meg azt a mértékegységet, amelyet az NC kimenetnél használni kíván –<br>Metrikus vagy Inches |                                                          |  |
|                             | A grafikák mértékeg                                                                               | ysége is ennek megfelelően kerülnek létrehozásra (mind   |  |
|                             | a parametrikus, min                                                                               | d a nem parametrikus).                                   |  |
|                             | Figyelem,a kapcsolh                                                                               | ató mértékegységeken esetleg más beállításokat           |  |
|                             | módosítani kell! Pél                                                                              | dául a "Maximális gyorsjárat" (lent) nem lesz            |  |
|                             | automatikusan átala                                                                               | akítva, kézzel kell beállítania.                         |  |
|                             | Ezt a beállítást az Ed                                                                            | lgecam alkalmazásban felülbírálhatja az M-Funkciók       |  |
|                             | menü 🕨 Gépparam                                                                                   | éterek ► Altalános lap ► Egységek menüpont alatt.        |  |
| Alapértelmezett             | Adja meg az NC-tájl                                                                               | alapértelmezett kiterjesztését (a pont nélkül). Ezt csak |  |
| NC TAJIKITERJESZTES         | akkor nasznaljuk, na                                                                              | az NC-tajikiterjesztest a CNC kod letrenozasakor nem     |  |
|                             |                                                                                                   | Van az alapertelmezett kiterjesztessei szemben az        |  |
|                             | NC fáil kiteriesztés                                                                              |                                                          |  |
| Kezdő sík                   | Írja be a szerszámgé                                                                              | p használatához szükséges kezdeti síkot (alapértelmezett |  |
|                             | biztonsági magasság                                                                               | y).                                                      |  |
| Körív síkok                 | Jelölje ki azokat a síkokat, amelyekben az ívek programozhatók a gépre. A                         |                                                          |  |
|                             | nem meghatározott                                                                                 | síkokban lévő körívek lineáris (egyenes menti)           |  |
|                             | mozgásokkal lesznel                                                                               | k közelítve.                                             |  |
|                             | G17 -XY sík, G18 -XZ                                                                              | sík, G19 – ZY sík                                        |  |
|                             | ĺgy, ha kiválasztja az                                                                            | "XY" értéket, akkor a síkban lévő ívek G2/G3 formában    |  |
|                             | fognak megjelenni, a                                                                              | ám a ZX vagy ZY ívek lineáris formában jelennek meg. Ha  |  |
|                             | kiválasztja az XY + ZX + ZY parancsot, akkor a fenti síkok bármelyik ívét ívként                  |                                                          |  |
|                             | adja ki. Biztosítani k                                                                            | ell, hogy a PLANEGCODE token helyesen használja a G17    |  |
|                             | / 18/19 kódokat a kimenethez.                                                                     |                                                          |  |
| Csavarvonal                 | Allitson be egyet:                                                                                |                                                          |  |
| alkalmazasa                 | Nem tamogatott                                                                                    | A csavarvonal mozgasokat egyenesekkel közeliti.          |  |
|                             | Kvadrans                                                                                          | A csavarvonal kimenete egy kvadrans (negyed kor).        |  |
|                             | Egy menet                                                                                         | A csavarvonal ivek legteljebb 360° -os szogmozgassal     |  |
|                             |                                                                                                   | eredményez                                               |  |
|                             | Töhh menet                                                                                        | A csavarvonalak korlátlan szög menti mozgással           |  |
|                             | rood menet                                                                                        | rendelkeznek                                             |  |
| Maximális                   | A maximális sugár a                                                                               | amelyet a vezérlő ívmozgásként kénes követni. A          |  |
| programozható               | nagyobb sugarjú ívek lineáris interpolációs mozgások sorozataként jelennek                        |                                                          |  |
| sugár                       | meg.                                                                                              |                                                          |  |
|                             | <u> </u>                                                                                          |                                                          |  |

| SzSK csavarvonal                                                                                            | Pipálja be, ha a gép képes SzSk-t (szerszámsugár kompenzáció) alkalmazni a                                                                                                    |
|----------------------------------------------------------------------------------------------------|----------------------------------------------------------------------------------------------------|
| tamogatas                                                                                                   | spiralis mozgasokra.                                                                                                    |
| Osszevont                                                                                                   | Jelolje be a jelolonegyzetet, ha a szerszámgép kimenetei támogatják az                                                                                                    |
| gyorsjarat                                                                                                  | egyenes vonalu gyorsjarati mozgast. Ha a doboz ures, akkor a gyorsjarati                                                                                                    |
|                                                                                                    | mozgasok nem tamogatott (vagy "Dog leg") mozgasok; erteke a maximalis                                                                                                    |
| ap 1/ .                                                                                                    | sebesseg erteke lesz a ket tengelyen.                                                                                                    |
| 3D gyorsjärat                                                                                               | Jelolje be a jelolonegyzetet, ha azt szeretne, hogy a Szerszamgep egy<br>lépésben (vagy XY, majd Z egy külön blokkban) XYZ kimenetet hajtson végre.                                                                                                    |
| Maximális                                                                                                   | Írja be a szerszámgép maximális gyorsjárati sebességét a megadott                                                                                                    |
| gyorsjárat                                                                                                  | mértékegységben.                                                                                                    |
| Maximális szög                                                                                              | Írja be a szerszámgép maximális szög előtolását (fok/perc-ben). Ezt az                                                                                                    |
| előtolás (fok/perc)                                                                                         | értéket a program az Indexálás vagy a szög menti mozgás idejének                                                                                                    |
|                                                                                                    | kiszámításához használja. A szög mozgása lineáris és forgó mozgást                                                                                                    |
|                                                                                                    | tartalmazhat, így az idő a kettő közül a leghosszabb.                                                                                                    |
| Következetes alsó                                                                                           | A múltban anomáliák voltak az alsó szerszámtartó revolverek C szögekkel                                                                                                    |
| szerszámtartó                                                                                               | kapcsolatos tengelyirányú tájolásánál mind az Edgecam-ben, mind a                                                                                                    |
| (revolver) szögek                                                                                           | Kódvarázsló sablonokban (általában ez nem jelenik meg azon részek                                                                                                    |
|                                                                                                    | többségében, ahol az axiális (tengely irányú) tulajdonságok szimmetrikusan<br>vannak elbelvezve)                                                                                                    |
|                                                                                                    | Fzt a 2011 R1-es verzióban megoldották. Az axiális C pozíciók most már                                                                                                    |
|                                                                                                    | konzisztensek az orsók és a radiális / axiális szerszám elhelvezés között                                                                                                    |
|                                                                                                    | Miyel ez a javítás potenciálisan problémát okozhat azoknak a                                                                                                    |
|                                                                                                    | felhasználóknak, akik munkafolyamatot haitottak végre a                                                                                                    |
|                                                                                                    | posztprocesszoraikban, hozzá lett adva egy MM vonali kapcsoló a korrekció                                                                                                    |
|                                                                                                    | letiltásához. A "konzisztens alsó szerszámtartó" alapértelmezés szerint be                                                                                                    |
|                                                                                                    | van jelölve, de meg lehet szüntetni a kijelölést, ha a változtatás problémákat                                                                                                    |
|                                                                                                    | okoz.                                                                                                    |
| Üres bemeneti                                                                                               | Jelölje be az üres mezők nullára állításához.                                                                                                    |
| mezők nullára                                                                                               | A 2011 R2 verzió előtt a Kód készítő numerikus felhasználói változók                                                                                                    |
| állítása                                                                                                    | használatakor nem volt különbség a nulla érték és a nulla között. Ezt                                                                                                    |
|                                                                                                    | megváltoztatták, és egy vezérlő kapcsolót (45) adtak az MM vonalhoz.                                                                                                    |
|                                                                                                    | Ha az MM vonalkapcsoló 45értéke 1-re van állítva, akkor a felhasználói                                                                                                    |
|                                                                                                    | változó mezők üres értékei a #FUNNY értékre lesznek beállítva. 0 érték                                                                                                    |
|                                                                                                    | marad 0-ban.                                                                                                    |
|                                                                                                    |                                                                                                    |
|                                                                                                    | A 2011 R2 előtti kódgenerátorok továbbra is úgy működnek ahogy korábban,                                                                                                    |
|                                                                                                    | A 2011 R2 előtti kódgenerátorok továbbra is úgy működnek ahogy korábban,<br>és a kapcsolót be kell állítani a változás aktiválásához.                                                                                                    |
| Szerszámsugár                                                                                               | A 2011 R2 előtti kódgenerátorok továbbra is úgy működnek ahogy korábban,<br>és a kapcsolót be kell állítani a változás aktiválásához.<br>Ez határozza meg a szerszámsugár többszöröseinek 90 fokos                                                                                                    |
| Szerszámsugár<br>korrekciós faktor                                                                          | A 2011 R2 előtti kódgenerátorok továbbra is úgy működnek ahogy korábban,<br>és a kapcsolót be kell állítani a változás aktiválásához.<br>Ez határozza meg a szerszámsugár többszöröseinek 90 fokos<br>vágókompenzációjának hosszát. Az alapértelmezett érték 1 (egyenlő a                                                                                                    |
| Szerszámsugár<br>korrekciós faktor                                                                          | A 2011 R2 előtti kódgenerátorok továbbra is úgy működnek ahogy korábban,<br>és a kapcsolót be kell állítani a változás aktiválásához.<br>Ez határozza meg a szerszámsugár többszöröseinek 90 fokos<br>vágókompenzációjának hosszát. Az alapértelmezett érték 1 (egyenlő a<br>szerszámsugárral).                                                                                                    |
| Szerszámsugár<br>korrekciós faktor<br>Sugárkorrekciós                                                       | A 2011 R2 előtti kódgenerátorok továbbra is úgy működnek ahogy korábban,<br>és a kapcsolót be kell állítani a változás aktiválásához.<br>Ez határozza meg a szerszámsugár többszöröseinek 90 fokos<br>vágókompenzációjának hosszát. Az alapértelmezett érték 1 (egyenlő a<br>szerszámsugárral).<br>A vezérlővel sugárkorrekcióval végrehajtott megmunkáláskor az Edgecam-                                                                                                    |
| Szerszámsugár<br>korrekciós faktor<br>Sugárkorrekciós<br>sarok megjelenítés                                 | <ul> <li>A 2011 R2 előtti kódgenerátorok továbbra is úgy működnek ahogy korábban,<br/>és a kapcsolót be kell állítani a változás aktiválásához.</li> <li>Ez határozza meg a szerszámsugár többszöröseinek 90 fokos<br/>vágókompenzációjának hosszát. Az alapértelmezett érték 1 (egyenlő a<br/>szerszámsugárral).</li> <li>A vezérlővel sugárkorrekcióval végrehajtott megmunkáláskor az Edgecam-<br/>nek meg kell mutatnia a szerszám középpontjának egy becsült</li> </ul>                                                                                                    |
| Szerszámsugár<br>korrekciós faktor<br>Sugárkorrekciós<br>sarok megjelenítés                                 | A 2011 R2 előtti kódgenerátorok továbbra is úgy működnek ahogy korábban,<br>és a kapcsolót be kell állítani a változás aktiválásához.<br>Ez határozza meg a szerszámsugár többszöröseinek 90 fokos<br>vágókompenzációjának hosszát. Az alapértelmezett érték 1 (egyenlő a<br>szerszámsugárral).<br>A vezérlővel sugárkorrekcióval végrehajtott megmunkáláskor az Edgecam-<br>nek meg kell mutatnia a szerszám középpontjának egy becsült<br>szerszámútvonalát. Ez a szerszámút legördített vagy éles sarkokat mutat,                                                                                                    |
| Szerszámsugár<br>korrekciós faktor<br>Sugárkorrekciós<br>sarok megjelenítés                                 | <ul> <li>A 2011 R2 előtti kódgenerátorok továbbra is úgy működnek ahogy korábban,<br/>és a kapcsolót be kell állítani a változás aktiválásához.</li> <li>Ez határozza meg a szerszámsugár többszöröseinek 90 fokos<br/>vágókompenzációjának hosszát. Az alapértelmezett érték 1 (egyenlő a<br/>szerszámsugárral).</li> <li>A vezérlővel sugárkorrekcióval végrehajtott megmunkáláskor az Edgecam-<br/>nek meg kell mutatnia a szerszám középpontjának egy becsült<br/>szerszámútvonalát. Ez a szerszámút legördített vagy éles sarkokat mutat,<br/>attól függően, hogy itt a "Legördített" vagy az "Éles" van kiválasztva. Állítsa</li> </ul>                                                                                                    |
| Szerszámsugár<br>korrekciós faktor<br>Sugárkorrekciós<br>sarok megjelenítés                                 | <ul> <li>A 2011 R2 előtti kódgenerátorok továbbra is úgy működnek ahogy korábban,<br/>és a kapcsolót be kell állítani a változás aktiválásához.</li> <li>Ez határozza meg a szerszámsugár többszöröseinek 90 fokos<br/>vágókompenzációjának hosszát. Az alapértelmezett érték 1 (egyenlő a<br/>szerszámsugárral).</li> <li>A vezérlővel sugárkorrekcióval végrehajtott megmunkáláskor az Edgecam-<br/>nek meg kell mutatnia a szerszám középpontjának egy becsült<br/>szerszámútvonalát. Ez a szerszámút legördített vagy éles sarkokat mutat,<br/>attól függően, hogy itt a "Legördített" vagy az "Éles" van kiválasztva. Állítsa<br/>be úgy, hogy megfeleljen a szerszámgépnek.</li> </ul>                                                                                                    |
| Szerszámsugár<br>korrekciós faktor<br>Sugárkorrekciós<br>sarok megjelenítés                                 | A 2011 R2 előtti kódgenerátorok továbbra is úgy működnek ahogy korábban,<br>és a kapcsolót be kell állítani a változás aktiválásához.<br>Ez határozza meg a szerszámsugár többszöröseinek 90 fokos<br>vágókompenzációjának hosszát. Az alapértelmezett érték 1 (egyenlő a<br>szerszámsugárral).<br>A vezérlővel sugárkorrekcióval végrehajtott megmunkáláskor az Edgecam-<br>nek meg kell mutatnia a szerszám középpontjának egy becsült<br>szerszámútvonalát. Ez a szerszámút legördített vagy éles sarkokat mutat,<br>attól függően, hogy itt a "Legördített" vagy az "Éles" van kiválasztva. Állítsa<br>be úgy, hogy megfeleljen a szerszámgépnek.<br>Láthatja, hogy milyen hatásai vannak a profilozási (simítási) ciklusban a                                                                                                    |
| Szerszámsugár<br>korrekciós faktor<br>Sugárkorrekciós<br>sarok megjelenítés                                 | A 2011 R2 előtti kódgenerátorok továbbra is úgy működnek ahogy korábban,<br>és a kapcsolót be kell állítani a változás aktiválásához.<br>Ez határozza meg a szerszámsugár többszöröseinek 90 fokos<br>vágókompenzációjának hosszát. Az alapértelmezett érték 1 (egyenlő a<br>szerszámsugárral).<br>A vezérlővel sugárkorrekcióval végrehajtott megmunkáláskor az Edgecam-<br>nek meg kell mutatnia a szerszám középpontjának egy becsült<br>szerszámútvonalát. Ez a szerszámút legördített vagy éles sarkokat mutat,<br>attól függően, hogy itt a "Legördített" vagy az "Éles" van kiválasztva. Állítsa<br>be úgy, hogy megfeleljen a szerszámgépnek.<br>Láthatja, hogy milyen hatásai vannak a profilozási (simítási) ciklusban a<br>geometriára beállított (CRC) kompenzációs beállításoknak a külső saroknál.                                                                                                    |
| Szerszámsugár<br>korrekciós faktor<br>Sugárkorrekciós<br>sarok megjelenítés<br>Egybeeső KKR-ek              | A 2011 R2 előtti kódgenerátorok továbbra is úgy működnek ahogy korábban,<br>és a kapcsolót be kell állítani a változás aktiválásához.<br>Ez határozza meg a szerszámsugár többszöröseinek 90 fokos<br>vágókompenzációjának hosszát. Az alapértelmezett érték 1 (egyenlő a<br>szerszámsugárral).<br>A vezérlővel sugárkorrekcióval végrehajtott megmunkáláskor az Edgecam-<br>nek meg kell mutatnia a szerszám középpontjának egy becsült<br>szerszámútvonalát. Ez a szerszámút legördített vagy éles sarkokat mutat,<br>attól függően, hogy itt a "Legördített" vagy az "Éles" van kiválasztva. Állítsa<br>be úgy, hogy megfeleljen a szerszámgépnek.<br>Láthatja, hogy milyen hatásai vannak a profilozási (simítási) ciklusban a<br>geometriára beállított (CRC) kompenzációs beállításoknak a külső saroknál.                                                                                                    |
| Szerszámsugár<br>korrekciós faktor<br>Sugárkorrekciós<br>sarok megjelenítés<br>Egybeeső KKR-ek<br>kihagyása | A 2011 R2 előtti kódgenerátorok továbbra is úgy működnek ahogy korábban,<br>és a kapcsolót be kell állítani a változás aktiválásához.<br>Ez határozza meg a szerszámsugár többszöröseinek 90 fokos<br>vágókompenzációjának hosszát. Az alapértelmezett érték 1 (egyenlő a<br>szerszámsugárral).<br>A vezérlővel sugárkorrekcióval végrehajtott megmunkáláskor az Edgecam-<br>nek meg kell mutatnia a szerszám középpontjának egy becsült<br>szerszámútvonalát. Ez a szerszámút legördített vagy éles sarkokat mutat,<br>attól függően, hogy itt a "Legördített" vagy az "Éles" van kiválasztva. Állítsa<br>be úgy, hogy megfeleljen a szerszámgépnek.<br>Láthatja, hogy milyen hatásai vannak a profilozási (simítási) ciklusban a<br>geometriára beállított (CRC) kompenzációs beállításoknak a külső saroknál.<br>Állítsa ezt az Igen értékre, ha nincs különbség a KKR (koordinátarendszer)-ek<br>között, ha ugyanolyan helyzetük és szögeik vannak (tehát az első azonos                                                                                                    |
| Szerszámsugár<br>korrekciós faktor<br>Sugárkorrekciós<br>sarok megjelenítés<br>Egybeeső KKR-ek<br>kihagyása | A 2011 R2 előtti kódgenerátorok továbbra is úgy működnek ahogy korábban,<br>és a kapcsolót be kell állítani a változás aktiválásához.<br>Ez határozza meg a szerszámsugár többszöröseinek 90 fokos<br>vágókompenzációjának hosszát. Az alapértelmezett érték 1 (egyenlő a<br>szerszámsugárral).<br>A vezérlővel sugárkorrekcióval végrehajtott megmunkáláskor az Edgecam-<br>nek meg kell mutatnia a szerszám középpontjának egy becsült<br>szerszámútvonalát. Ez a szerszámút legördített vagy éles sarkokat mutat,<br>attól függően, hogy itt a "Legördített" vagy az "Éles" van kiválasztva. Állítsa<br>be úgy, hogy megfeleljen a szerszámgépnek.<br>Láthatja, hogy milyen hatásai vannak a profilozási (simítási) ciklusban a<br>geometriára beállított (CRC) kompenzációs beállításoknak a külső saroknál.<br>Állítsa ezt az Igen értékre, ha nincs különbség a KKR (koordinátarendszer)-ek<br>között, ha ugyanolyan helyzetük és szögeik vannak (tehát az első azonos<br>KKR-eltolás kerül felhasználásra). Állítsa be a Nem-t, hogy az azonos KKR-                                                                           |
| Szerszámsugár<br>korrekciós faktor<br>Sugárkorrekciós<br>sarok megjelenítés<br>Egybeeső KKR-ek<br>kihagyása | A 2011 R2 előtti kódgenerátorok továbbra is úgy működnek ahogy korábban,<br>és a kapcsolót be kell állítani a változás aktiválásához.<br>Ez határozza meg a szerszámsugár többszöröseinek 90 fokos<br>vágókompenzációjának hosszát. Az alapértelmezett érték 1 (egyenlő a<br>szerszámsugárral).<br>A vezérlővel sugárkorrekcióval végrehajtott megmunkáláskor az Edgecam-<br>nek meg kell mutatnia a szerszám középpontjának egy becsült<br>szerszámútvonalát. Ez a szerszámút legördített vagy éles sarkokat mutat,<br>attól függően, hogy itt a "Legördített" vagy az "Éles" van kiválasztva. Állítsa<br>be úgy, hogy megfeleljen a szerszámgépnek.<br>Láthatja, hogy milyen hatásai vannak a profilozási (simítási) ciklusban a<br>geometriára beállított (CRC) kompenzációs beállításoknak a külső saroknál.<br>Állítsa ezt az Igen értékre, ha nincs különbség a KKR (koordinátarendszer)-ek<br>között, ha ugyanolyan helyzetük és szögeik vannak (tehát az első azonos<br>KKR-eltolás kerül felhasználásra). Állítsa be a Nem-t, hogy az azonos KKR-<br>eket utólagos feldolgozás céljából megkülönböztessük, igy mindegyik új |

| Többsíkú<br>koordinátarendsze<br>r kimenet             | Ezt a lehetőséget h<br>szerszám tengelye<br>egyet:                                                                              | nasználja a fejen található forgó tengelyű gépeknél, ha a<br>nem esik egybe a gép lineáris tengelyével. Válasszon                                                                                                    |
|--------------------------------------------------------|----------------------------------------------------------------------------------------------------|----------------------------------------------------------------------------------------------------|
|                                                        | KKR koordináták                                                                                                    | Mindegyik index egy új munkasíkot eredményez, hogy a<br>szerszámot a Z tengelyhez igazítsa.                                                                                                    |
|                                                        | Gépi<br>koordináták                                                                                                    | Az NC-kód mindig a gép koordinátarendszerében jelenik<br>meg, amely megfelel a gép X, Y és Z lineáris tengelyeinek.<br>Ön különböző KKR-eken dolgozik az Edgecam-en belül<br>(amelyre indexel), és az Edgecam elvégzi a konvertálást a<br>szerszámgép gépi koordinátarendszerére (amely igazodik<br>a programhoz beállított kezdő koordináta rendszerhez). |
| Többsíkú kimenet                                       | Válasszon egyet:                                                                                                    |                                                                                                    |
| szöget bezáró<br>forgó tengelynél                      | lgazítás<br>merőlegesen                                                                                                    | A szerszámút a normál ortogonális géphez hasonlóan<br>kerül kiadásra, és a szerszámgép kezeli a szükséges<br>transzformációkat a mozgáshoz.                                                                                                    |
|                                                        | igazítás a gépi<br>tengelyekhez                                                                                                 | A szerszámpálya a gép valós tengely koordinátákon kerül<br>kiírásra.                                                                                                    |
| Öttengelyes<br>kollineáris<br>mozgások<br>eltávolítása | Ha be van jelölve,<br>kerülnek. Például a<br>mozgásként lesz le                                                                 | az egyvonalú mozgások az egyenes vonalakon eltávolításra<br>az X0 - x100 kimenet az NC kódban egyetlen G1<br>fordítva.                                                                                                    |
| Elfordulás a<br>szerszámcsúcs<br>körül                 | Ez az opció csak az<br>esztergagépek) ese<br>Jelölje be, ha az Ed<br>párbeszédablakába                                          | indexálható fej típusú gépek (beleértve a B tengelyes<br>etén érhető el.<br>Igecam-ben a Move menü ► Index parancs<br>an alapértelmezetté kívánja tenni.                                                                                                    |
| Mindig nullázza ki<br>a forgó tengelyt                 | Jelölje be, hogy elk<br>Ha be van jelölve,<br>360°-os elforgatá<br>tengely pozíció ért<br>Ha a vezérlőnek a<br>Rotary Datum kód | zerülje az 5 tengelyes ciklusok közti leforgatást.<br>akkor, ha egy tengely egy öttengelyes ciklusban több mint<br>sra kerül, akkor a következő öttengelyes ciklus előtt a<br>éke alapállapotba (reset) áll.<br>reseteléshez kódra van szüksége, állítsa ezt be a Reset<br>szerkesztőnél (különben hagyja üresen).                                         |
| Öttengelyes                                            | Válasszon egyet:                                                                                                    |                                                                                                    |
| koordináták                                            | Szerszámcsúcs<br>abszolút<br>koordinátákkal                                                                                     | A szerszámút a szerszám csúcsához tartozik, abszolút<br>koordinátákban.<br>Fivot Point Coords<br>i trool Tip Coords<br>8. ábra                                                                                                    |

|                                                         | Forgáspont<br>abszolút<br>koordinátái                                                                                                    | A szerszámpálya a szerszám forgáspontjához (pivot point)<br>van rendelve abszolút koordinátákban. B-tengelyes<br>esztergák és fej / fej maró gépek esetében opció.                                                                                                    |  |
|---------------------------------------------------------|----------------------------------------------------------------------------------------------------|----------------------------------------------------------------------------------------------------|--|
|                                                         | Alkatrész<br>koordináták                                                                                                    | A szerszámút az eszköz csúcsához tartozik, kimenet az<br>"alkatrész térben".<br>Ezt a beállítást általában a "Forgótengely kimenet"-nek<br>"IJK kimenet"-re állításával kombinálják (lásd alább).                                                                             |  |
|                                                         | B-tengelyes<br>szerszámcsúcs.<br>koordináták                                                                                                    | Az XYZ koordináták a szerszámcsúcsra vonatkoznak, az<br>aktuális KKR-hez viszonyítva, amely a szerszámtengelyhez<br>igazodik.<br>A forgó mozgás Abszolút koordinátákban kerül kiadásra.<br>Ez a lehetőség csak a Maró/ Eszterga sablonoknál érhető<br>el.                     |  |
|                                                         | B-tengelyes<br>szerszám<br>forgáspont<br>koordináták                                                                                                    | Az XYZ koordináták az aktuális KKR-hez kapcsolódó<br>forgópontra vonatkoznak, amely a szerszámtengelyhez<br>igazodik.<br>A forgó mozgás Abszolút koordinátákban kerül kiadásra.<br>Ez a lehetőség csak a Maró/ Eszterga sablonoknál érhető<br>el.                             |  |
| Forgótengely<br>kimenet                                 | Válasszon egyet:<br>ABC szögek                                                                                                    | A vektort dőlésszögekként fejezzük ki az XY, XZ és YZ                                                                                                    |  |
|                                                         | IJK kimenet                                                                                                    | síkokban.<br>A vektort az i, j és k egységvektorok (amelyek X, Y és Z<br>tengelyekkel párhuzamosak) léptékezett értékeiként fejezik<br>ki.<br>Ne feledje, hogy az IJK csak akkor támogatott, ha az eszköz<br>indexelésre kerül az Edgecam-ban a program kezdeti KKR-<br>ével. |  |
| Descartes-féle<br>kimenet<br>hengerpaláston<br>marásnál | Bejelölés nélkül a<br>szimuláció és az N<br>ennek megfelelőe                                                                                                    | z Edgecam támogatja a forgó tengelyes marást. A<br>NC kimenet követni fogja a forgó mozgásokat (a kód készítőt<br>en kell konfigurálni).                                                                                                    |  |
| Descartes-féle<br>kimenet<br>hengerpaláston<br>fúrásnál | Ha be van jelölve<br>lesznek lefordítva                                                                                                    | a forgó tengelyes furatok Descartes-féle kiosztásként<br>I.                                                                                                    |  |
| Öttengelyes inverz<br>előtolási idő                     | Kapcsolja be, ha az inverz előtolási időket akarja használni az öttengelyes<br>szimultán megmunkálásokhoz (5 tengelyes ciklusok).<br>Ez azt jelenti, hogy az Edgecam kiszámítja az Inverse Time Feedrate értéket.<br>Meg kell győződnie arról is, hogy az NC stílus, a G-kódok és a Modalitás> 4-5<br>tengely megmunkálása> InverseTime Feed G kód helyesen van beállítva, és<br>hogy a hozzákapcsolt FEEDMODEGCODE token megfelelően használja<br>(például a Kód Szerkesztő> Multi-Axis (Rotary)> 5 tengelyes mód BE<br>állapotban van). |                                                                                                    |  |
| Szplájn kimenet                                         | Egyes szerszámgépek képesek NC mondatokban matematikai kontúr vagy<br>szplájn létrehozására. A Kódvarázsló ezt a Fanuc, Siemens és HeidenhainTNC<br>formátumban engedélyezi. Ha ez a négyzet be van jelölve, akkor a megfelelő<br>kimeneti formátumot fogják használni az Edgecam ciklusban.<br>Ne feledje, hogy nem minden ilyen görbe igazi szplájn, és hogy a<br>kódgenerátor a szerszámgépének megfelelő formátumban legyen.                                                                                                    |                                                                                                    |  |

| Program kimenet        | Két revolveres es<br>alábbiak közül:                                            | sztergák esetén ez vezérli a fájl kimenetet. Válasszon az                                                                                                    |
|------------------------|---------------------------------------------------------------------------------|----------------------------------------------------------------------------------------------------|
|                        | Egy                                                                             | 1 NC fájl kimenet (első revolver adatait követik a második                                                                                                    |
|                        |                                                                                 | revolver adatai)                                                                                                    |
|                        | Kettő                                                                           | 2 NC fájl kerül kiadásra (1 minden egyes revolverhez)                                                                                                    |
|                        | Összevont                                                                       | 1 NC fájl kerül kiadásra (mindkét revolver egy időben)                                                                                                    |
| Huzal kimenet          | Válasszon az alák                                                               | obiak közül:                                                                                                    |
|                        | Profilmagasság                                                                  | A megtervezett modell magasságát használja                                                                                                    |
|                        | Vezérlő                                                                         | Ez az egyes megmunkálási programoknál a felső és az                                                                                                    |
|                        | magasság                                                                        | alsó mezőben megadott értékeket (lásd alább) használja.                                                                                                    |
|                        | Felső                                                                           | Irja be a huzalszikra gép Z legmagasabb alapértelmezett                                                                                                    |
|                        |                                                                                 | vezető magasságát.                                                                                                    |
|                        | Alsó                                                                            | Irja be a huzalszikra gép Z legalacsonyabb                                                                                                    |
|                        |                                                                                 | alapértelmezett vezető magasságát.                                                                                                    |
| Ottengelyes            | Ha bejelöli, a por                                                              | ntok közti interpoláció lineáris lesz, köztes interpoláció                                                                                                    |
| mozgások               | nélkül.                                                                         |                                                                                                    |
| mutatasa linearis      | Azokban az esete                                                                | ekben segithet, amikor a szerszampalya hibait nem lehet                                                                                                    |
| interpolaciokent       | eltavolitani a ciki                                                             | usszintu valtoztatasokkal. Ez fokent a multi-biade fejlett                                                                                                    |
|                        | Strategia nasznai                                                               | atakor jelentkezik.                                                                                                    |
|                        | magialanítását á                                                                | rinti. Az NC kódban nom jolonik mog változás                                                                                                    |
|                        | A kán a hatását r                                                               | ninti. Az NC-Rouban nem jelenik meg valtozas.                                                                                                    |
|                        | A Rep a fialasal f                                                              |                                                                                                    |
|                        | angular<br>betwee<br>(parame                                                    | Interpolations<br>n points<br>ster OFF)                                                                                                    |
|                        |                                                                                 | 9. ábra                                                                                                    |
| Dinamikus<br>korrekció | A dinamikus elto<br>eltoláshoz (G54)<br>forgatnak, a nulla<br>az alkatrészhez k | lás (G54.2) beállítja a nullapont pontot az abszolút<br>hasonlóan. A különbség az, hogy amikor egy asztalt<br>apont pont ugyanazon forgatáson esik át, azaz a nullapont<br>épest relatív marad. |
|                        | Ha be van jelölve<br>Megmunkálási p<br><b>Dinamikus</b> beálli                  | e, az Index művelet párbeszédablakban a <b>Nullpont</b> és a<br>rogram párbeszédpanel <b>Általános</b> lapja tartalmaz egy<br>ítást.                                                            |
| G40                    | Ha be van jelölve                                                               | e, egy SzSK (szerszámsugár kompenzáció) kikapcsolása lesz                                                                                                    |
| engedelyezése          | kiadva a Maró pr                                                                | otilozasi ciklus kiemelesi mozgasanal.                                                                                                    |
| kiemelėsi              | Megjegyzes: A C                                                                 | RCGCODE tokennek szerepelnie kell a Rapid Code                                                                                                    |
| mozgasban              | Constructor prog                                                                | gramban.<br>A sabaténanya a CAO altivélédika sikka vésés a kiswalési                                                                                                    |
|                        | Ha nincs leallas r                                                              | negnatarozva, a 640 aktivalodik a ciklus vegen a kiemelėsi                                                                                                    |
|                        | Ha a Rapid Code<br>a következő előt<br>automatikusan g                          | Constructor nem tartalmaz tokent, akkor a G40 megjelenik<br>olással végzett mozgásnál - a geometriai kompenzációra<br>enerált merőleges.                                                        |

| Szög irányok     | Ha bejelöli, az irány szerkesztők (ROT1DIR és ROT2DIR) minden                                         |
|------------------|----------------------------------------------------------------------------------------------------|
| kiadása          | szögmozgásra beállítódnak.                                                                            |
| Szimultán        | Ha be van jelölve, lehetővé teszi, hogy az index mindkét tengelyt egyszerre                           |
| indexálás        | mozgassa. Ha engedélyezve van, a Szimultán áthelyezés opció elérhető lesz                             |
| támogatása       | az Index parancsban az Edgecam alkalmazásban.                                                         |
|                  | Megjegyzés: Csak 5 tengelyes gépen érhető el.                                                         |
| Poláris kapcsoló | (kizárólag esztergálásnál)                                                                            |
| CY=0 beállítás   | Be kell jelölni:                                                                                      |
|                  | <ul> <li>Ha lehetőség van arra, hogy a középvonal alatti szerszámon Rotary</li> </ul>                 |
|                  | (kiterítet) üzemmódot indítsanak el.                                                                  |
|                  | A legtöbb gépben és munkakörnyezetben a szerszám mindig a megfelelő                                   |
|                  | helyre kerül, amikor a Rotary (kiterített) módot elindítja. A szoftver azt                            |
|                  | feltételezi, hogy az oldal, amelyen az üzemmód elindult, a forgó                                      |
|                  | megmunkálás oldala, és ezért abban a kvadránsban tartja a szerszámot.                                 |
|                  | Olyan esetekben, amikor ez nem feltétlenül történik meg, a Polar Switch Set                           |
|                  | CY = 0 gépparamétert be kell kapcsolni. Amikor ez a eset fordul elő, az                               |
|                  | Edgecam automatikusan beilleszt egy lineáris mozgást a megfelelő oldalra,                             |
|                  | az aktuális magasságban, hogy a Rotary (kiterített) Mód megfelelően                                   |
|                  | induljon el.                                                                                          |
|                  | <ul> <li>Amikor az üzemmód változik (Sík &lt;&gt; Kiterített) az a C tengely 0 helyzetéből</li> </ul> |
|                  | származtatódik. Az Edgecam be fog szúrni egy forgatást úgy, hogy a                                    |
|                  | forgótengely korrekt referenciájáról indul az üzemmód.                                                |

# 4.5.1.2 Gép paraméterek párbeszéd ablak - Revolverfej fül

| Név                               | revolverfej típus név                                                                                                    |
|-----------------------------------|----------------------------------------------------------------------------------------------------|
| Típus                             | Válassza ki a revolver típusát pl. index vagy Aszcs (általános szerszám<br>cserélő)                                                                                                    |
| Beforgatás az orsó<br>homlokához  | Az x tengely körül indexálható alsó szerszámtartós esztergák támogatására<br>használható. Nézze meg <mark>az X körül indexálható revolver</mark> fejezetet is.                                                                                                    |
| Forgatás fordított<br>megfogáshoz | A szerszámtartó elejére, vagy hátuljára befogott szerszámok engedélyezése.<br>Ha bejelöli, akkor a szerszámcsere párbeszédablakban megjelenik majd egy<br><b>Fordított megfogás</b> opció. A fordítva befogott szerszám -90°-ban<br>helyezkedik el, és a revolverfej ellentétes oldalán helyezkedik el.<br>Ha a szerszám egy B-tengelyes szerszámgépre van felszerelve, akkor ez a<br>paraméter nincs hatással a működésre, mert a B-tengely önmagában is<br>képes -90°-os pozícióra állni. |
| Befogó típusa                     | Válasszon a listából, vagy írja be a saját típusát. A felhasználó számára a<br>stratégiáknál a Munka paramétereként géprevolver1 (vagy2) befogó típusa<br>beállításokban lesz elérhető.                                                                                                    |
| Tárhelyek száma                   | Adja meg a szerszámgép tárhelyeinek számát.                                                                                                    |
| Alapértelemezett<br>orsó          | A revolver alapértelmezetten ezen az orsón fog dolgozni – válasszon a<br>listából.                                                                                                    |
| Fájl kiterjesztés                 | Ez a kapcsoló csak akkor érhető el, ha a Program kimenet (a gép<br>paraméterek párbeszéd ablakban) "Kettő" állásra van állítva (minden<br>revolverre külön NC fájl kerül létrehozásra). Írja be a használni kívánt<br>fájlkiterjesztést. Az NC kód kimenethez meghatározott "CNC névhez"<br>automatikusan hozzáadódik a kiterjesztés. Például az alapértelmezett '-1'<br>és '-2' beállítás az első és a második revolverhez cncCode-1.nc és cncCode-<br>2.nc fájlnevet fog eredményezni.    |

| Hazaállás szerszám<br>referencia                     | Írja be a szerszámgép Gépi nullpontjában értelmezett X,Y,Z koordinátákat a<br>szerszám alapértelmezett referencia pozíciójának megadásához az<br>EdgeCam-ben.                                                                                                    |
|------------------------------------------------------|----------------------------------------------------------------------------------------------------|
| Szerszámcsere                                        | Írja be a szerszámgép Gépi nullpontjában értelmezett X,Y,Z koordinátákat a<br>szerszám alapértelmezett szerszámcsere pozíciójának megadásához az<br>EdgeCam-ben.                                                                                                    |
| Szög<br>szerszámcserénél                             | A szerszámcseréhez szükséges B tengely beforgatási pozíció megadása                                                                                                    |
| Alapértelmezett<br>biztonsági<br>kezdőpont           | Adja meg a biztonságos kezdőpozíció X,Y,Z koordinátáit.<br>Ha az EdgeCam-ben a <b>Számítások a háttérben</b> opció be van kapcsolva, akkor<br>ezek a koordináták <b>marásnál</b> az éppen használt nullponthoz képest relatívan<br>vannak értelmezve.<br><b>Esztergálásnál</b> minden revolverfejhez külön definiálható biztonságos<br>kezdőpont, de csak a főorsóhoz kell megadni ezeket hiszen, a segédorsó<br>pozíciók tükrözéssel jönnek létre a segédorsó koordináta rendszeréhez<br>képest.                                                                                                    |
| Mindig állítsa be a<br>biztonságos kezdő<br>pozíciót | Jelölje be ezt az opciót, ha azt akarja, hogy a minden egyes ciklus kezdő és végpontja egy biztonságos kezdőpozíció legyen.                                                                                                    |
| Maximális előtolás                                   | <ul> <li>Az alapértelmezett érték 4800 mm/perc (100 in/min) minden<br/>szerszámtartóra az összes 'Új' post processzorban (az EdgeCam 2010 R1 SP1<br/>verziójától kezdve).</li> <li>Régebbi post processzorok esetén az alábbiak érvényesek: <ul> <li>Ha meglévő post processzort frissít a felső szerszámtartóra a<br/>korábban beállított érték fog beíródni, míg az alsó szerszámtartóra<br/>4800mm/perc.</li> <li>A Siemens és az Integrex alapú sablonok esetén az alsó<br/>szerszámtartóra korábban 0 érték volt beállítva. Amikor ezen<br/>sablonok közül frissít egyet ez az érték megmarad. Önnek kell<br/>beállítania a szerszámgépének megfelelő értéket.</li> </ul> </li> </ul> |
| Szánok távolsága                                     | Írja be a közös szánt használó szerszámtartók közti távolságot Z, és X<br>irányban.                                                                                                    |
| Szög határok                                         | A B tengely minimális és maximális elfordulási értéke.                                                                                                    |
| Szög lépték                                          | A B tengelyre megengedett legkisebb szöglépés szögfokban értelmezve.                                                                                                    |
| Szerszámcsere<br>késleltetés                         | A szerszámcserére fordított átlagos (másodpercben értelmezett) idő.                                                                                                    |
| Tárhelyenkénti<br>forgatási idő                      | A következő állomás beforgatására felhasznált idő másodpercben                                                                                                    |
| Fő kimozgatási –<br>parkolási pozíció                | A szerszámtartó parkolási pozíciója (X,Y,Z koordinátákkal megadva) a gép<br>főorsó felőli végén.<br>Például akkor érdemes használni, ha a szerszámtartót egy biztonságos,<br>ütközésmentes pozícióba akarjuk állítani a segédorsó mozgatásakor (pl.<br>amikor megközelíti a főorsót az alkatrész átvételéhez).                                                                                                    |
| Segédorsó<br>kimozgatási<br>pozíció                  | A gép segédorsó felőli végén található szerszámtartó parkolási pozíció.<br>A megadott beállításokat a gép főorsó felőli végétől kell megadni, és akkor is<br>érvényesek, ha egyáltalán nincs segédorsó a gépen.                                                                                                    |
| Szög a Fő<br>kimozgatási<br>pozícióhoz               | A szerszámtartó B-szögértéke fő parkolási pozícióban.                                                                                                    |

| Szög a segédorsó | A szerszámtartó B-szög értéke a segédorsó parkolási pozícióban. |
|------------------|-----------------------------------------------------------------|
| kimozgatási      |                                                                 |
| pozícióhoz       |                                                                 |

| Revolverfej<br>neve | Annak a revolv<br>beállítani.                                                                                                    | verfejnek a neve amelyikhez a szerszámbefogásokat akarja                                                                                                    |  |
|---------------------|----------------------------------------------------------------------------------------------------|----------------------------------------------------------------------------------------------------|--|
| Pozíció<br>megadása | Klikkeljen a gombra egy új felfogási pozíció sor létrehozásához a Befogási pont<br>(felfogási pozíciók) listában.                                                                                                    |                                                                                                    |  |
| Befogási pont       | Az a pont a revolverfejen, ahova a szerszám felfogásra kerül. Az X,Y,Z<br>koordináták relatívan vannak értelmezve a Revolverfej koordináta rendszeréhez<br>(szerszámnullpont) képest .<br>Egy indexált revolver esetén az X érték általában a revolver sugarát jelenti (a<br>szerszámgép szimulációhoz a Z érték általában 0, ha a beállítási pont a<br>szerszámtartó grafikus felületének középpontjában van).<br>Az Y értéke általában 0.<br>Egyes gépek olyan indexálható revolverrel vannak szerelve, amelyekbe előre<br>szerelt szerszámbefogó összeállításokat lehet rögzíteni. |                                                                                                    |  |
|                     | Illesztési<br>szög                                                                                                    | A sárga nyíl által megadott illesztési szög (0, 90, 180)<br>meghatározza a felszerelés irányát                                                                                                    |  |
|                     | Illesztési<br>forgatás                                                                                                    | A zöld ponttal ábrázolt illesztési forgatás (0, 180 vagy<br>mindkettő) megadja rögzítő elem oldalát. Lehetőség van arra,<br>hogy a torony mindkét oldalán be legyen kapcsolva; ebben az<br>esetben válassza a Mindkettőt. |  |
|                     | ×                                                                                                    | Törli a befogási pozíciót a listáról                                                                                                    |  |

# 4.5.1.3 Gép paraméterek párbeszéd ablak – Revolverfej összeállítás fül

# 4.5.1.4 Gép paraméterek párbeszéd ablak – Főorsó fül

| Név                                 | A főorsó azonosító neve                                          |                                                                                                    |  |
|-------------------------------------|------------------------------------------------------------------|----------------------------------------------------------------------------------------------------|--|
| Típus                               | Az orsó típusa lehet: Fő, Segéd, Szerszámozott (hajtott).        |                                                                                                    |  |
| Nullpont helye                      | Az orsó helyzete a gépi nullponthoz képest.                      |                                                                                                    |  |
|                                     | X -                                                              | Az orsó pozíció X koordinátája.                                                                                                    |  |
|                                     | Y -                                                              | Az orsó pozíció Y koordinátája. Az EdgeCam jelenlegi kiadásában ez '0'<br>értéken rögzítésre került.                                                                                       |  |
|                                     | Z -                                                              | Az orsó pozíció Z koordinátája. Az EdgeCam jelenlegi kiadásában a<br>főorsó és a szerszámozott orsó esetében ez az érték '0' értéken<br>rögzítésre került, a segédorsó esetén módosítható. |  |
|                                     |                                                                  |                                                                                                    |  |
| Alapértelmezett<br>vezérlő revolver | Az orsó fordulatszámát vezérlő revolver, lehet Felső, vagy Alsó. |                                                                                                    |  |

| Teljesítmény<br>(lóerő)                      | Az orsó teljesítménye.                                                                                                    |
|----------------------------------------------|----------------------------------------------------------------------------------------------------|
| Gyorsjárati<br>sebesség                      | Az orsó gyorsjárati sebessége mm/perc dimenzióban megadva.                                                                                                    |
| Koordináta a<br>tokmány<br>pofához           | Beállítható a főorsóra és a segédorsóra (maró orsóra nem).<br>A főorsó vagy a segédorsó nullpontjának távolsága a tokmány, vagy a<br>munkadarab rögzítő (patronos felfogó) homlok felületétől. |
| C tengely<br>forgásiránya                    | Az irány vezérlők alapértelmezett tájolása a forgó C tengelyhez viszonyítva.                                                                                                    |
| C tengely<br>maximális index<br>szögelőtolás | Maximális előtolás a C tengely index pozíciók között fok/perc dimenzióban.                                                                                                    |

# 4.5.1.5 Gép paraméterek párbeszéd ablak – Fordulatszám fokozatok fül

| Orsó neve | A beállítandó orsó neve.                                                                                                    |                                                                         |  |
|-----------|----------------------------------------------------------------------------------------------------|-------------------------------------------------------------------------|--|
| Hozzáad   | A gomb megnyomásával új sort adhat a fokozatok listához.                                                                                            |                                                                         |  |
| Fokozatok | Az egyes fokozatok beállítási paramétereinek megadása.                                                                                              |                                                                         |  |
|           | Min FPP                                                                                                    | A legkisebb fordulatszám a fokozatban fordulat/perc<br>mértékegységben. |  |
|           | Max FPPA legnagyobb fordulatszám a fokozatban fordulat/perc<br>mértékegységben.                                                                     |                                                                         |  |
|           | Max felh.A felhasználó által beállítható legnagyobb fordulatszám a fokoFPPfordulat/perc mértékegységben.M kódA fokozat beállítására szolgáló M kód. |                                                                         |  |
|           |                                                                                                    |                                                                         |  |
|           | ×                                                                                                    | Törli a fokozatot a listáról.                                           |  |

# 4.5.1.6 Gép paraméterek párbeszéd ablak – Forgó tengelyek fül

| Forgó<br>tengelyek    | A vezérlők segítségével beállíthatja a szerszámgép elsődleges és másodlagos forgó tengelyeit. A jobboldali ablakban látható diagram mutatja a tengelyek minden egyes kombinációját. |                                                                                                    |  |  |
|-----------------------|----------------------------------------------------------------------------------------------------|----------------------------------------------------------------------------------------------------|--|--|
| Elsődleges<br>tengely | Jelölje ki azt                                                                                                    | Jelölje ki azt a tengely, amelyet elsődleges forgó tengelyként kíván használni.                                                       |  |  |
| Másodlagos<br>tengely | Jelölje ki azt                                                                                                    | a tengelyt, amelyet másodlagos forgó tengelykánt kíván használni.                                                                     |  |  |
| Koordináta<br>kimenet | Válasszon egyet az opciók közül, hogy meghatározza a kimeneti CNC program koordinátáit.                                                                                             |                                                                                                    |  |  |
|                       | Feltekerve<br>adott ciklus<br>mélységgel                                                                                                    | Válassza ezt az opciót, ha a kimeneti NC koordinátákat adott<br>ciklusmélységgel kívánja megadni.                                     |  |  |
|                       | Feltekerve<br>feltekerési<br>sugárral                                                                                                    | Válassza ezt az opciót, ha a kimeneti NC koordinátákat<br>meghatározott elemek feltekerési szintjével (sugarával) szeretné<br>kiadni. |  |  |
|                       | Eredeti<br>kiterített<br>adatként                                                                                                    | Válassza ezt az opciót, ha a kimeneti NC koordinátákat<br>meghatározott elemek kiterített értékeivel kívánja definiálni.              |  |  |

# 4.5.1.7 Gép paraméterek párbeszéd ablak – Szegnyereg fül

A fül csak akkor érhető el, ha a szegnyereg kiválasztásra került a gép felépítés meghatározásakor (a kiválasztás csak akkor lehetséges, ha nincs segédorsó).

| Nullpont helye XYZ                        | A szegnyereg nullpont helyzete (az X, és Y általában nulla).                            |
|-------------------------------------------|-----------------------------------------------------------------------------------------|
| Gyorsjárati előtolás<br>(mm/perc)         | A gyorsjárati mozgás sebessége a jelölet mértékegységben<br>értelmezve.                 |
| Csúcs pozícionálási sebesség<br>(mm/perc) | A csúcs kitolási, és behúzási mozgási sebessége a jelölt<br>mértékegységben értelmezve. |
| Koordináta a középponthoz                 | A nullpont távolsága a csúcstól visszahúzott állapotban.                                |
| Maximális orsólöket                       | A csúcs maximális kitolási távolsága.                                                   |

#### 4.5.1.8 Gép paraméterek párbeszéd ablak – Mozgó báb fül

A fül csak akkor érhető el, ha a mozgóbáb kiválasztásra került a gép felépítés meghatározásakor (a báb hozzáadható a második revolverhez, és hozzáadható bármilyen egy revolveres esztergához).

| Nullpont helye XYZ                        | A BÁB nullpont helyzete (az X, és Y általában nulla).                                                                                                    |
|-------------------------------------------|----------------------------------------------------------------------------------------------------|
| Rögzített X tengely                       | A bábot a revolverekhez hasonlóan fel lehet szerelni az X és Z<br>tengelyre, bár gyakran az X tengelyen fix, és csak a Z irányú mozgás<br>lehetséges. Jelölje be, ha fix X tengelyes kiépítést akar. |
| Gyorsjárati előtolás                      | Gyorsjárati sebesség értéke.                                                                                                    |
| Megfogási középpont<br>koordinátája X-ben | A báb nullpontjának távolsága az alkatrész középvonalától, amikor a pofák zárva vannak.                                                                                                    |
| Megfogási középpont<br>koordinátája Y-ban | A báb nullpontjának távolsága az alkatrész középvonalától, amikor a pofák zárva vannak.                                                                                                    |

Megjegyzés: A báb nullpontja a báb alapjának egy pontja esztergálás nézetben.

# 4.5.1.9 Formátum tábla párbeszédpanel

A párbeszédpanel különböző gépi funkciók NC szó formátumának beállítására szolgál.

- A betűjel és leírás listából lehet kiválasztani a gépi funkciót. Használhatja a nyíl billentyűket a lista elemeinek kiválasztásához, vagy használhatja az egeret is. Választhat a következő lépések közül:
  - a. Klikkeljen a **Betű cím**e dobozba és beírhat egy új betűt.
  - b. Klikkeljen a Számok pontossága dobozba és gépeljen be számokat; az 'Előtt' és 'Után' a decimális helyérték jelző előtti és utáni megjelenített pontosságot jelenti. Alternatív megoldásként használhatja a gombokat (fel-le nyilak) is az értékek léptetéséhez.
  - c. Bejelölheti a megfelelő értékeket a Formátum megadása listában.
  - d. A **Példa kimenet Tesztérték** dobozba beírhat egy értéket, és ellenőrizheti az inch és metrikus kimeneti dobozokban a beállított értékek megjelenési formáját.
- 2. Klikkeljen az **Alkalmaz** gombra a változtatások elfogadásához. Ha a megjelenő formátumon további változtatásokat akar végrehajtani, akkor alternatív megoldásként később is klikkelhet az **Alkalmaz** gombra.
- 3. Ismételje meg a fenti lépéseket a többi szó beállításához is.
- 4. Az **Ok** gombbal érvényesítheti az Alkalmaz gombra klikkelés óta végrehajtott változtatásokat, és bezárhatja a párbeszédablakot.

5. Bármikor megszakíthatja a folyamatot a **Mégse** gombra történő kattintással, de az utolsó **Alkalmaz** gomb hatása érvényben marad. A CTRL-Z megnyomásával megszakíthatja az utolsó változtatást.

# 4.5.2 NC stílus, G-kódok és modalitás párbeszédablak

Az NC- kód készítő fában az NC stílus, G-kódok és modalitás ikon egy fülekkel ellátott ablakot nyit meg. Az NC stílus, G-kód és modalitás ikon melletti "+" jelre kattintva a lenyíló listából közvetlenül, egyesével is megtekintheti az egyes fülek tartalmát. Ha a varázslót használja, akkor is végigmegy az összes fül tartalmán.

A párbeszédablak segítségével a használni kívánt vezérlő G kódjait állthatja be a vezérlő leírásának megfelelően.

| A B-tengely modális 5-                                                                                   | (csak Marás/                                                             | Esztergálás esetén érhető el)                                                                                                    |
|----------------------------------------------------------------------------------------------------|--------------------------------------------------------------------------|----------------------------------------------------------------------------------------------------|
| tengely esetén                                                                                           | jelölt                                                                   | A B értékek ismétlése elnyomásra kerül 5-tengelyes<br>üzemmódban. A normál BMOVE modalitás beállítását<br>felülírja.                                                                           |
|                                                                                                    | nem jelölt                                                               | Az ismételt B értékek nem kerülnek elnyomásra 5-<br>tengelyes üzemmódban.                                                                                                    |
| Mindig alkalmazzon                                                                                       | (csak Marás/                                                             | Esztergálás esetén érhető el)                                                                                                    |
| SzHK-t az 5-tengelyes<br>üzemmód bekapcsolása<br>után                                                    | jelölt                                                                   | "A gyorsjárat szerszámcsere után" az 5-tengelyes<br>üzemmód kapcsolása után hívódik meg, hogy<br>engedélyezze a meghivatkozott offsett regisztereket.                                          |
|                                                                                                    | nem jelölt                                                               | "A gyorsjárat szerszámcsere után" nem hívódik meg.                                                                                                    |
| Szöginterpolációs<br>üzemmód BE                                                                          | Az 5-tengelye                                                            | es interpoláció bekapcsolási kódja.                                                                                                    |
|                                                                                                    |                                                                          |                                                                                                    |
| Szöginterpolációs<br>üzemmód KI                                                                          | Az 5-tengelye                                                            | es interpoláció kikapcsolási kódja.                                                                                                    |
| Szöginterpolációs<br>üzemmód KI<br>Inverz előtolási idő G-<br>kódja                                      | Az 5-tengelye<br>Az inverz előt<br>kódok kapcso                          | es interpoláció kikapcsolási kódja.<br>tolás G kódja. A normál előtolás/perc vagy előtolás/fordulat<br>olják ki.                                                                               |
| Szöginterpolációs<br>üzemmód KI<br>Inverz előtolási idő G-<br>kódja<br>X koordináták 5-tengely           | Az 5-tengelye<br>Az inverz előt<br>kódok kapcso<br>(csak Marás/          | es interpoláció kikapcsolási kódja.<br>tolás G kódja. A normál előtolás/perc vagy előtolás/fordulat<br>olják ki.<br>Esztergálás esetén érhető el)                                              |
| Szöginterpolációs<br>üzemmód KI<br>Inverz előtolási idő G-<br>kódja<br>X koordináták 5-tengely<br>esetén | Az 5-tengelye<br>Az inverz előt<br>kódok kapcso<br>(csak Marás/<br>Sugár | es interpoláció kikapcsolási kódja.<br>tolás G kódja. A normál előtolás/perc vagy előtolás/fordulat<br>olják ki.<br>Esztergálás esetén érhető el)<br>Az X koordináták kimeneti értéke sugárban |

# 4.5.2.1 4-5 tengelyes megmunkálás fül

#### 4.5.2.2 Másodlagos Z mozgás fül

Ez a fül csak marás esetén érhető el.

Ezen a lapon határozhatja meg az orsó beálltásokhoz kötődő kódokat.

| Fordított tengelyirány          | Ha bejelöli, akkor a tengely koordináta előjele megváltozik, pl. a 23.5 - 23.5 lesz. |
|---------------------------------|--------------------------------------------------------------------------------------|
| Tengely aktiválási kód          | A másodlagos tengely aktívvá válik. írja be a megfelelő kódot                        |
| Tengely deaktiválási<br>kód     | A fő Z tengelyt teszi aktívvá. íja be a megfelelő kódot.                             |
| Másodlagos Z kiemelési<br>mód   | Az a kód, ami a Z2 kiemelését végzi.                                                 |
| Másodlagos tengely<br>rögzítése | Másodlagos tengely rögzítését előíró kód.                                            |

| Másodlagos tengely<br>oldása | Másodlagos ten | gely feloldását előíró kód.                               |
|------------------------------|----------------|-----------------------------------------------------------|
| Tengely mozgás               | Abszolút       | Az orsó token az aktuális abszolút elmozdulást adja ki.   |
|                              | Inkrementális  | Az orsó token az inkrementális elmozdulást adja vissza.   |
|                              | Szerszámcsúcs  | Az orsó token az abszolút Z pozíció értékét adja ki, és a |
|                              | koordináta     | ZMOVE token értéke változatlan marad.                     |

# 4.5.2.3 Blokk számok fül

A fül segítségével a Blokk számok (mondat sorszám) kimeneti formátumát állíthatjuk be.

| Blokkszámok kimenete                                             | Bejelölve a sorszámok kiadásra kerülnek (jellemzően N betűvel jelölik),<br>jelölés nélkül a blokkszámok nem jelennek meg a programban. A token<br>értéke függ a beállításoktól. A token neve BLKNUM. Ha az alprogramok<br>függnek a mondat sorszámozástól, akkor kötelező bepipálni! A <u>formátum</u><br><u>táblában</u> N Mondat sorszám-ként hivatkozik rá a program. Bár a<br>blokkszám és a Safe BlockNumber token eltávolítása minden<br>kódkészítőből a blokkszámok elnyomását eredményezné, ez<br>munkaigényes módszer lenne és nehéz visszafordítani.<br>Példa a kimenetre:<br>N10G17G21G90G40<br>N15G28G91Z0<br>N20G28X0Y0<br>N25G90<br>O30TO3 (20mm Endmill)<br>N35G54M06 |
|------------------------------------------------------------------|----------------------------------------------------------------------------------------------------|
| Kimenetbe csak<br>biztonsági/szerszám-<br>csere blokk számok     | Bejelölve a kimenetben csak a biztonsági, vagy a szerszámcsere mondat<br>sorszámozása kerül alkalmazásra (jellemzően O betűvel jelölik). Jelölés<br>nélkül csak a Blokk számok kerülnek kiadásra (alapértelmezett beállítás).<br>Token függő, a token neve SAFEBLKNUM. A <u>formátum táblában</u> O<br>Biztonsági/Szerszám blokk sorszám-ként találjuk meg.<br>Példa a kimenetre:<br>G17G21G90G40<br>G28G91Z0<br>G28X0Y0<br>G90<br>O0010T03 (20mm Endmill) **** Safe Block Number<br>G54M06<br>S250M3<br>T03M01<br>G0X-55.0Y-60.0<br>G43Z37.3H03<br>Z10.0<br>Z2.0                                                                                                    |
| Biztonsági/szerszámcse<br>re blokk számok<br>szerszámpozícióként | A SAFEBLKNUM tokenen keresztül a blokkszám-kimenetet (lásd a Szerszámcsere-kód szerkesztő) kényszeríti, hogy a sorszám megegyezzen a szerszámszámmal, például O007 T07. A <i>blokkszámok kimenete</i> és a <i>kimenetbe csak biztonsági/szerszámcsere blokk számok</i> jelölő dobozoknak is bejelöltnek kell lennie!                                                                                                    |
| Blokkszámok<br>újrakezdése<br>alprogramokban                     | Amennyiben ki van választva, az alprogramok sorszámozása újra<br>kezdődik, ha nincs bejelölve, akkor a sorszámozás folyamatos<br>(folytatódik a fő program következő sorszámával). Token függő, a token                                                                                                    |

neve BLKNUM & SAFEBLKNUM. A formátum táblában Mondat sorszám & Biztonsági/szerszámcsere blokk szám-ként hivatkozik a program. Példa a kimenetre: \* Turret No. : 4 Diameter : 4.000 MM DRILL \* Turret No. : 5 Diameter : 10.000 MM DRILL % :0001(A mondat sorszámozás újra kezdődik az alprogramban) N10G21G90G40 N20G10L1Z15.0R2.0T04 N30G10L2Z0.0R5.0T05 N40G53X0.0Y0.0 N50G28G91Z0 N60G28X0Y0 N70G90 O80T04(USER DEFINED) N90G53M06 N100T05M01 N110S1200M3M41M7 N120G0X0.0Y0.0F66.0 N130G43Z10.0H04 N140G98G81R2.0 N150M98P0002 O160T05(10mm Drill) N170G53M06 N180T04M01 N190S2000M3M41M7 N200G0X0.0Y0.0F250.0 N210G43Z10.0H05 N220G98G82X0.0Y0.0Z-10.0P2R2.0 N230M98P0002 N240G98G83X0.0Y0.0Z-10.0Q2.0R2.0F762.0 N250M98P0002 N260G73X0.0Y0.0Q2.0D1.0F200.0 N270M98P0002 N280G00Z60.0M09 N290Z0H00M19 N300M30 % :0002 N10X10.0Y0.0 ; Újra kezdett sorszámozás. N20X20.0 N30X30.0 N40X40.0 N50Y10.0 N60X30.0 N70X20.0 N80X10.0 N90X0.0 N100Y20.0 N110X10.0 N120X20.0 N130X30.0

|                                           | N140X40.0<br>N150G80<br>N160M99                                                                                                    |
|-------------------------------------------|----------------------------------------------------------------------------------------------------|
| Blokk kezdőszám                           | A kezdő mondat sorszáma.                                                                                                    |
| Blokk számok<br>növekménye                | A mondatsorszámozás növekménye (általában 10, hogy ha kézzel akar<br>módosítani a szerszámgép kezelője, legyen elegendő számú<br>mondatsorszám hely). |
| Max blokk szám (ha<br>nullázás szükséges) | A beállított érték elérése után a mondatsorszámozás újra indul.                                                                                       |

| ······································     |                                                                                                    |                                                                                                    |  |
|--------------------------------------------|----------------------------------------------------------------------------------------------------|----------------------------------------------------------------------------------------------------|--|
| Egyszerű negyedelő<br>interpoláció         | Eldönti, hogy többszörös, vagy egyszerű negyedelő interpolációt<br>fordítson a program kör programozása esetén. Ha be van jelölve, akkor<br>az egyszerű interpolációt valósítja meg, ellenkező esetben a többszörös<br>negyedelő interpoláció valósul meg (alapértelmezett beállítás). A<br>formátum táblában nincs értelmezve, Token nem tartozik hozzá. |                                                                                                    |  |
| Sugár alkalmazása                          | A kör definiálására használhatja a sugár paramétert, vagy az IJK kör<br>középpont segédkoordinátákat. Amikor 180°-nál nagyobb középponti<br>szöggel rendelkező kört definiál, és a sugár alkalmazását választja, a<br>sugár paraméter értékét automatikusan negatív számmal fordítja a<br>program.                                                        |                                                                                                    |  |
|                                            | Soha                                                                                                    | Kimenet IJK segédkoordinátákkal                                                                                                    |  |
|                                            | Mindig                                                                                                    | Mindig a sugár paramétert használja                                                                                                    |  |
|                                            | Kivéve 360° vagy<br>spirál                                                                                                    | Mindig a sugárparamétert használja, kivéve 360°<br>(teljes kör) és spirál programozásánál. Ezekben                                                                                                    |  |
|                                            |                                                                                                    | az esetekben az IJK segédkoordinátákat fordítja.                                                                                                    |  |
|                                            | XY sík, kivéve 360°                                                                                                    | Az XY síkon mindig a sugarat használja, kivéve                                                                                                    |  |
|                                            | vagy spirál                                                                                                    | 360° és spirál programozásánál.                                                                                                    |  |
|                                            | Kivéve 360°                                                                                                    | A 360° (teljes kör) programozás kivételével<br>mindig a sugár paramétert használja a kör<br>meghatározásához.                                                                                                    |  |
| Előtolás igazítása<br>szerszám oldaléléhez | Ha be van jelölve, ak<br>esetén automatikusz<br>kompenzálása miatt (a<br>a programozott előtol<br>található meg. Token f<br>előtolást csökkenti, kül<br>lineáris mozgások folyt<br>alkalmazzák az előtolás                                                                                                    | kor a programozott előtolás értéke körmozgás<br>an újraszámításra kerül a szerszámsugár<br>lapértelmezett beállítás), egyébként nem módosít<br>áson. A <u>formátum táblában</u> <b>F Előtolás kód</b> -ként<br>függő, a token neve <b>FEED</b> . Belső sarkok esetén az<br>ső sarkok esetén az előtolást növeli. Az ezt követő<br>ratják az eredeti programozott előtolást, azaz nem<br>s módosítását. |  |
| Maximális előtolás<br>csökkenés (%)        | Belső sarkok prog<br>megengedett csökkent<br>igazítása a szerszám ol                                                                                                    | gramozott előtolás értékének maximálisan<br>rése. Csak akkor kerül alkalmazásra, ha az <i>előtolás</i><br>Idaléléhez jelölő be van kapcsolva.                                                                                                    |  |
| Maximális előtolás<br>növekedés (%)        | Külső sarkok prog<br>megengedett növelése<br>igazítása a szerszám ol                                                                                                    | ramozott előtolás értékének maximálisan<br>e. Csak akkor kerül alkalmazásra, ha az <i>előtolás</i><br>Idaléléhez jelölő be van kapcsolva.                                                                                                    |  |
| Körív középpont típus,                     | Ezzel a beállítással a                                                                                                    | az IJK segédkoordinátákkal meghatározott kör                                                                                                    |  |
| ha IJK                                     | középpont programoz                                                                                                    | tás eljárásait lehet meghatározni. A formátum                                                                                                    |  |
|                                            | táblában I körív / J kö                                                                                                    | <b>rív / K körív</b> -ként található meg. Token függő, a                                                                                                    |  |
|                                            | tokenek neve rendre IN                                                                                                    | VALUE / JVALUE / KVALUE.                                                                                                    |  |

#### 4.5.2.4 Kör interpoláció fül

|                                                     | Előjeles kezdő-<br>középpont                                                                                                    | Az IJK segédkoordináták a körív kezdőpontjához<br>képest kerülnek meghatározásra (a kör<br>középpontját adják meg). Ez az alapértelmezett<br>beállítás.                                                                                                    |
|-----------------------------------------------------|----------------------------------------------------------------------------------------------------|----------------------------------------------------------------------------------------------------|
|                                                     | Előjeles közép-<br>kezdőpont                                                                                                    | Az IJK segédkoordináták a körív középpontjához<br>képest kerülnek meghatározásra (a kör<br>kezdőpontját határozzák meg).                                                                                                    |
|                                                     | Előjel nélküli kezdő-<br>középpont                                                                                                    | Előjel nélkül a kör kezdőpontja és középpontja közti távolságot adja vissza.                                                                                                    |
|                                                     | Középpont                                                                                                    | A középpont koordinátáját abszolút koordináta rendszerben adja vissza.                                                                                                    |
| Ellentétes ÓJM/ÓJE<br>kódok az XZ és az YZ<br>síkra | A G-kódok fülön beírt<br>(óramutató járásával e<br>meg. Ha azonban az X<br>szükség lehet a G k<br>Bejelölés esetén a jelö<br>helyett.                  | ÓJM (óramutató járásával megegyező) - és ÓJE<br>Ilentétes irányú körív) kódok az XY síknak felelnek<br>Z és az YZ síkban dolgozik, akkor a géptől függően<br>imeneti kódok értelmezésének átkapcsolására.<br>It síkokban az ÓJE kód kerül fordításra az ÓJM kód   |
| Menetemelkedés<br>tiltása spirális<br>mozgásban     | Jelölje be, ha a K érték<br>ki az XZ vagy az YZ síkb                                                                                                   | problémákat okoz - például amikor egy síkívet ad<br>an.                                                                                                    |
| Középpont<br>alkalmazása, ha<br>szükséges           | Bejelölés esetén az IJI<br>hibáinak megakadályo<br>tűrésbe kerekítés olya<br>sugarú ív nem húzható<br>Az optimális középpo<br>tolerancia értéktől elki | K ív középpont pontjait alkalmazza a szabályozó<br>ozására. Ezek a hibák akkor fordulnak elő, ha a<br>n középpontot eredményez, amelyből a rögzített<br>o meg a kezdő és a végpontokon keresztül.<br>nt az XY rács pontjaihoz kerül kiválasztásra, a<br>ülönítve. |
| Maximális<br>programozható sugár                    | Lehetővé teszi a maxim<br>felett a kódfordító<br>szerszámgép mértéke<br>sugár érvényesítéséné<br>meghatározott mérték                                  | nális programozható sugár meghatározását, amely<br>lineáris interpolációt generál. Az értéket a<br>gységében kell meghatározni, és a programozott<br>l automatikusan konvertálódik az NC programban<br>regységű értékké.                                          |

#### 4.5.2.5 Szerszámsugár korrekció fül

A szerszámsugár kompenzáció automatikus alkalmazása és törlése a következő szabályok alapján történik:

- 1. Gyorsjárati mozgások alatt nem aktív: törlődik, ha aktív volt; és újra alkalmazásra kerül munka előtolás esetén.
- 2. Z irányú mozgás alatt nem aktív: törlődik, ha aktív volt, majd újra aktiválódik.
- 3. 2D mozgások esetén kerül alkalmazásra az XY, XZ, YZ síkok használata során.

Nem kapcsolható opció. Nem gátolja az Edgecam szekvenciáját a pozícióba való mozgáshoz, majd a kompenzálás alkalmazását.

#### Automatikus Sugárkompenzációs példa:

A következő példa részletezi az Edgecam parancsokat és az ezt követő kimenetet az automatikus kompenzációhoz:

#### Parancsok

|                                 | Available                                                                                                    | Instructions                                          |  |
|---------------------------------|----------------------------------------------------------------------------------------------------|-------------------------------------------------------|--|
| 1<br>2<br>3<br>4<br>5<br>6<br>7 | : Milling Cutter<br>: Spindle<br>: Radius Compensation<br>: Profile Milling<br>: Rapid Move<br>: Profile Milling<br>: Radius Compensation | : End mill<br>: Forward + Coolant<br>: Left<br>: None |  |
| -                               | ОК                                                                                                    | Cancel                                                |  |

11. ábra

#### NC Kód

:0001 () N10G17G21G90G40 N15G0X-55.0Y-50.0S250M13 N20G43Z60.0H03 N25Z10.0 N30Z2.0 N35G1Z-10.0F66.0 N40G41X55.0F2000.0D33 \* Automatikus alkalmazás a síkban történő előtoláskor N45G3X75.0Y-30.0I0.0J20.0F3000.0 N50G1Y30.0F2000.0 N55G3X55.0Y50.0I-20.0J0.0F3000.0 N60G1X-55.0F2000.0 N65G3X-75.0Y30.0I0.0J-20.0F3000.0 N70G1Y-30.0F2000.0 N75G3X-55.0Y-50.0I20.0J0.0F3000.0 N80G40 \* Automatikus törlés gyorsjárati mozgás előtt N85G0Y-60.0Z20.0 N90X-25.0Y-25.0 N95Z10.0 N100Z2.0 N105G1Z-10.0F66.0 N110G41Y25.0F1200.0D33 \* Automatikus újra alkalmazás – Kényszerített regiszter N115X25.0 N120Y-25.0 N125X-25.0 N130G40 \* Programozott törlés N135G28Z0M19 N140X0Y0 N145M30

| Figyelmeztetés<br>sugárkorrekció<br>használatakor            | Bejelölés esetén az NC programban egy figyelmeztető üzenetet generál,<br>ha sugárkompenzáció kerül alkalmazásra, egyébként nem<br>(alapértelmezett beállítás). Olyan gépek esetén használható, amelyek<br>nem támogatják a sugárkompenzáció alkalmazását, vagy ha a felhasználó<br>nem kívánja használni a funkciót, így később a szerszámgépen ki lehet<br>törölni a bekapcsolási kódokat.<br>Kimeneti formátum:<br>**** Warning : Cutter Radius Compensation has been programmed****<br>A figyelmeztetés a Kompenzációs makró (29) feldolgozása során<br>keletkezik. |                                                                                                    |  |
|--------------------------------------------------------------|----------------------------------------------------------------------------------------------------|----------------------------------------------------------------------------------------------------|--|
| Figyelmeztessen, ha<br>SzSK bekapcsolása<br>3D-s mozgásban   | Bejelölés esetén automatikus figyelmeztetés generálódik ha 3D mozgás során a szerszámsugár kompenzáció programozásra kerül.                                                                                                    |                                                                                                    |  |
| Figyelmeztessen, ha<br>korrekció változik<br>körív mozgásnál |                                                                                                    |                                                                                                    |  |
| Figyelmeztetés, ha a<br>ráállás nem 90 fokos                 | Bejelölés esetén<br>meg profilozás ci<br>programozásra, o<br>Edgecamben ez a<br>olyan szerszámge<br>ráállási mozgást<br>Kimeneti formátu<br>*** Warning : Cu<br>A figyelmeztetés                                                                                                    | automatikusan generált figyelmeztető üzenet jelenik<br>klus alatt, ha JOBB/BAL irányú sugárkompenzáció kerül<br>de a ráállási feltétel nem 90°-ban van megadva (az<br>a merőleges ráállás kapcsoló profilozás ciklus alatt). Sok<br>ép van, amelyek a következő kompenzált lépéshez 90°-os<br>igényelnek, pl. GeneralElectric (GE) sorozat.<br>um:<br>utter Compensation active - Lead In not 90 degrees****<br>a Profil makró (5) feldolgozása során keletkezik.                 |  |
| Figyelmeztessen, ha<br>SzSK kikapcsolása Z-<br>mozgással     |                                                                                                    |                                                                                                    |  |
| Regiszter számozás<br>kezdete                                |                                                                                                    |                                                                                                    |  |
| SzSK regiszter száma                                         | A metódus a kompenzáció tárolására használt regiszter automatikus sorszámozására használható.                                                                                                    |                                                                                                    |  |
|                                                              | Max szerszám<br>+ Tárpozíció                                                                                                    | A regiszterszám az aktuális szerszám száma plusz a<br>szerszámgépben található maximális szerszám szám,<br>ami az NC fájl általános lapon van beállítva.<br>Pl.:<br>N25G90<br>O30T03 (20mm Endmill)<br>N35G54M06<br>N40S250M3<br>N45T03M01<br>N50G0X-55.0Y-60.0<br>N55G43Z37.3H03<br>N60Z10.0<br>N65Z2.0<br>N70G1Z-10.0F66.0<br>N75G41X55.0D33F200.<br>N80G3X85.0Y-30.0I0.0J30.0F300.0<br>N85G1Y30.0F2000.0<br>Ebben az esetben a Maximális Szerszám szám 30-ra van<br>beállítva. |  |

|                                       | Tárpozíció<br>Max szerszám<br>+szerszámszám | A regiszter száma megegyezik a szerszám számával.<br>Pl.:<br>N25G90<br>O30T03 (20mm Endmill)<br>N35G54M06<br>N40S250M3<br>N45T03M01<br>N50G0X-55.0Y-60.0<br>N55G43Z37.3H03<br>N60Z10.0<br>N65Z2.0<br>N70G1Z-10.0F66.0<br>N75G41X55.0D03F200.<br>N80G3X85.0Y-30.0I0.0J30.0F300.0<br>N85G1Y30.0F2000.0<br>Ebben az esetben a Maximális Szerszám szám 30-ra van<br>beállítva.<br>Csak marás esetén használható.<br>Pl.:<br>N25G90<br>O30T03 (20mm Endmill) <i>(ez a másodjára használt<br/>szerszám)</i><br>N35G54M06<br>N40S250M3<br>N45T03M01<br>N50G0X-55.0Y-60.0<br>N55G43Z37.3H03<br>N60Z10.0<br>N55G43Z37.3H03<br>N60Z10.0<br>N55G43Z37.3H03<br>N60Z10.0<br>N55G41X55.0D32F200.<br>N80G3X85.0Y-30.0I0.0J30.0F300.0<br>N85G1Y30.0F2000.0<br>Ebben az esetben a Maximális Szerszám szám 30-ra van<br>beállítva, és a használt szerszám szám 2. |
|---------------------------------------|---------------------------------------------|----------------------------------------------------------------------------------------------------|
| SzHK regiszter száma                  | A metódus a szer<br>automatikus sors        | rszámhossz kompenzáció tárolására használt regiszter<br>számozására használható a fentiekkel megegyező módon.                                                                                                    |
| SzSk kompenzáció<br>megfordítása alsó | Bejelölés esetén<br>használatakor.          | a kompenzációs G kód átkapcsolása alsó szerszámtartó                                                                                                    |
| szerszámtartó esetén                  |                                             |                                                                                                    |

# 4.5.2.6 C/Y tengely funkciók

A kódvarázsló dokumentum hajtott szerszám használatánál képes vezérelni a kimenet típusát.

| Automatikus<br>Polár kapcsolás     | Automatikusan elindítja/leállítja a polar módot, amikor a rotary mód elindításra kerül az edgecamben.                                                                                            |
|------------------------------------|----------------------------------------------------------------------------------------------------|
| Polár Kapcsoló<br>Ellenőrzés C&Y=0 | Válassza ki, ha ellenőrizni akarja azt, hogy a C és Y tengely a középvonalon van<br>-e a Polár mód be vagy kikapcsolásakor. Ha a feltétel nem egyezik, akkor az<br>NC-kódban figyelmeztetést ad. |
| Polár Kapcsoló<br>Ellenőrzés B<br>tengely módban                                                              | Figyelmeztetést ad, amikor a Poláris mód elindul a B tengely módban (CAXIS<>3).                                                                                                    |
|----------------------------------------------------------------------------------------------------|----------------------------------------------------------------------------------------------------|
| XC interpoláció<br>támogatása                                                                                 | Ez a kapcsoló csak az axiális C tengelyes megmunkálásra vonatkozik. Ha a<br>kapcsoló be van jelölve, az NC kód támogatja a lineáris és körkörös<br>mozgásokat. A kimeneti módszer lehet poláris vagy derékszögű<br>koordinátákban (lásd az Axiális vágó mozgások C tengelyes programozása<br>Polár/derékszögben alakban című részt alább).<br>Ha a kapcsoló nincs bejelölve, az összes lineáris és körmozgás lineáris<br>mozgások sorozatává alakul az egyes ciklusokhoz megadott tűréshez képest.<br>Megjegyzés: Ez a kapcsoló felülbírálható az Edgecam-en belül az XC<br>Interpolation paranccsal (M-Functions menü). |
| Furat ciklusok<br>támogatása (C és<br>Y)                                                                      | Ha ez a kapcsoló be van jelölve, a Furat ciklusok a Kódvarázslóban megadott<br>ciklusokat fogják használni (nézze meg a C és Y G kód fül NC stílus részét). Ha<br>nincs bekapcsolva, akkor az összes kimenet lineáris előtolással és<br>gyorsjáratokkal kerül végrahajtásra.                                                                                                    |
| G98/G99<br>támogatása furat<br>ciklusok esetén<br>(C és Y)                                                    | Ha be van jelölve, a kódvarázsló támogatja a másodlagos kiemelési sík opció<br>beállítását az összes tárolt Furat ciklusra.                                                                                                    |
| 0-360 irány<br>megfordítása                                                                                   | Jelölje be a mért C tengely irány megfordításához a főorsón, például C90-ből<br>C270 lesz.                                                                                                    |
| 0-360 irány<br>megfordítása<br>segédorsón                                                                     | Jelölje be a mért C tengely irány megfordításához a segédorsón, például C90-<br>ből C270 lesz.                                                                                                    |
| C tengely előjel<br>megfordítás/C<br>tengely előjel<br>megfordítás<br>segédorsón                              | Jelölje be, hogy megfordítsa a C szögek előjelét a fő/alorsón, például a C90-ből<br>C-90 lesz.                                                                                                    |
| C indexálás<br>kizárólag Rotary<br>Rapid<br>mozgásokhoz                                                       | Ha be van jelölve, a csak C mozgást képviselő gyors mozgások át lesznek<br>irányítva a C Index kódszerkesztőn, nem térnek vissza a CY Rapid Move-ba. Ez<br>hasznos lehet olyan helyzetekben, amikor X-et és Z-t kényszeríteni kell (vagy<br>nem modálisan), hogy megelőzzük a magas értékek kiadását a kimeneteken.<br>A G200 sablonban ez a funkcó nem elérhető.                                                                                                    |
| Gyorjárati<br>mozgások<br>konvertálása<br>Nagy sebességű<br>előtolásra<br>Cartesian<br>(derékszögű)<br>módban | Ez a kapcsoló csak az axiális "C" tengely megmunkálására vonatkozik.<br>Egyes vezérlők nem tudnak gyors mozgást végrehajtani, ha a derékszögű<br>módot előhívták. Ennek a problémának a kiküszöbölése érdekében minden<br>gyors mozgás előtolásként kerül kiadásra, de meghatározott nagy előtolási<br>sebességgel (lásd: Gyorsjárat fül az NC stílus szakaszban).                                                                                                    |
| Axiális vágó<br>mozgások C<br>tengelyes<br>programozása<br>Polár/derékszögb<br>en                             | Ez a kapcsoló csak az axiális "C" tengely megmunkálására vonatkozik. Ez az<br>opció kiválasztja a vezérlő által támogatott kimenet típusát:<br>Poláris – Minden lineáris és körkörös mozgás kimenetre kerül, ahol: X a sugár<br>és C a szöghelyzet.                                                                                                    |

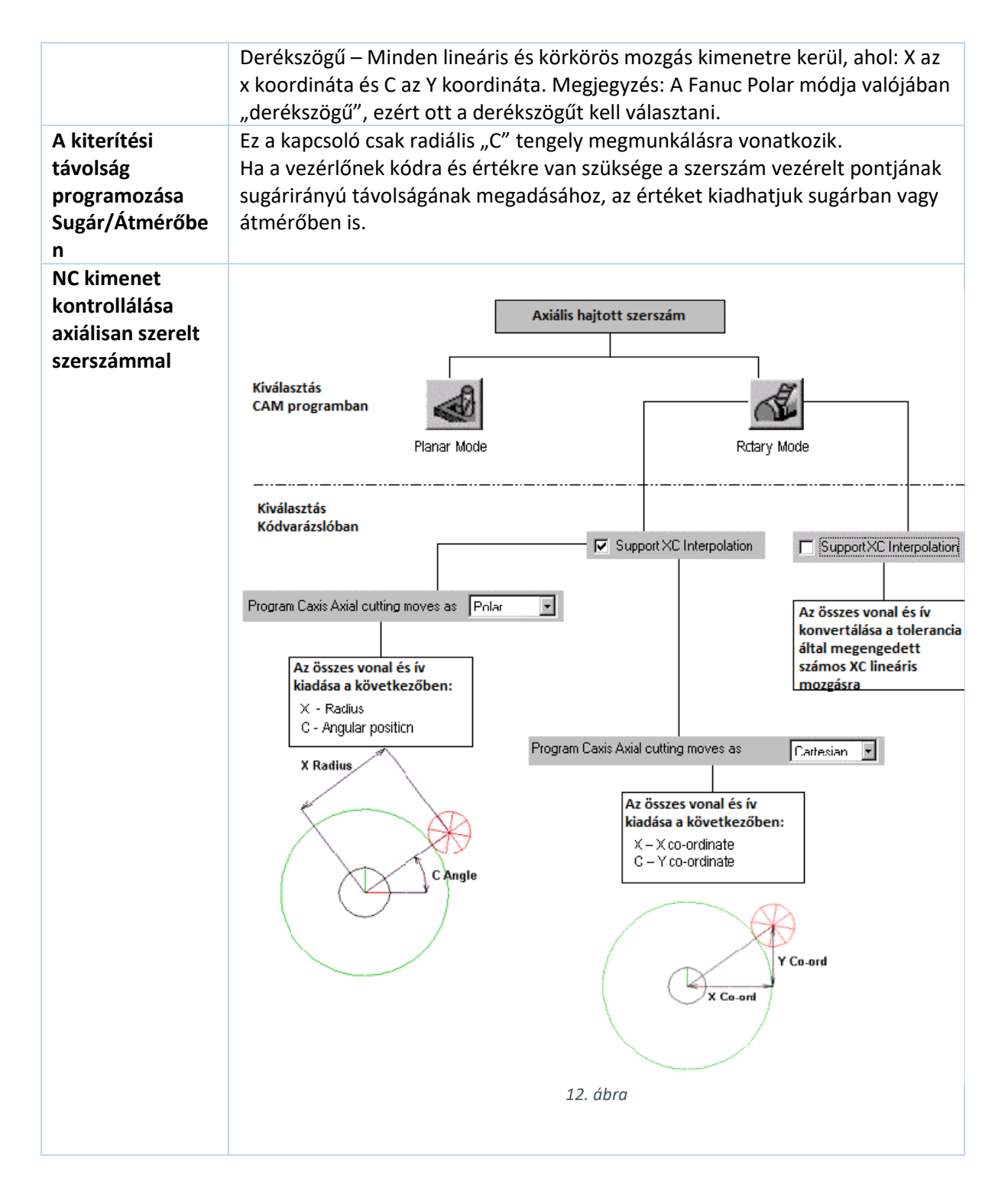

# 4.5.2.7 C/Y Vég Furat G-kódok

Ezen a lapon határozhatja meg azokat az előkészítő kódokat, amelyek a Hole Cycles paranccsal vezérlik az Edgecamben programozott funkciókat.

A Furat ciklusok a G kód formátumokat használják.

Bal menetfúró ciklus akkor jön létre, ha bal módosító/almódosító kerül programozásra, így a G84-ből G84.1 lesz.

| Mozgás pozícióra a<br>ciklus előtt  | A furatciklus kezdete előtti pozicionálás meghatározására használható. A legtöbb esetben a pozícióba mozgás gyorsjáratban történik. |                                                                   |  |
|-------------------------------------|----------------------------------------------------------------------------------------------------|-------------------------------------------------------------------|--|
|                                     | Mindig                                                                                                    | Mindig pozícióba mozog a ciklus kezdete előtt.                    |  |
|                                     | Soha                                                                                                    | Soha nem mozog pozícióba, a pozícióba mozgást a ciklus oldja meg. |  |
|                                     | Szerszámcsere<br>után                                                                                                    | Csak szerszámcsere után mozog pozícióba a ciklus<br>hívása előtt. |  |
| Drill Cycle                         | Furat ciklus kiem                                                                                                    | nelés gyorsjárattal. Az L/D viszony <=3. Általában G81            |  |
| Peck Drill Cycle                    | Mélyfúró ciklus visszahúzással. Általában G83                                                                                       |                                                                   |  |
| Bore Cycle                          | Fúró ciklus. Több változata van: G86,G88,G89                                                                                        |                                                                   |  |
| Tapping Cycle (Right hand)          | Jobbmenet fúró ciklus kiegyenlítő tokmánnyal. Általában G84                                                                         |                                                                   |  |
| Rigid Tapping Cycle<br>(Right hand) | Jobb menetfúró ciklus kiegyenlítő betét nélkül (merev) G84.2                                                                        |                                                                   |  |
| Back bore Cycle                     | Kiesztergálás visszafelé ciklus (hátoldali süllyesztéshez). Általában G87                                                           |                                                                   |  |
| Helical Cycle                       | Helikális ciklus. A vezérlések többsége nem használja, általában G2/G3<br>interpolációval megoldható.                               |                                                                   |  |
| Counterbore Cycle                   | Süllyesztő ciklus. Általában G82                                                                                                    |                                                                   |  |
| Ream/Bore Cycle                     | Dörzsár /Fúró ciklus. Általában G85                                                                                                 |                                                                   |  |
| Chipbreak                           | Forgácstörés (nagysebességű mélyfúró ciklus). Általában G83.1 vagy G73                                                              |                                                                   |  |
| Tapping Cycle (left<br>hand)        | Balmenet fúró kiegyenlítő betéttel. Általában G84.1                                                                                 |                                                                   |  |
| Rigid Tapping Cycle<br>)left hand)  | Balmenet fúró ciklus kiegyenlítő betét nélkül (merev). G84.2                                                                        |                                                                   |  |
| Back face cycle                     | Hát felület ciklus                                                                                                    |                                                                   |  |
|                                     |                                                                                                    |                                                                   |  |

# 4.5.2.8 C/Y furatciklusok

Ezen a fülön lehet meghatározni azokat az előkészítő kódokat, amelyek a Hole Cycles paranccsal vezérlik az Edgecamben programozott funkciókat. A fül külön beállításokat tartalmaz az egyes ciklusokhoz. Ne feledje, hogy pl. a mélyfúrás (peck bore), és a süllyesztés is a fúrás egy változata.

A G kód beállítások a <u>C/Y vég és oldalfuratok</u> fülön találhatóak!

| Figyelmeztetés a<br>menetfúró<br>ciklusokban<br>előforduló<br>típuseltérésekre | A menetfúró szerszámok esetében a szerszám befogó típusa (kiegyenlítő<br>betétes vagy merev) az Edgecam szerszámcsere párbeszédablakban<br>adható meg. A Kódvarázsló sablonjai a szerszámcsere beállítását<br>használják a Furatciklusban beállított érték helyett, de a ciklusértéket<br>használják, ha a szerszám nem rendelkezik beállítással.<br>Jelölje be, ha figyelmeztetést szeretne küldeni, amikor a fúróciklus típusa<br>a furatciklusban nem egyezik a szerszám Tap Type beállításával. |                                                                                                    |
|--------------------------------------------------------------------------------|----------------------------------------------------------------------------------------------------|----------------------------------------------------------------------------------------------------|
| Ciklus Z mélység                                                               | A mélység érték s<br>érték mindig absz<br>képest.                                                                                                    | zámítási módja a meghívott ciklusban. (A kiemelési<br>olút a kezdeti CPL-hez (koordináta rendszer origójához)        |
|                                                                                | Abszolút                                                                                                    | Abszolút a kezdeti CPL-hez (alapértelmezett)                                                                         |
|                                                                                | Előjeles<br>inkremetális                                                                                                    | Inkrementális a Kiemelési (R) értékhez képest (vagy a<br>biztonsági értékhez, ha a kiemelés értéke nincs<br>megadva) |

|                                            | Előjel nélküli<br>inkrementális                                                                        | Inkrementális a Kiemelési (R) értékhez képest (vagy a<br>biztonsági értékhez, ha a kiemelés értéke nincs<br>megadva), de előjel nélkül (mindig pozitív érték).                                                           |
|--------------------------------------------|----------------------------------------------------------------------------------------------------|----------------------------------------------------------------------------------------------------|
| Furat ciklus kiemelés<br>magasság (R pont) | A kiemelési magas<br>kiemelési érték m                                                                 | sság számolási módja a meghívott ciklusban. A<br>indíg abszolút a kezdeti CPL-hez képest.                                                                                                    |
|                                            | Abszolút                                                                                               | Abszolút a kezdeti CPL-hez képest (alapértelmezett).                                                                                                    |
|                                            | Előjeles<br>inkrementális                                                                              | Inkrementális a biztonsági magassághoz képest (vagy<br>a kezdeti magassághoz, ha a biztonsági szint nincs<br>meghatározva).                                                                                              |
|                                            | Előjel nélküli<br>inkrementális                                                                        | Inkrementális a biztonsági magassághoz képest (vagy<br>a kezdeti magassághoz, ha a biztonsági szint nincs<br>meghatározva), de előjel nélkül (mindig pozitív érték)                                                      |
|                                            | Incrementális a<br>megmunkálási<br>szinthez képest                                                     | Inkrementális a Z szint magassághoz képest.                                                                                                    |
| Helikális ciklus letörés                   | Lehetséges, hogy<br>korlátozásai miatt<br>Ezt az opciót "letö<br>megadásával. A ne<br>kód mozgások sor | nem lehet kiadni a csavarvonal ciklust a vezérlő<br>, ha letörés van megadva.<br>rés-ellenőrzésként" használja a gépe képességeinek<br>em megfelelő spirális furatok egyszerű mozgásként (G<br>ozata) kerülnek kiadásra. |
|                                            | Bármilyen<br>letörés                                                                                   | A szerszámgép bármilyen letöréssel tud spirál ciklust<br>kiadni.                                                                                                    |
|                                            | Nincs letörés                                                                                          | A szerszámgép nem tud spirál ciklust kiadni, ha letörés<br>van.                                                                                                    |
|                                            | Nincs és 90<br>fokos letörés                                                                           | A szerszámgép akkor tud spirális ciklust végrehajtani,<br>ha nincs letörés, vagy ha 90°-os letörés van.                                                                                                    |
| Sugárirányú kiemelési                      | Átmérő                                                                                                 | Kiemelési pont koordináta értéke átmérőben kiadva                                                                                                    |
| magasság                                   | Sugár                                                                                                  | Kiemelési pont koordináta értéke sugárban kiadva                                                                                                    |

# 4.5.2.9 C/Y forgó axiális marás

| Polár mód kapcsolás | Kézi                        | A poláris módot az M funkciók menüben<br>meghatározott beállítások határozzák meg.                                                                                                    |
|---------------------|-----------------------------|----------------------------------------------------------------------------------------------------|
|                     | Automatikus                 | A Poláris módot a kódgenerátor automatikusan<br>átkapcsolja a Planar/Rotary Mode használatának<br>megfelelően.                                                                                                    |
|                     | Automatikus<br>felülírással | "Automatikus"-ként működik, kivéve, hogy az<br>üzemmód manuálisan módosítható az M-funkciók<br>utasítással. Ha az M-funkciót használják, azt törölni<br>kell az "Automatikus" újbóli kiválasztásával, ha<br>szükséges. |

### 4.5.2.10 C/Y oldal furat G kódok

Ezen a lapon határozhatja meg azokat az előkészítő kódokat, amelyek a Furat Ciklus paranccsal vezérlik az Edgecamben programozott funkciókat.

A Furat ciklus - G-kód Formátum bejegyzést használják levélcímükként.

Menet fúró ciklus (balos) akkor használatos, ha a Tap Cycle: Left Hand módosító/almódosító programozott, így a G84-ből G84.1 lesz.

### 4.5.2.11 Ciklus definíciós kódok

(csak TNC sablonban használatos)

Ezen a fülön tudja megváltoztatni a ciklus definíciós kódokat. A menet marás opciók a Menet Marás Ciklus fülön találhatóak!

### 4.5.2.12 Ciklus definíciós Leírások

(csak TNC sablonban használatos)

Ezen a fülön változtathatja meg a ciklus definíciós leírásokat. A menet marás opciók a Menet marás Ciklus fülön találhatóak!

### 4.5.2.13 Nullpont G-kódok

Ezen a lapon adhatja meg a regiszterek beállításához vagy visszaállításához kapcsolódó kódokat.

Ha nincs rá szükség, egyszerűen távolítsa el az összes tokent ebből a kódszerkesztőből: igy nem jön létre kimenet.

A Work Coord System 1 akkor kerül felhasználásra, ha egy indexált koordinátarendszer eltolás (Index Datum Shift) programozása van (feltéve, hogy a WORKGCODE token jelen van a megfelelő kódszerkesztőben), hogy alapértelmezés szerint G54-et állítson elő. A Work Coord System/FixtureOffset Formátum bejegyzés a Világ koordináta rendszer (Word Coord System) G-kódos levélcíme.

A Set Tool Data a SETTOOLGCODE token mögötti előkészítő kódként használatos, és hozzá van rendelve a Formátum tábla bejegyzés Szerszámadatok G kódja a betűcímhez. A Set Tooling DataList kódszerkesztő felelős a szerszámdefiníció NC-kódjának kiadásáért azokon a gépeken, amelyek támogatják ezt a funkciót. A szoftver kiad egy listát a megmunkálási folyamatban használt összes szerszámról, a kódszerkesztőben lévő tokeneket használva kimeneti sorként.

| Gépi koordináta<br>rendszer                     | Általában G53                          |
|-------------------------------------------------|----------------------------------------|
| Főorsó koordináta<br>rendszer                   | Általában G54                          |
| Segédorsó koordináta<br>rendszer                | Általában G55                          |
| Inkrementális<br>Koordináta rendszer<br>eltolás | Kezdeti koordináta rendszerhez képest  |
|                                                 | Aktuális koordináta rendszerhez képest |

### 4.5.2.14 Nullpont beállítások

| Az első abszolut<br>nullpont száma | Az első Nullpont helye (G54.1)                                                                                                    |
|------------------------------------|----------------------------------------------------------------------------------------------------|
| Nullpontok maximális<br>száma      | A vezérlőben megadható nullpontok maximális száma (0.1)                                                                                                    |
| Sorszámozás<br>növekménye          | Az egymást követő nullpontok növekménye.<br>Például, ha az első nullpontnak 54.1-et ad meg, és növekménynek 0.1-et,<br>akkor a nullpontok rendre a következőképpen alakulnak: G54.1, G54.2, |

|                  | G54.3 és így tovább. (A beállítás az edgecamben felülírható egyéni<br>nullpont eltolással, vagy indexálás funkcióval.) |
|------------------|----------------------------------------------------------------------------------------------------|
| Növekményes      | A nullpont eltolást vagy a kezdő, vagy az aktuális nullponthoz képest                                                  |
| nullpont eltolás | hajtja végre a fordító.                                                                                                |

# 4.5.2.15 Előtoló mozgások

Ezen a fülön lehet felülírni az Edgecam előtolási típusának beállítását (kikényszerítve "fordulatonként" vagy "percenként" előtolási módot) a különböző szerszámtípusokhoz.

Az alapértelmezett beállítás a "Változatlan", ami biztosítja, hogy a meglévő CGD-k kövessék az Edgecam-et, és továbbra is a korábbiak szerint működjenek.

A TNC vezérlők esetében célszerű lehet ezeket az opciókat a "Kényszeritett előtolás/perc" értékre állítani.

Ezenkívül a TNC vezérlőkhöz hozzáadásra került egy M Code token az előtolás típusához. Ezt a tokent egyetlen alapértelmezett kimeneti blokkban sem használatos, mivel csak bizonyos vezérlőkre vonatkozik.

### Megjegyzés a Heidenhain hüvelykes kimenethez

A 'Szorzás' opciók (Előtolás/fordulat szorzó és előtolás/perc szorzó) használhatók az előtolás/perc és az előtolás/fordulat külön kezelésére. Heidenhain vezérlőkön ez szükséges megfelelő hüvelykes kimenethez. Szükség esetén tized hüvelykben teszi lehetővé a kimenetet.

### 4.5.2.16 G kódok

Ezen a lapon adhatja meg azokat a kódokat, amelyek általános jellegűek vagy önmagukban egy kis csoportot képviselnek (Egyenes menti mozgás, Körív jobbra, Körív balra, Pontos megállás, Pontos megállás vége, Metrikus, Inches, Várakozás, Szerszámsugár kompenzáció kikapcsolása, Szerszámsugár kompenzáció balra, Szerszámsugár kompenzáció jobbra, Abszolút programozás, Inkrementális programozás, Előtolás mm/percben, Előtolás mm/fordulatban, Állandó forgácsoló sebesség bekapcsolása, Állandó forgácsoló sebesség kikapcsolása, stb). A formátumtáblázatban mindegyikhez hozzá vannak rendelve a betűcím előkészítő "G" kódok.

Pl. a G-kód megváltoztatásához, amely meghatározza, hogy a programegységek metrikus vagy angolszász értékben vannak értelmezve (G21/G20-ról G71/G70-re), egyszerűen felül kell írni a metrikus és angolszász értékeket 71-re és 70-re.

### 4.5.2.17 Furat ciklusok

| Többszörös mélységű<br>ciklusok támogatása | Ha ki van választva, amikor szükség van rá, a többszörös mélységű tárolt<br>ciklus kerül kiadásra.<br>Ha nincs kiválasztva a többszörös mélységű ciklusok felbomlanak, és egy<br>új ciklusblokk kiment kerül kiadásra a mélység változásakor. |
|--------------------------------------------|----------------------------------------------------------------------------------------------------|
| Figyelmeztetés a                           | A menetfúró szerszámok esetében a szerszám befogó típusa (kiegyenlítő                                                                                                    |
| menetfúró                                  | betétes vagy merev) az Edgecam szerszámcsere párbeszédablakban                                                                                                    |
| ciklusokban                                | adható meg. A Kódvarázsló sablonjai a szerszámcsere beállítását                                                                                                    |
| előforduló                                 | használják a Furatciklusban beállított érték helyett, de a ciklusértéket                                                                                                    |
| típuseltérésekre                           | használják, ha a szerszám nem rendelkezik beállítással.                                                                                                    |

|                                                     | Jelölje be, ha figyelmeztetést szeretne küldeni, amikor a fúróciklus típusa<br>a furatciklusban nem egyezik a szerszám Tap Type beállításával.                                                                                                    |                                                                                                    |  |
|-----------------------------------------------------|----------------------------------------------------------------------------------------------------|----------------------------------------------------------------------------------------------------|--|
| Finom furat<br>(kiesztergálás) leállási<br>távolság | Csak marásnál használatos. Itt határozza meg, hogy a furatciklus<br>(általában G76) mennyivel távolodik el a furattól az indexelés után, és<br>csak a ciklus kimenetére vonatkozik. Ezt a távolságot hüvelykben vagy<br>milliméterben is megadhatja.                                                                                                    |                                                                                                    |  |
| Ciklusok mindig<br>longhand-ben<br>fordítva         | Ezekkel a beállításokkal engedélyezheti vagy megakadályozhatja a<br>vezérlőbe beépített ciklusok hívását. Jelölje be a megfelelő opciót a<br>longhand kényszerítéséhez, ha a gépe nem támogatja a beépitett ciklus<br>kimenetét.<br>longhand: a fordító a ciklust elemi mondatok sorozatára bontja.<br>pl. a G81 X0 Y0 R1 Z-10 fúró ciklus helyett :<br>G0 X0 Y0<br>G1 z-10<br>G1 Z1<br>mondatorozatot fordít |                                                                                                    |  |
| Ciklus Z mélység                                    | A tárolt ciklus mé<br>kezdő koordináta                                                                                                    | lységének számítási módja (A kiemelési érték mindig a<br>síkhoz abszolút módon van megadva).                                                                        |  |
|                                                     | Abszolút                                                                                                    | Abszolút a kezdeti CPL-hez (alapértelmezett)                                                                                                    |  |
|                                                     | Előjeles<br>inkremetális                                                                                                    | Inkrementális a Kiemelési (R) értékhez képest (vagy a<br>biztonsági értékhez, ha a kiemelés értéke nincs<br>megadva)                                                |  |
|                                                     | Előjel nélküli<br>inkrementális                                                                                                    | Inkrementális a Kiemelési (R) értékhez képest (vagy a<br>biztonsági értékhez, ha a kiemelés értéke nincs<br>megadva), de előjel nélkül (mindig pozitív érték).      |  |
| Furat ciklus kiemelés<br>magasság (R pont)          | (Marásnál és eszt<br>meghívott ciklust<br>képest.                                                                                                    | ergálásnál.) A kiemelési érték számolási módja a<br>oan. A kiemelési sík mindíg abszolút a kezdeti CPL-hez                                                          |  |
|                                                     | Abszolút                                                                                                    | Abszolút a kezdeti CPL-hez képest (alapértelmezett).                                                                                                    |  |
|                                                     | Előjeles<br>inkrementális                                                                                                    | Inkrementális a biztonsági magassághoz képest (vagy<br>a kezdeti magassághoz, ha a biztonsági szint nincs<br>meghatározva).                                         |  |
|                                                     | Előjel nélküli<br>inkrementális                                                                                                    | Inkrementális a biztonsági magassághoz képest (vagy<br>a kezdeti magassághoz, ha a biztonsági szint nincs<br>meghatározva), de előjel nélkül (mindig pozitív érték) |  |
|                                                     | Inkrementális a<br>megmunkálási<br>szinthez képest                                                                                                    | Inkrementális a Z szint magassághoz képest.                                                                                                    |  |
| Furat ciklus pontok<br>meghívása                    | Furat ciklus pont<br>ciklusok használa                                                                                                    | kódvarázsló használatával (máskülönben a tárolt<br>ta).                                                                                                    |  |
|                                                     | Nincs                                                                                                    | A vezérlőben tárolt ciklus hívódik meg az összes<br>furatponthoz.                                                                                                   |  |
|                                                     | Az első<br>kivételével                                                                                                    | Az első ponthoz a kódvarázsló használata, a maradék pontok esetén a tárolt ciklus hívódik meg.                                                                      |  |
|                                                     | Összes                                                                                                    | Az összes kiválasztott pontra a kódvarázsló használata.                                                                                                    |  |
| Sugárirányú kiemelési<br>magasság                   | (Marás és esztergálás esetén.) Kimenet mód a kiemelési magasság<br>meghatározásához sugárirányú ciklusok esetén. <b>Sugár</b> és <b>átmérő</b> érték<br>válaszható.                                                                                                    |                                                                                                    |  |

| Kiemelési sík<br>defninálás<br>támogatása                        | Ha be van jelölve, a ciklusba R pont megadását kéri a vezérlő.                                                                                                    |                                                                                                    |  |
|------------------------------------------------------------------|----------------------------------------------------------------------------------------------------|----------------------------------------------------------------------------------------------------|--|
| Alprogramok az egyes<br>ciklusok fúrási<br>pontjainak tárolására | (Csak marás esetén.) Ha be van jelölve, akkor több, a megadott típusú<br>ciklusokhoz tartozó alprogramokat fordít a kódgenerátor az azonos<br>geometriákhoz.                                                                                                    |                                                                                                    |  |
| G98/G99 támogatása                                               | (Csak marás esetén.) Jelölje be a G98 (visszatérés a kezdeti pozícióba) és<br>G99 (visszatérés a kiemelési értékre) kódok támogatásához. Amennyiben<br>a vezérlő nem támogatja a G98/G99 használatát, akkor azok hatását a<br>kódvarázsló emulália. Részletek alább                                           |                                                                                                    |  |
| Merev menet kódja                                                | Itt adja meg a merev menetfúró ciklus kódját. (Ha nincs C/Y kiépítve a szerszámgépen)                                                                                                    |                                                                                                    |  |
| Helikális ciklus letörés                                         | Lehetséges, hogy nem lehet kiadni a csavarvonal ciklust a vezérlő<br>korlátozásai miatt, ha letörés van megadva.<br>Ezt az opciót "letörés-ellenőrzésként" használja a gépe képességeinek<br>megadásával. A nem megfelelő spirális furatok egyszerű mozgásként (G<br>kód mozgások sorozata) kerülnek kiadásra |                                                                                                    |  |
|                                                                  | Bármilyen<br>letörés                                                                                                    | A szerszámgép bármilyen letöréssel tud spirál ciklust kiadni.                                           |  |
|                                                                  | Nincs letörés                                                                                                    | A szerszámgép nem tud spirál ciklust kiadni, ha letörés van.                                            |  |
|                                                                  | Nincs és 90<br>fokos letörés                                                                                                    | A szerszámgép akkor tud spirális ciklust végrehajtani,<br>ha nincs letörés, vagy ha 90°-os letörés van. |  |
| Ciklus paraméterek<br>modálisak                                  | (Csak TNC esetén.) Többszörös mélység/kezdő szint furatciklusok esetén van használatban.                                                                                                    |                                                                                                    |  |
|                                                                  | Soha                                                                                                    | A komplett ciklus definíció meghívása, amikor a kezdőmagasság, vagy a mélység változik.                 |  |
|                                                                  | Kezdő szint<br>/mélység<br>változása<br>esetén                                                                                                    | Meghívja a kód módosítása konstruktort, hogy csak a megváltozott paramétereket állítsa vissza.          |  |
| Mozgás pozícióra a                                               | A furatciklus kezdete előtti pozicionálás meghatározására használható. A                                                                                                    |                                                                                                    |  |
| ciklus előtt                                                     | legtöbb esetben<br>Mindig                                                                                                    | a pozícióba mozgás gyorsjáratban történik.<br>Mindig pozícióba mozog a ciklus kezdete előtt             |  |
|                                                                  | Soha                                                                                                    | Soha nem mozog pozícióba, a pozícióba mozgást a ciklus oldja meg.                                       |  |
|                                                                  | Szerszámcsere                                                                                                    | Csak szerszámcsere után mozog pozícióba a ciklus                                                        |  |

### 4.5.2.18 Furat ciklusok- G98 és G99 kódok támogatása

A kód készítő sablonok kiválasztják a releváns G kódot, ha a biztonsági és a kiemelési síkok ugyanazon a magasságon vannak az EdgeCAM-ben.

| EdgeCAM                                             | G kód / Funkció |
|-----------------------------------------------------|-----------------|
| A biztonsági sík megegyezik a kiemelési síkkal      | G98             |
| A biztonsági sík nem egyezik meg a kiemelési síkkal | G99             |

Azoknál a vezérlőknél, amelyek nem támogatják ezt a funkciót a **G98/G99 támogatása** opció hozzáadódik a marási sablonokhoz (és a C/Y tengely eszterga-maró sablonhoz a C/Y funkción belül). A

következő példák a 3 tengelyes Fanuc Maró sablon kimenetét mutatják be G98/G99 támogatott és nem támogatott esetekre.

#### Biztonsági sík nem egyenlő a kiemelési síkkal: G98/G99 támogatott

N90 T01 M01 N100 S1234 M3 M41 M7 N110 G0 X0.0 Y0.0 N120 G43 Z20.0 H01 M7 N130 G99 G81 X5.0 Y10.0 Z5.0 R15.0 F300.0 S2000 N140 Y20.0 N150 Y30.0 N160 G80

#### Biztonsági sík nem egyenlő a kiemelési síkkal: G98/G99 nem támogatott

N90 T01 M01 N100 S1234 M3 M41 M7 N110 G0 X0.0 Y0.0 N120 G43 Z20.0 H01 M7 N130 G81 X5.0 Y10.0 Z5.0 R15.0 F300.0 S2000 N140 G80 \* Beépített ciklus vége N150 G0 Z35.0 \* Gyorjárat a biztonsági síkra N160 G81 Y20.0 Z5.0 R15.0 \* Ciklus a kiemelési síkról N170 G80 N180 G0 Z35.0 N190 G81 Y30.0 Z5.0 R15.0 N200 G80 N210 G0 Z35.0

#### Biztonsági sík egyenlő a kiemelési síkkal: G98/G99 támogatott

N90 T01 M01 N100 S1234 M3 M41 M7 N110 G0 X0.0 Y0.0 N120 G43 Z20.0 H01 M7 N130 G98 G81 X5.0 Y10.0 Z5.0 R15.0 F300.0 S2000 N140 Y20.0 N150 Y30.0 N160 G80

#### Biztonsági sík egyenlő a kiemelési síkkal: G98/G99 nem támogatott

N90 T01 M01 N100 S1234 M3 M41 M7 N110 G0 X0.0 Y0.0 N120 G43 Z20.0 H01 M7 N130 G81 X5.0 Y10.0 Z5.0 R15.0 F300.0 S2000 \* G98/G99 elnyomott, nincs rá szükség N140 Y20.0 N150 Y30.0 N150 G80 A Heidenhain TNC sablon abban különbözik a többi sablontól, hogy M89 és M99 kódokat használ a ciklus modalitás meghatározásához. A G98/G99 funkció alapértelmezés szerint nem támogatott, és nincs lehetőség ennek felülbírálására a furat ciklusok lapon. Ha a biztonsági sík nem egyenlő a visszahúzási síkkal, akkor az M99 (nem modális) lesz kiadva minden furatpozícióhoz, a megfelelő pozicionáló mozgásokkal együtt.

#### Biztonsági sík egyenlő a kiemelési síkkal: G98/G99 nem támogatott

9 TOOL CALL 1 Z S1234,000 10 L X+224,0 Y+112,0 R0 F400.0 M03 11 L Z+20,0 R0 F M07 12 L X+5,0 Y+10,0 Z+15,0 R0 F M03 13 L Z-15,0 R0 F M03 14 CYCL DEF 1.0 PECKING 15 CYCL DEF 1.1 SET UP-15,0 16 CYCL DEF 1.2 DEPTH +5,0 17 CYCL DEF 1.3 PECKG +5,0 18 CYCL DEF 1.4 DWELL 0,0 19 CYCL DEF 1.5 F 3000 20 X+5,0 Y+10,0 R0 F M89 \* modális ciklus első pont 21 Y+20,0 R0 F M \* "" második pont 22 Y+30,0 R0 F M99 \* nem modális az utolsó ponton

#### Biztonsági sík nem egyenlő a kiemelési síkkal: G98/G99 nem támogatott

9 TOOL CALL 1 Z S1234,000 10 L X+224,0 Y+112,0 R0 F400.0 M03 11 L Z+20,0 R0 F M07 12 L X+5,0 Y+10,0 Z+35,0 R0 F M03 13 L Z-15,0 R0 F M03 14 CYCL DEF 1.0 PECKING 15 CYCL DEF 1.1 SET UP-15,0 16 CYCL DEF 1.2 DEPTH +5,0 17 CYCL DEF 1.3 PECKG +5,0 18 CYCL DEF 1.4 DWELL 0,0 19 CYCL DEF 1.5 F 3000 20 X+5,0 Y+10,0 R0 F M99 \* megvalósított ciklus -nem modális 21 Z+35,0 R0 F M \* kiemelés a biztonsági síkra 22 Y+20,0 R0 F M \* mozgás a következő furat pozícióra 23 Z-15,0 R0 F M99 \* megvalósított ciklus 24 Z+35,0 R0 F M 25 Y+30,0 R0 F M 26 Z-15,0 R0 F M99 27 Z+35,0 R0 F M

#### 4.5.2.19 M-kódok

Az M-kódok vagy vegyes függvények határozzák meg a funkciókhoz tartozó kódokat. Például a Program Stop általában M00. A kódvarázsló egyetlen fület használ az összes támogatott M-kód meghatározására. Ha a szerszámgép nem szabványos M-kóddal rendelkezik, használjon szószerinti parancsokat a megfelelő kódszerkesztő(ok)ben a kívánt kimenet létrehozásához. Lesznek olyan esetek, amikor olyan egyszerű egy szószerinti parancssort beírni egy kódszerkesztőbe, mint M-kód változóként definiálni. Lásd például az M06 példát, amely a három Toolchange (szerszámcsere) kódszerkesztőben így is megtalálható.

A rendszer egyik jellemzője az automatikus fokozatválasztás. Ezt a Toolchange parancs módosítója és az M-FunctionGear (<u>Gép paraméterek -Fordulatszám fokozatok fül</u>) vezérelheti. Ha Auto (az alapértelmezett beállítás) értékre van állítva, akkor a megfelelő M-kód (1-es sebességfokozat, 2-es fokozat 4-ig) kerül kiválasztásra, ami (a fenti példa alapján) M41, M42, M43, M44-et eredményez.

# 4.5.2.20 Modális fül

Itt lehet meghatározni, hogy mely paraméterek legyenek modálisak (csak akkor kerülnek kimentre az NC fájlba, ha az értékük megváltozott). A G-kódparancsok lehetnek modálisak és nem modálisak is. A modális -kód egészen a program végéig, illetve ugyanazon csoport másik G-kódjának kiadásáig aktív marad (öröklődő kódok). A nem modális G-kódnak csak arra a sorra van hatása, amelyben kiadták: az azt követő programsorra már nem gyakorol semmilyen hatást.

# 4.5.2.21 NC hibakeresés (debug)

Az NC stílus, G-kódok és modalitás párbeszédpanel ezen lapja hasznos diagnosztikai típus beállításokat tartalmaz.

| Makro hívások<br>nyomkövetése | Jelölje be, ha szeretné, hogy a kimeneti NC-kód diagnosztikai<br>megjegyzéseket tartalmazzon, jelezve, hogy mely makrókat (legfelső<br>szintű eljárásokat) hívták meg. Ezek nagyjából egyenértékűek az Edgecam<br>szekvencia utasításaival.<br>Ez az opció (a következő két nyomkövetési opcióval együtt) különösen<br>hasznos a kódok testreszabásakor. |
|-------------------------------|----------------------------------------------------------------------------------------------------|
| Kód szerkesztők               | Jelölje be, ha szeretné, hogy a kimeneti NC -kód diagnosztikai                                                                                                    |
| nyomkövetése                  | megjegyzéseket tartalmazzon arra vonatkozóan, hogy mely                                                                                                    |
|                               | kódszerkesztő hozta létre a kódot.                                                                                                    |
|                               | például:                                                                                                    |
|                               | ***** Code Constructor : Set-Up / Tooling Sheet *****                                                                                                    |
|                               | * Turret No. : 4 Diameter : 4.000 MM DRILL                                                                                                    |
|                               | * Turret No. : 5 Diameter : 10.000 MM DRILL                                                                                                    |
|                               | ***** Code Constructor : Program Start *****                                                                                                    |
|                               |                                                                                                    |
|                               | 20001(TEST CODE CONSTRUCTOR TRACE)                                                                                                    |
|                               | N10021090040                                                                                                    |
|                               |                                                                                                    |
|                               | ***** Code Constructor : Tooling Data List ****                                                                                                    |
|                               |                                                                                                    |
|                               | ***** Code Constructor · Set Work Datums ****                                                                                                    |
|                               | NA0G53X0 0Y0 0                                                                                                    |
|                               | ***** Code Constructor : First Toolchange *****                                                                                                    |
|                               | N50G28G91Z0                                                                                                    |
|                               | N60G28X0Y0                                                                                                    |
|                               | N70G90                                                                                                    |
|                               | O80T04(USER DEFINED)                                                                                                    |

|                      | N90G53M06                                                                        |  |
|----------------------|----------------------------------------------------------------------------------|--|
|                      | N100T05M01                                                                       |  |
|                      | N110S1200M3M41M7                                                                 |  |
|                      | ***** Code Constructor : Rapid After Toolchange *****                            |  |
|                      | N120G0X0.0Y0.0F66.0                                                              |  |
|                      | N130G43Z10.0H04                                                                  |  |
|                      | ***** Code Constructor : Drill Cycle *****                                       |  |
|                      | N140G98G81X0.0Y0.0Z-10.0R2.0                                                     |  |
|                      | ***** Code Constructor : Subroutine Call *****                                   |  |
|                      | N150M98P0002                                                                     |  |
|                      | ***** Code Constructor : Last Toolchange *****                                   |  |
|                      | O160T05(10mm Drill)                                                              |  |
|                      | N170G53M06                                                                       |  |
|                      | N180T04M01                                                                       |  |
|                      | N190S2000M3M41M7                                                                 |  |
|                      | ***** Code Constructor : Rapid After Toolchange *****                            |  |
|                      | N200G0X0.0Y0.0F250.0                                                             |  |
|                      | N210G43210.0H05                                                                  |  |
|                      |                                                                                  |  |
|                      | NZZUG98G8ZXU.U1U.UZ-1U.UPZRZ.U<br>***** Code Constructor : Subrouting Call ***** |  |
|                      |                                                                                  |  |
|                      | ***** Code Constructor · Peck Drill Cycle *****                                  |  |
|                      | N240G98G83X0 0Y0 07-10 002 0R2 0F762 0                                           |  |
|                      | ***** Code Constructor : Subroutine Call *****                                   |  |
|                      | N250M98P0002                                                                     |  |
|                      | ***** Code Constructor : Chipbreak Cycle *****                                   |  |
|                      | N260G73X0.0Y0.0O2.0D1.0F200.0                                                    |  |
|                      | ***** Code Constructor : Subroutine Call *****                                   |  |
|                      | N270M98P0002                                                                     |  |
|                      | ***** Code Constructor : Program End *****                                       |  |
|                      | N280G00Z60.0M09                                                                  |  |
|                      | N290Z0H00M19                                                                     |  |
|                      | N300M30                                                                          |  |
|                      | %                                                                                |  |
| Eljárás              | Bármilyen Eljárás nyomkövetés opció bekapcsolásához először ezt a                |  |
| nyomonkövetése       | jelölőt kell bekapcsolni, különben azok nem fognak működni!                      |  |
| Eljárás nyomkövetés  | Jelölje be, ha szeretné, hogy a kimeneti NC -kód diagnosztikai                   |  |
| kiadása              | megjegyzéseket tartalmazzon a kódgenerátor belső logikáján keresztül             |  |
|                      | vezető útra vonatkozóan. (Általában ez a szoftverfejlesztőknek nyújt             |  |
|                      | nagyobb segítséget, mint a rendszerfelhasználóknak).                             |  |
| Eljárás nyomkövetés- | A kódgenerátornak átadott pozíciókat adja ki CPL koordinátákban.                 |  |
| Edgecam koordináták  |                                                                                  |  |
| Eljárás nyomkövetés- | A poziciót az új CPL koordinátákban adja ki egy Index vagy Toolchange            |  |
| CPL inicializálás    | parancs után (a szerszámcsere például radiálisról axiálisra válthat).            |  |
| Eljárás nyomkövetés- | A kodgenerátornak átadott pozíciókat adja ki, a gép tengelyrendszerében          |  |
| Gepi koordinaták     | torteno manipulació utan. (Csak eszterga esetén).                                |  |
| Eljárás nyomkövetés- | Esztergalasi kornyezetben a sebesség ellenőrzés diagnosztizálására. Az           |  |
| Sebesseg ellenörzes  | aktualis KPMI (fordulat per perc) erteket és tartományokat írja ki, amikhez      |  |
|                      | kepest ellenorizni kell.                                                         |  |

| Eljárás nyomkövetés-<br>menet marás kiosztás          | A kódgenerátornak átadott adatokat adja ki.                                         |
|-------------------------------------------------------|-------------------------------------------------------------------------------------|
| Eljárás nyomkövetés-<br>furatciklus kiosztás          | A kódgenerátornak átadott adatokat adja ki.                                         |
| Eljárás nyomkövetés-<br>mód jelzők                    | A sablonon belül használt módjelzők tartalmát adja ki.                              |
| Eljárás nyomkövetés-<br>Esztergáló ciklus<br>kiosztás | A kódgenerátornak átadott az esztergálás XZ kiosztásra vonatkozó adatát<br>adja ki. |
| NC kódok listája                                      | A kód generálása közben kilistázza az NC kódokat a kódgenerátor<br>ablakban.        |

# 4.5.2.22 NC fájl általános

Ez a fül olyan beállításokat tartalmaz, amelyek az NC-program egészét érintik. Ahol lehetséges, külön lapokat használtak a funkcionális specifikus beállítások (például a blokkszámozás) meghatározására.

#### X tengely megfordítása/Y tengely megfordítása / Z tengely megfordítása

| Funkció                   | Az X, Y, Z tengelyek előjelének megfordítása egyénileg |
|---------------------------|--------------------------------------------------------|
| Formátum tábla referencia | XX move / YY move / ZZ move                            |
| Token függés              | igen                                                   |
| Token neve                | XMOVE / YMOVE / ZMOVE                                  |

#### Z kompenzálás szerszám befogási hosszal

| Funkció                   | Jelölje be a revolverfej nullapontjának programozásához úgy, hogy                                                          |  |
|---------------------------|----------------------------------------------------------------------------------------------------|--|
|                           | hozzáadja a befogási hossz (Edgecam TurretZgauge) értékét a                                                                |  |
|                           | szerszám Z koordinátájához. Szüntesse meg a szerszám beállítási pont programozása kijelölését (alapértelmezett beállítás). |  |
| Formátum tábla referencia | Z Z move / Z Hole Cycles - Z Depth / R Hole Cycles - Retract plane / Z                                                     |  |
|                           | Hole Cycles – Z Clear                                                                                                    |  |
| Token függés              | igen                                                                                                    |  |
| Token neve                | ZMOVE / ZCLEAR / RPLANE                                                                                                    |  |

#### Duplikált szerszámok elnyomása

Funkció

Jelölje be, hogy egy duplikált eszköz csak egyszer jelenjen meg a szerszámozási lista lapon. Törölje a jelölést, hogy a szerszám minden alkalommal megjelenjen, amikor a megmunkálási folyamatban használják.

#### Maximális program méret

A maximális programméret (blokkok) lehetővé teszi, hogy az előállított NC program méretét korlátozza az előállított kód mondatainak (sorainak) száma (beleértve a beállítási / szerszámlap információit). Ha eléri ezt a méretet, automatikusan létrejön egy következő NC program. A Maximális programméret (karakterek) ugyanúgy működik, de a programméretet meghatározott számú karakterre korlátozza.

### Lyukszalag-vezető

Lehetővé teszi a Leader hosszának megadását (csak Lyukszalag használata esetén alkalmazható). A LEADER tokent a ProgramStart kódszerkesztőben kell használni a Leader kiadásához.

### Minimális mozgás

Megadja a gép által végrehajtható legkisebb X/Y/Z mozgást hüvelykben vagy mm-ben.

### Beállítás/Szerszámozási lap Név hozzáfűzése

Lehetővé teszi a Beállítás/Szerszámozási lap nevének szabályozását, amikor külön fájlként adják ki. Például, ha az NC program neve Drw957, és a Beállítás/Szerszámozási lap hozzáfűzés neve Setup, akkor a szerszámfájl Drw957-Setup lenne.

| Koordináta mód               |                                                                           |
|------------------------------|---------------------------------------------------------------------------|
| Abszolút                     | Az összes koordináta a kezdeti CPL-hez képest abszolútban van<br>megadva  |
| Inkrementális                | Az összes koordináta inkrementálisan van megadva a kezdeti CPL-hez képest |
| Formátum tábla referencia    | G Preparatory "G" kódok                                                   |
| Token függés                 | igen                                                                      |
| Token neve                   | ABSINCRGCODE                                                              |
| Mind az NC főprogramra, mind | az összes alprogramra vonatkozik.                                         |

#### Kimeneti Beállítások lap

A Set-up lap opcionális kimenete, amelyet akár az NC programmal, akár külön fájlként kell elkészíteni.

#### NC programmal

Beállítási lap létrehozása ugyanabban a fájlban, mint az NC program, és a fő NC kód előtt (alapértelmezett)

#### Külön fájl

A beállítási lapot külön fájlként állíthatja elő – lásd alább az elnevezési konvenciót

#### Egyik sem

Ne készítsen beállítási lapot

Ha külön fájlként adjuk ki a kimenetet, akkor az NC fájlnevet -Setup hozzáfűzi, így ha az NC fájl neve Prog100, akkor a társított beállítási fájl Prog100-Setup.nc Nincs lehetőség a hozzáfűzés név megadására.

Az elrendezést a Code Constructor: Set-Up / Tooling Sheet tartalmazza.

### Interaktív indítás

A "Interaktív indítás" beállítás azt határozza meg, hogy a program hogyan kér be felhasználói adatokat az NC-kód generálásakor, ha a programindítási kódba tokeneket (például [PROGID]) illesztettek be. Négyféle működési mód közül választhatunk:

 Mindig Kérdezz: Az NC-kód generálásakor a program mindig meg fogja jeleníteni a beillesztett tokenek által meghatározott kérdéseket. Ha a felhasználó üresen hagyja a beviteli mezőt, a program megpróbálja az információt a sorozathoz csatolt feladatból lekérni, amennyiben lehetséges. Például a [PROGID] token a "Program ID job" mezőre vonatkozik.

- Kérdezz, ha nincs beállítva: A program csak akkor fogja megjeleníteni a kérdéseket, ha a szükséges információ nem található meg a sorozathoz csatolt feladatban. Ha az információ a feladatból elérhető, a program azt fogja használni, és nem kérdezi meg a felhasználót.
- Soha ne Kérdezz: A program soha nem fog kérdéseket feltenni. Ha lehetséges, az információkat automatikusan a feladatból fogja lekérni.
- Kérdezz Egyszer: Ez az opció az első használatkor kéri be az információkat, és a későbbi hívásoknál már nem fog rákérdezni a következő tokenekre: [PROGID] (4-tengelyes esztergálás esetén tengelyenként egy kérdést generál), [PROGDESCR], [PROGRAMMER], [PROGVERSION].

# Fogaskerék áttétel kód kiadásának engedélyezése 1 áttételes hajtómű esetén

A "Fogaskerék kód kimenetének engedélyezése egyetlen áttétel esetén" (Templates Turn CY) jelölőnégyzet bejelölésével engedélyezhető a fogaskerék kód kimenete akkor is, ha a gépnek csak egyetlen áttétele van.

# 4.5.2.23 Tapintás (mérés) fül

Ez a fül a méréssel kapcsolatos beállításokat tartalmazza.

- **X, Y, Z mérési irány megfordítása:** Jelölje be ezt a lehetőséget a rendelkezésre álló irányváltások engedélyezéséhez.
- X koordináták mérése: Válassza ki a "Sugár" vagy "Átmérő" lehetőséget a legördülő listából.

# 4.5.2.24 Program alapértelmezések

A "Program Alapértelmezések" fülön megadhatja az orsóforgás irányának és a hűtőfolyadék állapotának alapértelmezett beállításait. Így nem kell ezeket külön-külön beállítania minden egyes megmunkálási sorozatnál az EDGECAM-ben.

# 4.5.2.25 Gyorsjárat Fül

Fontos megjegyezni, hogy az alábbi beállítások alapján átalakított mozgások a *Gép paraméterei* párbeszédablak *Revolverfej* fülén beállított *Maximális előtolási sebességgel* történnek. (lásd itt.)

# Összes Gyorsjárat Átalakítása Előtolás Mozgássá Nagy Előtolással

- Funkció: Az összes gyorsmozgást lineáris előtolású mozgássá alakítja át (pl. G00 => G01).
- Bejelölve: A gyorsjáratokat előtolássá alakítja.
- Nincs bejelölve: Nem alakítja át a gyorsjáratokat előtolássá (alapértelmezett).
- Formátum Táblázat Hivatkozás: N/A
- Token Függő: Igen (Gyorsjárat)
- Token Név: RAPIDGCODE

A pozicionáláshoz gyorsjáratot használó ciklusok (pl. G81 fúróciklus) nem változnak. Csak a Gyorsjárat G-kódot használó mozgások lesznek átalakítva.

# Maximális Nagy Előtolás szekvencia használata

Jelölje be ezt a lehetőséget, hogy a gép paramétereiből származó MAXFEED értéket használhassa az átalakított gyorsmozgásokhoz.

# Átalakítás Előtolás Mozgássá, ha Kisebb, Mint ...

Csak a megadott 3D távolságnál kisebb mozgások kerülnek átalakításra előtolás mozgásokká.

# Sebesség Előretekintés

Lehetővé teszi a gyorsjáratok sebességértékének keresési módjának kiválasztását.

- Soha: Megakadályozza az előretekintést. A gyorsjáratok a pillanatnyi sebességet adják ki, ha a modalitási beállítások engedik.
- Összes Gyorsjárat: Minden gyorsmozgás előretekint egy értékre (alapértelmezett beállítás).
- Csak az Utolsó Gyorsjárat: Akkor tekint előre, ha a következő makró nem egy másik gyorsjárat. Így a gyorsutasítások sorozata az utolsó gyorsmozgáskor változtatja meg a sebességet, nem pedig az elsőnél, mint korábban.

# 4.5.2.26 Forgótengely Vezérlés Fül

Ez a fül a forgótengely beállításait tartalmazza.

- **Kezdeti Forgótengely Nullpont Megadása a Home Pozícióból**: Jelölje be ezt a lehetőséget, hogy a kezdeti alappont a Home pozícióhoz képest legyen megadva. (Megjegyzés: Új adaptív sablonokon nem érhető el.)
- XYZ Kimenet Kényszerítése Indexelés Után: Jelölje be ezt a lehetőséget, hogy az XYZ értékek kiírása Indexelés után kötelező legyen. Ez néhány gépen szükséges lehet a helyes pozíció helyreállításához, miután új alappontra váltott.
- Inkrementális Kényszerítése Forgó Módban (rotary mód): Jelölje be ezt a lehetőséget, hogy inkrementális XYZ kimenet legyen kényszerítve Forgó Módban. A kimenet a forgás befejezése után visszaáll a globális beállításra.
- TLO Alkalmazása Indexelés Után: Jelölje be ezt a lehetőséget, hogy az Indexelés utáni első mozgást a Gyorsjárati Mozgás Szerszámcsere Után irányítsa, ahol a szerszámhosszkompenzáció visszaállítható. Ha nincs bejelölve, a mozgás általában a Gyorsjárati Mozgás vagy Előtolási Mozgás kódkonstruktorokon keresztül történik.
- **360 fokos Szögek Visszaállítása Nullára:** Jelölje be ezt a lehetőséget, hogy a 360 fokos forgótengely kimenetet 0-ra konvertálja (pl. C360-ból C0 lesz). Ez néha szükséges olyan gépeken, ahol a forgótengely csak a 0 és 359,999 közötti szögeket ismeri fel.
- Axiális Forgó Interpoláció Támogatása: Két kimeneti mód lehetséges Forgó Axiális módban:
  - Bejelölve A mozgás végpontja: A kimenet a %NOCYCLE-n keresztül irányítódik, és az egyes szegmensek (vonalak vagy ívek) végpontját tartalmazza.
  - Nincs bejelölve Interpolált mozgások: A kimenet a %CXCYCLE-n keresztül irányítódik, és a tűréshatáron alapuló interpolált lineáris mozgásokból áll (töredezett, hosszas mozgások).
- Sík / Forgó Mód G Kód: Adja meg a kódokat a Sík és Forgó módokhoz.
- Forgás CLW (óramutató járásával megegyező-"jobbos") / CCLW (óramutató járásával ellentétes-"balos") M Kód: Adja meg a forgótengely forgásirányának kódjait.
- Ortogonális / Munkasík Kód: Csak Heidenhain vezérlők esetén. Adja meg az Ortogonális és Munkasík kódokat.
- **Polár BE / KI kód:** Adja meg a kódokat a Polár Mód engedélyezéséhez és letiltásához a Forgó Axiális műveletekben.
- Mód és Irány: Válasszon a következő lehetőségek közül:
  - **Abszolút Előjeles:** A forgótengely kimenet abszolút előjeles adatként.
  - **Előjel=Irány:** A forgótengely kimenet abszolút, az előjel a tengely irányát jelöli.
  - **Inkrementális:** A forgótengely kimenet inkrementális (nem befolyásolja a lineáris kimenetet).

- Előjel=Pozíció és Irány: Az előjel és a szög a forgásszög helyzetét határozza meg.
  Ezen a típusú asztalon a B90 és a B-270 ugyanazt a helyet jelenti. A B90 parancs pozitív irányba, míg a B-270 negatív irányba mozog.
- Burkolási Távolság Programozása Mint: Válassza ki, hogy a Burkolási Távolság radiális (Sugár) vagy átmérős (Átmérő) értékként legyen-e kiírva.
- Polár Kapcsolás: Válasszon a következő lehetőségek közül:
  - Manuális: A Fanuc Polár módot a Forgó Derékszögű Gép M-Funkcióval (az Egyéb alatt) vezéreljük.
  - Automatikus: A posztprocesszor automatikusan vált a Valódi Polár és a Fanuc Polár módok között, figyelembe véve az egyes mozgások konfigurációját.
  - Automatikus Felülírással: Ez megegyezik az Automatikus opcióval, de a felhasználó a Forgó Derékszögű Gép M-Funkcióval (az Egyéb alatt) kikapcsolhatja a módot.
- Axiális Forgó Előtolás Mozgások / Axiális Forgó Gyors Mozgások / Axiális Forgó Furatok: Minden mozgástípus egyedi módon programozható a gép / vezérlő követelményeinek megfelelően. Ezek a beállítások lehetővé teszik, hogy az Előtolás mozgások (lineáris és kör alakú mozgások vágó előtolással), a Gyors mozgások (G0 mozgás) és a Furatok (pozicionálás és furatpontok) egymástól függetlenül legyenek konfigurálva az alábbi módok egyikében:
  - Valódi Polár: A forgó mozgás továbbra is valódi polár mozgásként (sugár és szög) lesz kiírva, lehetővé téve az X+C, X-C, Y+C és Y-C mozgásokat.
  - Fanuc Polár: A forgó mozgás a forgó mozgás Derékszögű ábrázolásaként lesz kiírva.
    Ez csak az X+C mozgásokat engedélyezi (a többi esetben valódi polárt kényszerítve).
    Általában a mozgások XC formátumban vannak kiírva, de a géptől függően lehetnek XY is.
  - Előtolás: A gyors mozgásokat és a furatok pozicionáló mozgásait Előtolás mozgásként kell kiírni ahhoz, hogy engedélyezve legyenek a Fanuc Polár módban. Ezért ezek Előtolásként konfigurálhatók. A gyors és furat megközelítő mozgások nagy előtolású mozgásokká lesznek konvertálva, amelyek ezután követik az Axiális Forgó Előtolás Mozgásokban beállítottakat.

# 4.5.2.27 Orsófék Vezérlés Fül

Ezen a fülön állíthatja be a megfelelő fékezési/rögzítési stratégiát különböző körülményekhez. (Ezt felülbírálhatja az EDGECAM-ben az M-Functions menü használatával.)

Az egyes stratégiákhoz tartozó M kódokat az NC Stílus, G-kódok és Modalitás párbeszédablak Mkódok és M-kódok Alorsó fülein állíthatja be.

- Kényszerítés Szerszámcsere Után: A kimenet modális, és általában csak a fékezési stratégia változásakor történik, amikor a körülmények változnak.
- Kényszerítés Szerszámcsere Mozgáshoz: Bár ezeknél az eseményeknél bejelölheti a jelölőnégyzetet, hogy mindig legyen kimenet, még akkor is, ha ugyanaz a fékezési stratégia van érvényben. Ez akkor is érvényes, ha a releváns feltétel (lent) "változatlan"-ra van állítva.

Esztergálás (orsó fut): Állítsa be a megfelelő fékezési stratégiát ezekhez a körülményekhez.

- Marás Előtolás Axiális Sík üzemmód
- Marás Előtolás Axiális Forgó üzemmód
- Marás Előtolás Radiális sík üzemmód
- Marás Előtolás Radiális Forgó üzemmód
- Fúrás
- Marás Gyors C
- Forgó üzemmód Fúrás

- Szerszámcsere
- Esztergálás

A feltételtől függően a rendelkezésre álló stratégiák: **Ki, Alacsony, Magas** és **Változatlan**. A *Marás Előtolás Axiális Forgó, Marás Előtolás Radiális Planáris* és *Marás Előtolás Radiális Forgó* esetén van egy további beállítás is, amely alapértelmezés szerint használatos. Ez a stratégia "megegyezik az axiális planárissal" értékre állítja.

A *Forgó Fúrás* esetén a Ciklusban beállítás az általános fék tokent Ki értékre állítja, és lehetővé teszi egy ciklus token használatát a "Be" beállításához a ciklusblokkban.

### 4.5.2.28 Báb Fül

Ez egy kizárólag esztergáláshoz használható fül.

Ezen a fülön adhatja meg a lünetta (mozgó báb- fix báb) beállításaival kapcsolatos kódokat.

- Báb Rögzítés: Az rögzítési funkcióhoz tartozó M kód
- Báb Kioldás: A kioldási funkcióhoz tartozó M kód
- Báb M Kód: A lünetta általános használatú M kódja
- Báb Mozgás Alappont: Válasszon a Munkadarab nullpont és a Gépi nullpont között.

# 4.5.2.29 Alprogramok Fül

Az alprogramok pozíciója (a főprogram előtt, után vagy a programkódon belül) egy SUBROUTINE token segítségével állítható be, amely elérhető a Start és End kódkonstruktorokban.

- Ha a Start kódkonstruktorba helyezi, az alprogramok a főprogram előtt lesznek kiírva.
- Ha az End kódkonstruktorba helyezi, az alprogramok a főprogram után lesznek kiírva.
- Ha nincs jelen, az alprogram az első előfordulásakor lesz definiálva, majd az azt használó későbbi ciklusok hívják meg.

A tokenek lehetővé teszik külön programként vagy blokksorszám hivatkozásként definiált alprogramok kiírását.

### 1. példa: különálló program:

\* Turret No. : 4 Diameter :4.000 MM DRILL \* Turret No. : 5 Diameter :10.000 MM DRILL % :0001() N10G21G90G40 N20G10L1Z15.0R2.0T04 N30G10L2Z0.0R5.0T05 N40G53X0.0Y0.0 N50G28G91Z0 N60G28X0Y0 N70G90 O80T04(USER DEFINED) N90G53M06 N100T05M01 N110S1200M3M41M7 N120G0X0.0Y0.0 N130G43Z10.0H04

N140G98G81X0.0Y0.0Z-1R2.0F66.0 N150M98P0002 O160T05(10mm Drill) N170G53M06 N180T04M01 N190S2000M3M41M7 N200G0X0.0Y0.0F250.0 N210G43Z10.0H05 N220G98G82X0.0Y0.0Z-10.0P2R2.0 N230M98P0002 N240G00Z60.0M09 N250Z0H00M19 N260M30 % :0002 N10X10.0Y0.0 N20X20.0 N30X30.0 N40X40.0 N50G80 N60M99 2. példa: mondatsorszám hivatkozás \* Turret No. : 4 Diameter :4.000 MM DRILL

\* Turret No. : 5 Diameter :10.000 MM DRILL % :0001(TEST SUBROUTINES BY BLOCK NUMBER REF.) N10G21G90G40 N20G10L1Z15.0R2.0T04 N30G10L2Z0.0R5.0T05 N40G53X0.0Y0.0 N50G28G91Z0 N60G28X0Y0 N70G90 **O80T04(USER DEFINED)** N90G53M06 N100T05M01 N110S1200M3M41M7 N120G0X0.0Y0.0 N130G43Z10.0H04 N140G98G81X0.0Y0.0Z-10.0R2.0F66.0 N150X10.0Y0.0 N160X20.0 N170X30.0 N180X40.0 N190Y10.0 N200X30.0 N210X20.0

N220X10.0 N230X0.0 N240Y20.0 N250X10.0 N260X20.0 N270X30.0 N280X40.0 N290G80 O300T05(10mm Drill) N310G53M06 N320T04M01 N330S2000M3M41M7 N340G0X0.0Y0.0 N350G43Z10.0H05 N360G98G82X0.0Y0.0Z-10.0P2R2.0F250.0 N370 N1=150N2=290 N380G98G83X0.0Y0.0Z-10.0Q2.0R2.0F762.0 N390 N1=150N2=290 N400G73X0.0Y0.0Q2.0D1.0F200.0 N410 N1=150N2=290 N420G00Z60.0M09 N430Z0H00M19 N440M30 %

#### Inkrementális Alprogram Koordináták

- Funkció: Az alprogram XY és Z koordinátáit inkrementális mozgásokként adja ki.
- Ez mindkét alprogram típusra vonatkozik: programazonosítóra és blokksorszám hivatkozásra is.
- Ha be van jelölve, az összes alprogram koordináta inkrementálisként lesz kiírva.
- Ha inkrementális alprogramokat ír ki egy abszolút NC programon belül, az abszolútra való visszatéréshez szükséges kódot literálként kell megadni az Alprogram Végkód konstruktorban.

#### Alprogram Számok Kezdése (Üres = Progid (programazonosító)+1)

- Funkció: A külön program típusú alprogramok számozásának kezdete.
- Ha nincs megadva (üres), a főprogram száma lesz használva.

Ez a példa a kimenetet mutatja be, ha a főprogram 1, és a Start Subrutin Program Numbers nincs beállítva:

:0001 \* Főprogram szám (Alprogram különálló programként - progid = 1) N10G17G21G90G40 N15G0X-54.177Y-72.852S250M3 N20G43Z60.0H03 N25Z10.0 N30M98P0002 \* Alprogram hívás N35X145.823Y-72.852Z10.0 N40G92X-54.177 N45M98P0002 \* Alprogram hívás N50G92X145.823Y-72.852Z10.0 N55G28Z0M19 N60X0Y0 N65M30 :0002 \* Alprogram N70X-55.0Y-60.0 N75Z2.0 N80G1Z-10.0F66.0 N85X55.0 N90G3X85.0Y-30.0I0.0J30.0F3000.0 N95G1Y30.0Z-10.0F66.0 N100G3X55.0Y60.0I-30.0J0.0F3000.0 N105G1X-55.0Z-10.0F66.0 N110G3X-85.0Y30.0I0.0J-30.0F3000.0 N115G1Y-30.0Z-10.0F66.0 N120G3X-55.0Y-60.0I30.0J0.0F3000.0 N125G0Z1.0 N130M99

A fenti példákban a SUBRUTINE tokent az End Code konstruktorban helyeztem el.

Lásd még: Megjegyzés a síkbeli elforgatáshoz és az alprogramokhoz részt is

#### Megjegyzés a Síkforgatásról és Alprogramokról

A síkforgatáshoz tartozó alprogramok kezeléséhez két kódkonstruktor (Koordináta elforgatása és Koordináta elforgatás kikapcsolása) található az 'Alprogramok és Ismétlések' menüpont alatt (lásd az ábrát). Ezek a konstruktorok használatosak alprogramok használata esetén.

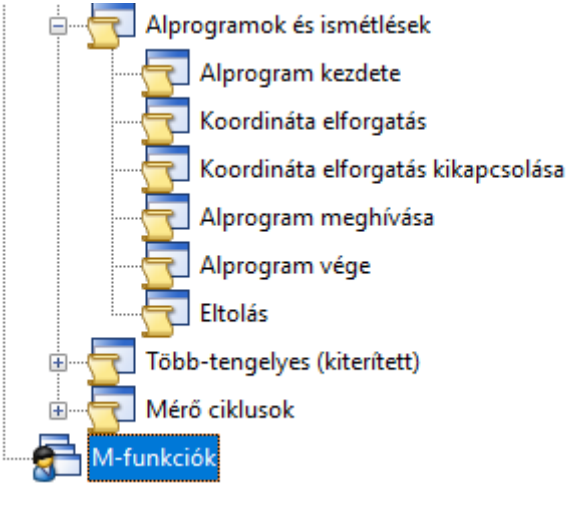

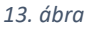

A tokenek létrehoznak egy koordináta-rendszer elforgatást, amely minden forgatásnál (ismétlésnél) meghívásra kerül, és az alprogram végrehajtása után ismételten megszüntetésre kerül. A kódkonstruktorok elérhetők az ISO, TNC és Siemens marósablonokhoz, és az NC kód valóban tükrözni fogja a szimulációt.

#### 4.5.2.30 Szegnyereg Fül

Ez egy kizárólag esztergáláshoz használható fül.

Ezen a fülön adhatja meg a szegnyereg beállításaival kapcsolatos kódokat.

Ha nincs programozható szegnyereg kiválasztva, csak a szegnyereg és a kitolható orsó mozgatás M kódjai lesznek elérhetők.

Ha programozható szegnyereg van kiválasztva, további mezők válnak elérhetővé (lásd az alábbi listát).

- Kitolható orsó csúcs Inkrementális a Szegnyeregtől: Jelölje be a bekapcsoláshoz.
- Szegnyereg Visszahúzás: M kód
- Szegnyereg Előremozgatás: M kód
- Szegnyereg Báb Ki: M kód
- Szegnyereg Báb Be: M kód
- kitolható órsó Alacsony Tolóerő: M kód
- kitolható orsó Közepes Tolóerő: M kód
- kitolható orsó Nagy Tolóerő: M kód

### 4.5.2.31 Menetmarás Ciklus Fül

TNC sablonok esetén ez a fül tartalmazza a Cycledef kódokat és leírásokat is.

### Menetmarás Teljes Ciklus

Ez a beállítás szabályozza az NC kimenetet, amikor a Menetmarás párbeszédablakban a Teljes Ciklus be van jelölve.

- Nincs: A kimenet lineáris mozgásokat tartalmaz.
- o Több Fordulatú Helix: A kimenet több fordulatú spirális mozgást tartalmaz.
- Ciklus meghívás: A kimenet ciklust tartalmaz.

### • Menetmarás Ciklus Paraméterek Modális

- Soha: Nincs modális módosítás (alapértelmezett beállítás).
- Szint/Mélység Változáskor: Jelölje be ezt a lehetőséget, hogy engedélyezze a modális módosítást a TNC menetmaró ciklusokhoz a mélység/szint változásakor.

# 4.5.2.32 Szerszámcsere Fül

- Figyelmeztetés, ha nincs Gyorsjárat a Szerszámcseréhez: Ha be van jelölve, a generált NC kód figyelmeztetést tartalmaz, ha a szerszámcserét nem előzi meg a szerszámcsere pozícióba való mozgás. Példa:
  - N25 G0 Z5.0 F80.0
  - \* Figyelmeztetés A szerszámcserét meg kell előznie a Gyorsjárat a Szerszámcseréhez

\* A TLO helytelenül alkalmazható, és az NC kód nem tükrözheti a szerszámpályákat O26 T00 (FELHASZNÁLÓ ÁLTAL MEGHATÁROZOTT)

Megjegyzés: Minden egyes revolverfejhez külön kapcsoló tartozik. Ez a funkció nem érhető el az Index G200 sablonnal.

- **Figyelmeztetés, ha nem a Szerszámcsere Z-nél van:** Ha be van jelölve, a generált NC kód figyelmeztetést tartalmaz, ha az utolsó mozgás nem a szerszámcsere Z értékre történt.
- Előtolás Típus Hívása Szerszámcsere Előtt: Lehetővé teszi az Előtolás Típus kódkonstruktor hívásainak szabályozását a szerszámcsere feldolgozása során. Ha be van jelölve, ez kényszeríti az Előtolás Típus kódkonstruktor hívását, ami G94/95 kódot eredményez a szerszámcsere előtt. Az alapértelmezett beállítás Ki, ezt az opciót be kell jelölnie, ha biztonsági vagy egyéb okokból szeretné ezt a kifejezett hívást.
- Mozgás Kényszerítése Szerszámcsere Után: Ez akkor hasznos, ha szerszámcsere történik, de nem jár szerszámozgással (az új szerszám ugyanazon a pozíción kezdődik, ahol a régi szerszám befejezte). Ha ez az opció nincs bejelölve, nem lenne mozgáskód kimenet, és ezért

TLO sem. Ha az opció be van jelölve, a program kényszeríti a mozgáskód kimenetet a hozzá tartozó TLO-val. A mozgáskódot a Gyors Mozgás Szerszámcsere Után kódkonstruktor generálja.

- Szerszámcsere Alapértékeinek Értékei: Válassza ki, hogy a Szerszámcsere Alaphelyzetbe való mozgás a Gép Nullpont Koordinátáiban vagy az Aktuális Munkadarab nullpont Koordinátáiban legyen-e megadva.
- Orsó Leállítva Figyelmeztetés: Beállíthatja, hogy a generált NC kód figyelmeztetést tartalmazzon, ha egy hajtott szerszámhoz van megadva mozgás, és az orsó le van állítva. Válassza ki a leállított orsót ellenőrző mozgások típusát: Összes Mozgás (alapértelmezett), Soha vagy Előtolás Mozgások. Például válassza az Előtolás Mozgások lehetőséget, hogy figyelmeztetést kapjon, ha a program leállított szerszámmal próbál meg megmunkálást végezni.
- TLO (szerszám hossz korrekciós eltolás) Alkalmazása: Állítsa be az alábbiak egyikére:
  - Első Mozgás: A TLO (szerszám hossz korrekció bekapcsolása) az első mozgáskor kerül alkalmazásra a szerszámcsere után. 'Gyors-Szerszámcsere-Után' vagy 'Előtolás-Szerszámcsere-Után' kódkonstruktor használatos.
  - Első Z Mozgás: A TLO az első Z komponenssel rendelkező mozgáskor kerül alkalmazásra a szerszámcsere után. 'Első Z Szerszámcsere Után (Előtolás)' vagy 'Első Z Szerszámcsere Után (Gyors)' kódkonstruktor használatos. Ezek a kódkonstruktorok 3D (XYZ) megközelítő mozgásokat eredményeznek.

# 4.5.2.33 Szerszám Multipont Fül

Lehetővé teszi a C tengely körüli elfordulás közvetlen kiírását vagy egy kód hozzárendelését.

- **Többpontos Szögek Ellenőrzése:** Jelölje be ezt a lehetőséget a többpontos szögek ellenőrzéséhez.
- **Szög Konvertálása Kóddá:** Jelölje be ezt a lehetőséget, ha közvetlen szögek kiírása helyett kódot szeretne hozzárendelni.
- Kódok Száma: A 0-360 fokos tartományban engedélyezett pozíciók száma. Például: Ha a Kódok száma = 6, akkor az érvényes szögek: 0, 60, 120, 180, 240, 360.
- Kód a 0 Szöghöz: Ezt általában 1-re kell beállítani.
- Kód Növekmény: Ezt általában 1-re kell beállítani. Például: Ha a Kód Növekmény = 1, akkor az első pozíció 0 = 1, a második pozíció 60 = 2, a harmadik pozíció 120 = 3, és így tovább...

# 4.5.2.34 Esztergálási Furatciklusok Fül

Ez a fül lehetővé teszi az EDGECAM-ben a Furatciklusok paranccsal programozott funkciókat vezérlő előkészítő kódok megadását.

A fül külön beállításokat tartalmaz a ciklustámogatáshoz és az egyes ciklusokhoz tartozó G kódhoz. Vegye figyelembe, hogy a szakaszos fúrás és a süllyesztés a fúrás változataként kezelendő.

A Formátum bejegyzés, Esztergálási Furatciklusok - G Kód szolgál a betűcímükként.

A Menetfúró Ciklus (Balos) akkor használatos, ha a Menetfúró Ciklus: Balos módosító/almódosító van programozva, így a G84 G84.1-gyé válik.

# 4.5.2.35 Esztergálási Menetciklusok Fül

Ez egy kizárólag esztergáláshoz használható fül.

Ez a fül határozza meg azokat az előkészítő kódokat, amelyek az EDGECAM-ben a Menetciklus paranccsal programozott funkciókat vezérlik.

A Formátum bejegyzés Furatciklusok - G Kód szolgál a betűcímükként.

A ciklusban létezik egy almódosító, amely meghatározza, hogy melyik ciklustípust kell használni, és ez váltja ki a releváns feldolgozást. Három különálló kódkonstruktor létezik a kimeneti sorrend meghatározására:

- folytatólagos mondat kiadás(longhand) kód (G31), minden mozdulat külön mondatban,
- Egyszerű (egymondatos) menetvágó ciklus,
- Összetett menetvágó Ciklus.

# 4.5.2.36 Esztergálási Ciklusok Fül

Ez egy kizárólag esztergáláshoz használható fül.

Ez a fül határozza meg azokat az előkészítő kódokat, amelyek az EDGECAM-ben az Egyenes Esztergálás, Nagyoló Esztergálás és Simító Esztergálás parancsokkal programozott funkciókat vezérlik. A Forgácsolási és Haladási irány határozza meg, hogy a ciklus Nagyoló Esztergálás vagy Egyenes Esztergálás esetén esztergálás vagy homlokmegmunkálás.

A Formátum bejegyzés Furatciklusok - G Kód szolgál a betűcímükként.

# • Esztergálás ciklus támogatása?

Ezekkel az opciókkal adhatja meg, hogy egy adott esztergálási ciklus képes-e támogatni a ciklust. Megjegyzés: A régebbi ciklusokat érintheti.

# • Kényszerített Előtolás a Kezdetkor

Ezekkel az opciókkal kényszerítheti az Előtolás kimenetet az esztergálási ciklusok elején, még akkor is, ha ez nem változott az utolsó kimenet óta.

Alapértelmezés szerint ezek az opciók nincsenek bejelölve. Jelölje be az Előtolás érték kimenetének kényszerítéséhez a ciklus elején.

Az opciók a tokenek használatától függően működnek a Longhand (mozgásonkénti) és a Ciklus kimenet esetén.

# • Ciklusok Elhagyási Mozgása a Végén

Ha be van jelölve, a program mindig elhagyja a ciklus végét.

Ez általában akkor szükséges, ha a szerszámkompenzációt ki kell kapcsolni.

# Alapértelmezett Eltolások Párhuzamos Értékre

Ha be van jelölve, az esztergálási ciklusok X Z eltolási értékei az Állandó (Párhuzamos) Eltolás értékre lesznek állítva, amikor ez a ciklus párbeszédablakban van használva.

Kérjük, vegye figyelembe, hogy ez nem teljesen pontos a kúpos alakzatoknál, de jobb, mint a nulla eltolás.

### Nagyoló Beszúrás Nulla Fogásmélység Kimenet

Jelölje be, ha nulla érték kimenet szükséges (ha szükséges) a fogással kapcsolatos paraméterekhez.

# • Ciklus

Ezekkel a mezőkkel adhatja meg a ciklus G kódját.

### • Egyszerű Esztergálási Ciklus Típusa

Válasszon a következő lehetőségek közül:

- Teljes Ciklus: A ciklus csak egy Ciklus deklarációként lesz kiírva.
- Egyszeri Menet Ciklus: A ciklus egy sorozat egyetlen menet ciklusra lesz bontva.

### • Visszatérés a Kezdethez

Válasszon a következő lehetőségek közül:

- **Mellőzés**: Nem jön létre mozgás a kezdőpontra.
- **Cikluson Belül**: Mozgás a kezdőpontra a cikluson belül.
- Ciklus Után: Mozgás a kezdőpontra a ciklus után.

### 4.5.2.37 Revolverfej Parkolás Fül

Ez egy kizárólag esztergáláshoz használható fül.

Használatával azonosíthatja a gép négy revolverfej parkoló pozícióját. Két revolverfej parkoló pozíciót állíthat be a főorsón (felső és alsó) és kettőt a mellékorsón (felső és alsó). A parkoló pozíciók tényleges értékei a <u>Gép Paraméterei párbeszédablak Revolverfej fülén</u> állíthatók be.

# 4.5.2.38 Munkasík Meghatározás Fül

Állítsa be a WORKPLANECODE tokenhez tartozó kódokat (például 68.2 a 'Munkasík Módhoz'). Ez a token az Index Tábla kódkonstruktorban érhető el a kimeneti koordináta-rendszer tájolásának megváltoztatásához. Hasznos a fej/fej konfigurációjú gépek támogatásához.

# 4.5.3 Kód konstruktor párbeszédpanelek használata

A kódkonstruktor párbeszédablakokban adhatja meg, hogyan álljon össze a CNC-kód olyan eseményekhez, mint például a szerszámcsere.

A CNC-kód összeállításának módját a Kimenet listában tervezheti meg:

- A lista tartalmazhat 'tokeneket' (pl. [Door Close]) és nem-token szöveget.
- A nem-token szöveg pontosan úgy kerül kiírásra, ahogy be van írva.
- A tokenek először értelmezésre kerülnek, és csak azután íródnak ki. (Például a [COOLANT OFF] token értelmezése a 'Hűtés Ki' M-kód beállításától függ az M-kódok párbeszédablakban, amely a Kódgenerátor ablakban az NC Stílus, G-kódok és Modalitás menüpontból érhető el.)
- A listát a szokásos szövegszerkesztési módszerekkel szerkesztheti (például CTRL-X a törléshez).
- A tokenre az egér jobb gombjával kattintva megjelenik egy menü a következő opciókkal:
  - Kimenet Kényszerítése Most A token azonnali kiírását kényszeríti.
  - Kimenet Kényszerítése Később A token következő használatakor kényszeríti a kiírást.
  - Pozitív Kényszerítése A token kimenetét pozitívra kényszeríti.
  - Negatív Kényszerítése A token kimenetét negatívra kényszeríti.
  - Előjel Megfordítása A token kimenetét pozitívra változtatja negatív helyett, és fordítva.

Megjegyzés: A Kimenet mezőben megjelenő szöveg formátumát betűtípus és/vagy méret kiválasztásával adhatja meg.

A tokenekkel az Érvényes Tokenek listában dolgozhat:

- A tokeneket a Kimenet listába húzással és ejtéssel, vagy dupla kattintással másolhatja be.
- A tokenre kattintva megtekintheti annak leírását a Leírás mezőben.
- A tokenek színkóddal vannak ellátva néhány példa: ;CODE (vastag kód token),
  SUBROUTINES (logikai tokenek, amelyek eljáráshívásokat biztosítanak stb.), BLKNUM

(normál NC adatkiadó tokenek), USER-STRING (felhasználói változókhoz kapcsolt tokenek), VARIABLE ADDRESS (változócím tokenek).

• Ezekben a tokenekben a kék szín azt jelenti, hogy a formátum változó cím. Ez minden sablonban érvényesül.

A Jegyzetek mezőkben:

- A szürkével jelölt felső mezőben tippeket és tanácsokat talál a kódkonstruktorhoz.
- Az alsó mezőbe saját jegyzeteket írhat. Ezek mentésre kerülnek, amikor CGD-be menti.

Egyéb megjegyzések:

- Több kódkonstruktor ablakot is megnyithat a tartalom gyors összehasonlítása és a közöttük lévő másolás és beillesztés érdekében.
- Előfordulhat, hogy olyan tokenek vannak használatban, amelyek ütköznek, de a körülményektől függően használhatók. Például a Körinterpoláció rendelkezik IVALUE, JVALUE és ARCRADIUS tokenekkel az I&J és a Sugár formátumok kiírásához. Sugárprogramozás használatakor vannak olyan helyzetek, mint például egy teljes kör (360 fokos mozgás), amelyet I&J-ként KELL programozni, még akkor is, ha általában a Sugár a preferált. A Körinterpoláció fül (NC Stílus...) rendelkezik egy kapcsolóval a Sugár használatához, amikor lehetséges (a belső logika elnyomja a redundáns paramétereket).
- Másodlagos kódkonstruktorok egyes sablonokban bizonyos kódkonstruktorokat "másodlagos" kódkonstruktoroknak neveznek. Ezek csak akkor kerülnek felhasználásra, ha az őket hívó token egy normál kódkonstruktorba kerül. A másodlagos kódkonstruktort hívó tokeneket általában saját kimeneti sorukba kell helyezni, más tokenek nélkül.

Lásd még: Marási Tokenek Felhasználói Tokenek Esztergálási Tokenek

# 4.5.4 M- funkciók párbeszéd ablak

A párbeszédpanel segítségével M-funkciókat adhat a sablon által már biztosított szabványos funkciókhoz. (A szabványos M-funkciók a szerszámcsere vagy a tengelymozgás szerves részét képező funkciók, mint például a hűtőfolyadék és az orsó be-/kikapcsolása.)

Akár 25 felhasználó által definiált parancsot is használhat.

 Kattintson az Új gombra egy új makró létrehozásához, és szerkessze az alapértelmezett "Új név" nevet tetszés szerint.

Figyelje meg, hogy a makróhoz egy új fül jelenik meg.

- 2. Kattintson a **Hozzáadás** gombra egy új M-kód létrehozásához, és szerkessze az alapértelmezett "Új opció" nevet tetszés szerint.
- 3. Kattintson az **M Kód** mezőbe, és írja be a kódszámot.
- 4. Ismételje meg a 2. és 3. lépést minden hozzáadni kívánt M kódhoz.
- 5. Ismételje meg az 1-4. lépést minden hozzáadni kívánt makróhoz.
- 6. Kattintson a Szerkesztés gombra, és hozza létre a kódszerkezetet.
- 7. A megerősítéshez és a párbeszédpanel bezárásához kattintson az OK gombra.

# Megjegyzés a makró számok használatáról

A 101-150 közötti makró számok a felhasználó által definiált makrók számára vannak fenntartva, amelyek lehetővé teszik az M kód típusú CNC műveletek vagy a speciális vevői igények vezérlését. A felhasználó által definiált makrók további parancsokká válnak az M-funkciók menüben.

- 101-124: Belső használatra fenntartva
- 125-150: A felhasználó által definiált makrók hozzáadására szolgál (az M-funkciók párbeszédpanelen keresztül)

A ;CODE használatával történő testreszabáskor javasoljuk, hogy 150-től lefelé haladva kezdje el a számozást, hogy elkerülje az ütközéseket.

# Meglévő makrók és kódok használata

- A makrók kiválasztásához használja a füleket.
- Az opciók kiválasztásához kattintson rájuk.
- A szerkesztéshez kattintson a Név és az MKód mezőbe.
- A makrók és M-kódok törléséhez használja az Eltávolítás és a Törlés gombot.

# 4.6 Eszköz hozzáadása egy meglévő géphez

A *Konfigurálás* menü *Eszköz Hozzáadása* parancsával választhat ki elérhető kiegészítő eszközöket, amelyeket hozzáadhat egy kompatibilis CGD fájlhoz.

- Szegnyereg adható hozzá olyan esztergáló CGD-khez, amelyek nem rendelkeznek sem mellékorsóval, sem szegnyereggel.
- Báb adható hozzá az esztergáló CGD-khez egy második revolverfej helyett. Bármely egyetlen revolverfejes esztergához hozzáadható.
- Orsó (másodlagos Z tengely, ami általában a főorsóból kitolható plusz orsót jelent. Általában W tengely jellel jelölik) adható hozzá a maró CGD-hez. A másodlagos Z tengely lehet a fejben vagy az asztalon.

Fontos megjegyezni, hogy egy eszköz hozzáadása után az nem távolítható el. A kiválasztás után a CGD frissül a legújabb sablonra, amely gépfa elemeket, valamint lapokat és kódkonstruktorokat ad hozzá a Kódgenerátor konfigurációhoz.

# 4.7 Mérés marás esetén

A mérési és ellenőrzési rendszerek hozzáadhatók a post processzorokhoz, hogy ez a funkció elérhetővé váljon az EDGECAM-ben.

# Kódvarázsló

A **Renishaw mérés**, **m&h** mérés vagy **ellenőrzés** a Gép konfiguráció párbeszédablakban választható ki:

- Az m&h mérés a licenctől függetlenül elérhető. A Renishaw méréshez és ellenőrzéshez külön licencmodulok tartoznak.
- Az m&h mérés és a Renishaw mérés kölcsönösen kizáró; csak egy rendszer szerepelhet egy post processzorban.

# Post processzor sablonok

A Renishaw mérés, m&h mérés vagy ellenőrzés funkció kiválasztása után a Formátum táblázat, az NC stílus fül és a további kódkonstruktorok további opciókat tartalmaznak:

- Az NC stílus fül tartalmaz egy Mérési részt az összes elérhető irányváltáshoz.
- A Kódkonstruktorok rész alapértelmezett értékeket tartalmaz, amelyek szükség esetén testreszabhatók.
- További információkért lásd a Mérési fület.

# 4.8 Mérés esztergálás esetén

Ez a folyamat az EDGECAM, a Kódvarázsló és a post-processzor sablon fejlesztéseit foglalja magában: **Megjegyzés**: A méréshez standard esztergálási licenc vagy annál magasabb szükséges, hogy meghajtott szerszámként betölthető legyen.

### Kódvarázsló

A Renishaw és az m&h mérés a Gép konfiguráció párbeszédablakban választható ki:

- A mérés csak akkor érhető el, ha a C- és Y-tengely ki van választva.
- A Renishaw mérés licenchez kötött opció.
- A mérés le van tiltva, ha Siemens alapú sablonok vannak kiválasztva. Az IndexG200 sem rendelkezik méréssel.
- A mérést a meglévő postokhoz adhatja hozzá, vagy válthat az m&h és a Renishaw között az Eszköz hozzáadása opcióval.

#### Post-processzor sablonok

A **Renishaw** vagy az **m&h** mérés funkció kiválasztása után a Formátum táblázat, az NC stílus fül és a további kódkonstruktorok további opciókat tartalmaznak:

- Az NC stílus fül tartalmaz egy Mérési részt az összes elérhető irányváltáshoz.
- A Kódkonstruktorok rész alapértelmezett értékeket tartalmaz, amelyek szükség esetén testreszabhatók.
- További információkért lásd a Mérési fület.

# 4.9 Tokenek

### 4.9.1 Marási Tokenek

A rendelkezésre álló tokenek az egyes kódkonstruktorokban és sablononként is változhatnak. A következő lista ezért a valószínűleg elérhető tokenek tartományának jelzésére szolgál, de nem fog pontosan megegyezni egy adott sablonban található tokenek tartományával. A tokenek <u>színkóddal</u> vannak ellátva.

| Token           | Leírás                                   | Változó      | Megjegyzések                        |
|-----------------|------------------------------------------|--------------|-------------------------------------|
| 5AXISMODE       | Váltás 5 tengelyes módba                 | #AX5MODE     |                                     |
| A0              | A0 Szerszámkompenzáció                   | \$A0         |                                     |
| ABS-INC         | Abszolút/Inkrementális<br>Koordináta Kód | #ABSINC      |                                     |
| ARCRADIUS       | Ív Sugár                                 | #RADIUS      |                                     |
| AXIS            | Aktív Tengely                            | \$AXIS       |                                     |
| BLKNUM          | Blokk Szám                               | #BNUM        | Eljárást hív                        |
| BOREGCODE       | Furat Ciklus                             | #CYCLEGCODE  |                                     |
| BORESTANDOFF    | Furat Elhagyási Távolság                 | #BOREOFFSET  |                                     |
| BORESTANDOFF2   | Furat Elhagyási Távolság                 | #BOREOFFSET2 | Közvetlenül<br>beállítja a változót |
| BORESTANDOFF-X  | Furat Elhagyási X                        | USERVAR2     |                                     |
| BORESTANDOFF-Y  | Furat Elhagyási Y                        | USERVAR3     |                                     |
| CANCELWORKPLANE | Lásd a<br>'WORKPLANECODE'-ot<br>lentebb. | #WPLANEGCODE |                                     |
| CCLWGCODE       | CCLW Kód                                 | #GCODE       |                                     |
| CHIPBREAKGCODE  | Forgácstörő Fúró Ciklus                  | #CYCLEGCODE  |                                     |

| CLWGCODE        | CLW Kód                                   | #GCODE            |                                      |
|-----------------|-------------------------------------------|-------------------|--------------------------------------|
| COEFF-XA        | Polinom Xa Együttható                     | #AX               |                                      |
| COEFF-XB        | Polinom Xb Együttható                     | #BX               |                                      |
| COEFF-YA        | Polinom Ya Együttható                     | #AY               |                                      |
| COEFF-YB        | Polinom Yb Együttható                     | #BY               |                                      |
| COEFF-ZA        | Polinom Za Együttható                     | #AZ               |                                      |
| COEFF-ZB        | Polinom Zb Együttható                     | #BZ               |                                      |
| ;COLON:         | lásd a Kódgenerátor                       |                   |                                      |
|                 | Forráskód Mellékelése<br>részt            |                   |                                      |
| COLON           | Kettőspont Karakter                       | \$TEMP3           | Közvetlenül<br>beállítja a változót  |
| COMMENT         | Kezelői Üzenet                            | USERDEFINEDSTRING |                                      |
| COMPGCODE       | Szerszám Sugár<br>Kompenzációs Kód        | #COMPGCODE        |                                      |
| CONTINUATION    | Folytatás Karakter                        | \$CONTINUE        |                                      |
| CONTOUR         | Kontúr Sík Kiválasztás                    | \$G16CODE         |                                      |
| COOLANT OFF     | Hűtés Vezérlés                            | #COOL             | Közvetlenül<br>beállítja a változót  |
| COOLANT ON      | Hűtés Vezérlés                            | #COOL             |                                      |
| CPLNAME         | Munkasík Neve                             | \$CPLNAME         |                                      |
| CRC L/R         | Kompenzáció RR/RL                         | \$COMP            | Eljárást hív                         |
| CRC REGISTER    | Szerszám Sugár<br>Kompenzációs Regiszter  | #COMPDCODE        |                                      |
| CYCLE-APPROACH  | Ciklus Megközelítési<br>Blokkok           |                   | Eljárást hív                         |
| CYCLE-AXIS      | Tengely a Ciklusok<br>Alkalmazásához      | \$CYCLEAXIS       |                                      |
| CYCL-CODE       | Ciklus szám                               |                   |                                      |
| CYCL-DESC       | Ciklus leírás                             |                   |                                      |
| CYCLEAXIS       | Ciklus Tengely Betűcím                    | \$DEPTHDIR        |                                      |
| CYCLEDWELLTIME  | Süllyesztés Tartózkodási<br>Idő           | DWELL             |                                      |
| CYCLEFIRSTDWELL | Ciklus Első Szakaszos<br>Tartózkodási Idő | #FIRSTDWELL       |                                      |
| CYCLEGCODE      | Furat Ciklus                              | #CYCLEGCODE       |                                      |
| CYCLENPECKS     | Szakaszok Száma                           | #NPECKS           | Eljárást hív                         |
| CYCLESPEED      | Orsó Sebesség                             | #SPEED            | Közvetlenül<br>beállítja a változót  |
| CYCLESPINDIR    | Orsó Irány                                | #DIRECTION        |                                      |
| CYCLETIME       | Ciklus Idő<br>Szerszámcserével Együtt     | MACHTIME1         |                                      |
| CYCLEZFEED      | Furat Ciklus Z Előtolás                   | #FEED             |                                      |
| DATE            | Program Létrehozási                       | DATE              |                                      |
|                 | Dátum                                     |                   |                                      |
| DEGRESSION      | Furat Ciklus<br>Mélységcsökkenés          | #DEGR             |                                      |
| DELETE          | Blokk Törlés                              | #DELETE           | A DELETE token<br>lehetővé teszi egy |

|                |                          |                | blokk törlő                 |
|----------------|--------------------------|----------------|-----------------------------|
|                |                          |                | karakter (vagy              |
|                |                          |                | string)                     |
|                |                          |                | elhelyezését az NC          |
|                |                          |                | kimeneti                    |
|                |                          |                | blokkokban.                 |
|                |                          |                | Jellemzően ez egy           |
|                |                          |                | "/" karakter,               |
|                |                          |                | amelyet a                   |
|                |                          |                | szerszamgep                 |
|                |                          |                | opcionalisan                |
|                |                          |                | ielzőként vagy              |
|                |                          |                | marker jelként a            |
|                |                          |                | blokk                       |
|                |                          |                | kihagvásához. A             |
|                |                          |                | kiírandó                    |
|                |                          |                | karakter(ek) a              |
|                |                          |                | Formátum                    |
|                |                          |                | Táblázatban                 |
|                |                          |                | vannak megadva.             |
| DRILLGCODE     | Fúró Ciklus              | #CYCLEGCODE    |                             |
| DWELLGCODE     | Tartózkodási Kód         | #DWELLGCODE    |                             |
| DWELLTIME      | Tartózkodási Idő         | DWELL          |                             |
| ENDCYCLEGCODE  | Ciklus Befejező Kód      | #CYCLEGCODE    | Közvetlenül                 |
|                |                          |                | beállítja a változót        |
| EULER-1        | Koordinata rendszer      | EULER1         | Használja a                 |
|                | elforgatasi szogenek     |                | WORKPLANECODE               |
|                | Killasa. Hasznos lej/lej |                | tokennel az index<br>Tábla' |
|                | gepekilez.               |                | kódkonstruktorha            |
|                |                          |                | n. például.                 |
| EULER-2        | Lásd fent                | EULER2         | Lásd fent                   |
| EULER-3        | Lásd fent                | EULER3         | Lásd fent                   |
| EXACTSTOPGCODE | Pontos Megállás Kód      | #EXACTGCODE    | Lásd a Pontos               |
|                | _                        |                | Megállás M-                 |
|                |                          |                | Funkció                     |
|                |                          |                | megjegyzését                |
| FEED           | Előtolási Sebesség       | #FEED          |                             |
| FEEDGCODE      | Előtolási Kód            | #GCODE         |                             |
| FIRST ROT      | Első Forgási Szög        | #FIRSTANGLE    |                             |
| FEEDMODEGCODE  | Előtolási Mód Kód        | #FEEDMODEGCODE |                             |
| FIRSTDEPTH     | Első Mélység             | #FIRSTDEPTH    |                             |
| FIRSTTOOL      | Első Szerszám            | #FIRSTTOOL     | Közvetlenül                 |
|                | Ujraválasztása           |                | beállítja a változót        |
| FORCE-INC      | Inkrementális G Kód      | #ABSINC        | Közvetlenül                 |
|                |                          |                | beallitja a változót        |
| G28XYBIOCK     | G28 XY IVIOZGAS BIOKK    |                | Eljarast hiv                |
| G28ZBlock      | G28 Z Mozgás Blokk       |                | Eljárást hiv                |

| G45           | G45 Szerszám                                                                                                | \$G45         |                                     |
|---------------|----------------------------------------------------------------------------------------------------|---------------|-------------------------------------|
|               | Kompenzáció                                                                                                 |               |                                     |
| G60           | G60 Szerszám                                                                                                | \$G60         |                                     |
|               | Kompenzáció                                                                                                 |               |                                     |
| GEARMCODE     | Sebességváltó Tartomány                                                                                     | #GEARMCODE    |                                     |
| HDR-TOOLDIAM  | Szerszám Átmérő                                                                                             | #TOOLDIA      | Közvetlenül<br>beállítja a változót |
| HDR-TOOLGAUGE | Szerszám Z Méret                                                                                            | TOOLEN        |                                     |
| HDR-TURRETNO  | Revolverfej Szám                                                                                            | POSITION      |                                     |
| HIGHSPEED TOL | Nagy Sebességű M/C<br>Tolerancia                                                                            | #HIGHSPEEDTOL |                                     |
| IF-TM-RPLANE  | Logikai tokenek a TNC<br>menetmaró ciklus<br>módosításához. Kimeneti<br>blokk, ha az érték<br>megváltozott. |               |                                     |
| IF-TM-ZCLEAR  |                                                                                                    |               |                                     |
| IF-TM-ZDEPTH  |                                                                                                    |               |                                     |
| IF-TM-ZLEVEL  |                                                                                                    |               |                                     |
| IF-TM-ZLEVEL2 |                                                                                                    |               |                                     |
| INC-ANGLE     | Ív Befoglalt Szöge                                                                                          | #INCANGLE     |                                     |
| IVALUE        | Ív I Érték                                                                                                  | #IVALUE       |                                     |
| IVECTOR       | Szerszám dőlés vektor<br>komponens                                                                          | #INORMAL      |                                     |
| JM-COM        | Munkakezelő Megjegyzés                                                                                      | JOBCOM        |                                     |
| JM-CUST       | Munkakezelő Ügyfél                                                                                          | JOBCUST       |                                     |
| JM-DESC       | Munkakezelő Leírás                                                                                          | JOBDESC       |                                     |
| JM-FAM        | Munkakezelő Család                                                                                          | JOBFAM        |                                     |
| JM-MACH       | Munkakezelő Gép                                                                                             | JOBMACH       |                                     |
| JM-MATL       | Munkakezelő Anyag                                                                                           | JOBMATL       |                                     |
| JM-PROG       | Munkakezelő Programozó                                                                                      | JOBPROG       |                                     |
| JM-REV        | Munkakezelő Revízió                                                                                         | JOBREV        |                                     |
| JVALUE        | Ív J Érték                                                                                                  | #JVALUE       |                                     |
| JVECTOR       | Szerszám dőlés vektor<br>komponens                                                                          | #JNORMAL      |                                     |
| K1 COEFF      | K1 Együttható                                                                                               | #K1VALUE      |                                     |
| K1 EXPONENT   | K1 Exponens                                                                                                 | #K1EXP        |                                     |
| K2 COEFF      | K2 Együttható                                                                                               | #K2VALUE      |                                     |
| K2 EXPONENT   | K2 Exponens                                                                                                 | #K2EXP        |                                     |
| K3 COEFF      | K3 Együttható                                                                                               | #K3VALUE      |                                     |
| K3 EXPONENT   | K3 Exponens                                                                                                 | #K3EXP        |                                     |
| KNOT          | NURB Csomópont                                                                                              | #KNOT         |                                     |
| KVALUE        | Ív K Érték                                                                                                  | #KVALUE       |                                     |
| KVECTOR       | Szerszám dőlés vektor<br>komponens                                                                          | #KNORMAL      |                                     |
| LASTDEPTH     | Utolsó Mélység                                                                                              | #LASTDEPTH    |                                     |
| LBRKT         | Bal Zárójel Karakter                                                                                        | \$TEMP1       | Közvetlenül                         |
|               | -                                                                                                    |               | beállítja a változót                |

| LCHEV                 | Bal Oldali Nyíl Karakter                               | \$TEMP1                  | Közvetlenül                         |
|-----------------------|--------------------------------------------------------|--------------------------|-------------------------------------|
|                       |                                                        |                          | beállítja a változót                |
| LEADER                | Vezér (Lyukszalag)                                     | #LEADER                  |                                     |
| LENGTHOFFSET          | Szerszámhossz Eltolás<br>(TLO)                         | #HCODE                   |                                     |
| LOOPNUMBER            | Hurok Szám                                             | #HEADER                  |                                     |
| M62                   | M62 Szerszám<br>Kompenzáció                            | \$M62                    |                                     |
| M89/M99               | Modális (M89) / Nem<br>Modális (M99)                   | #MODALCYCLE              |                                     |
| MACHINENAME           | Gép Leírás                                             | MACHINENAME              |                                     |
| MANREADABLE           | Ember által olvasható<br>(Lyukszalag)                  | \$MANREADABLE            | Közvetlenül<br>beállítja a változót |
| MAXFEED               | Gyors Előtolási Érték                                  | #FEED                    | Közvetlenül<br>beállítja a változót |
| MOVEHOMEREF           | Gyors a Haza Referencia<br>Ponthoz                     | #CODEHOME                | Közvetlenül<br>beállítja a változót |
| MOVETCREF             | Gyors a Szerszámcsere<br>Referencia Ponthoz            | #CODETC                  | Lásd fent                           |
| NEXT_COMMENT          | Következő Megjegyzés                                   | \$NEXTCOMMENT            |                                     |
| NEXT_DESCRIPTION      | Következő Leírás                                       | <b>\$NEXTDESCRIPTION</b> |                                     |
| NEXT_GROUP            | Következő Csoport                                      | \$NEXTGROUP              |                                     |
| NEXT_GROUP_NUMBE<br>R | Következő Csoport Szám                                 | #NEXTGROUPNUMBE<br>R     |                                     |
| NEXT_GROUP_TEXT       | Következő Csoport Szöveg                               | \$NEXTGROUPSTRING        |                                     |
| NEXT_ID               | Következő ID                                           | \$NEXTID                 |                                     |
| NEXT_ID_NUMBER        | Következő ID Szám                                      | #NEXTIDNUMBER            |                                     |
| NEXT_ID_TEXT          | Következő ID Szöveg                                    | \$NEXTIDSTRING           |                                     |
| NEXTTOOL              | Következő Szerszám                                     | #NEXTTOOL                |                                     |
|                       | Előválasztása                                          |                          |                                     |
| NSUBEND               | Blokk Szám Vége                                        | #ENDSUB                  |                                     |
|                       | Blokk Szám Vége                                        | ENDSUB                   |                                     |
| N-SUBSTART            | Blokk Szam Kezdet                                      | STARISUB                 |                                     |
| NUM2RETRACTS          | Masodlagos<br>Visszahúzások Száma                      | #NUM2RET                 |                                     |
| OPNUM                 | Művelet Szám                                           | #SBNUM                   |                                     |
| ORDER                 | NURB Rend                                              | #ORDER                   |                                     |
| PARTNAME              | Alkatrész Név                                          | PARTNAME                 |                                     |
| PECKDEPTH             | Szakaszos Fúrás Mélység                                | #DEPTH                   |                                     |
| PECKGCODE             | Szakaszos Fúró Ciklus                                  | #CYCLEGCODE              |                                     |
| PECKSAFE              | Szakaszos Biztonságos<br>Távolság                      | #PECKSAFE                |                                     |
| РІТСН                 | Menet/Menetemelkedés                                   | #PITCH                   |                                     |
| PIVOT MODE            | Fej indexelés - Forgatás a<br>szerszámhegy körül be/ki | ΡΙνοτ                    |                                     |
| PLANEGCODE            | Koordináta Sík                                         | #PLANEGCODE              |                                     |
| POLAR-RAD             | Polár Ív Sugár                                         | #RADIUS                  |                                     |
| POLY-X                | Polinom X Végpont                                      | #EX                      |                                     |
| POLY-Y                | Polinom Y Végpont                                      | #EY                      |                                     |
|                       |                                                        |                          |                                     |

| POLY-7                 | Polinom 7 Végnont                        | #F7           |                                                  |
|------------------------|------------------------------------------|---------------|--------------------------------------------------|
| PRESETGCODE            | Alapeltolás Kód                          | #PRESETGCODE  |                                                  |
| PRIMARY ROT            | Flsődleges Forgó Tengely                 | #ROT1         |                                                  |
| PROGDESCR              | Program Leírás                           | \$DESCR       | Fliárást hív                                     |
| PROGID                 | Program ID                               | #PROGID       | Eljárást hív                                     |
| PROGRAMMER             | Programozó Neve                          | ŚID           | Fliárást hív                                     |
| PROGUNITS              | NC Program Egységek                      | SPROGUNIT     |                                                  |
| PROGVERSION            | Program Verzió Szám                      | \$PROGVER     | Fliárást hív                                     |
|                        | Ráh Mozgás                               |               |                                                  |
| RAPIDGCODE             | Gyors Kód                                | #GCODE        |                                                  |
| RERKT                  | John Zárójel Karakter                    | ¢TEMD2        | Közvetlenül                                      |
|                        |                                          |               | beállítja a változót                             |
| RCHEV                  | Jobb Oldali Nyíl Karakter                | \$TEMP2       | Közvetlenül<br>beállítia a változót              |
| RDFPTH                 | Relatív Mélység                          | #RFI DFPTH    |                                                  |
| RFAMGCODF              | Dörzsölő/Fúró Ciklus                     | #CYCLEGCODE   |                                                  |
| RFFPI ANF              | Referencia Sík (RFP)                     | #71 FVFI      |                                                  |
|                        | Orsó Irány Visszaállítása                |               | Hívia a                                          |
|                        |                                          |               | PT_RESET_SPINDL<br>E Szerszámcsere<br>RETFEED-et |
| RETFEED                | Visszahúzási Előtolás                    | #RETFEED      |                                                  |
| RETRACT2               | Másodlagos Visszahúzási<br>Távolság      | #RETRACT2DIST |                                                  |
| RETRACTGCODE           | Ciklus Visszahúzási Kód                  | #RETRACTGCODE |                                                  |
| ROTARYGCODE            | Forgó/Sík Kód                            | #ROTARYGCODE  |                                                  |
| <b>ROTATE CLW/CCLW</b> | Kód a Forgás Irányához                   | #ROTDIRMCODE  |                                                  |
| RPLANE                 | R Sík                                    | #RPLANE       |                                                  |
| SAFEBLKNUM             | Biztonságos/Szerszámcser<br>e Blokk Szám | #SBNUM        | Eljárást hív                                     |
| S-COLON                | Pontosvessző Karakter                    | \$TEMP        | Közvetlenül<br>beállítja a változót              |
| SECDWELL               | Másodlagos Tartózkodási<br>Idő           | #SECDWELL     |                                                  |
| SECFEED                | Másodlagos Előtolási<br>Sebesség         | #SECFEED      |                                                  |
| SECOND ROT             | Második Forgási Szög                     | #SECONDANGLE  |                                                  |
| SECONDARY ROT          | Másodlagos Forgó<br>Tengely              | #ROT2         |                                                  |
| SEMICOLON              | Pontosvessző Karakter                    | \$TEMP        | Közvetlenül<br>beállítja a változót              |
| SEQID                  | Megmunkálási Sorrend                     | \$SEQID       |                                                  |
| SEQUENCENAME           | M/C Sorrend Neve                         | SEQUENCENAME  |                                                  |
| SETDATUMS              | Munkadarab Alaphelyzet<br>Beállítása     |               | Eljárást hív                                     |
| SETTOOLGCODE           | Szerszám Adatok<br>Beállítása            | #SETTOOLGCODE | Közvetlenül<br>beállítja a változót              |
| SMOOTHMCODE            | Simító M kód                             | #EXACTGCODE   |                                                  |
| SPEED                  | Orsó Sebesség                            | #SPEED        | Eljárást hív                                     |
|                        |                                          |               |                                                  |

| SPEED-DWELL        | Kiszámítja és kiírja a        |                   | Eljárást hív.        |
|--------------------|-------------------------------|-------------------|----------------------|
|                    | tartózkodási időt a           |                   | Megjegyzés: Külön    |
|                    | sebességváltáshoz             |                   | blokkban kell        |
|                    |                               |                   | használni a          |
|                    |                               |                   | sebességgel, és az   |
|                    |                               |                   | NC Fájl Altalános    |
|                    |                               |                   | RPIVI Valtozas       |
|                    |                               |                   | értékét használia    |
| SPINDIR            | Orsó Irány                    | #DIRECTION        | erteket huszhalja.   |
| SPINSTOP           | Orsó Megállító Kód            | #DIRECTION        | Közvetlenül          |
|                    | Ŭ                             |                   | beállítja a változót |
| SPOTGCODE          | Pontozó Ciklus                | #CYCLEGCODE       |                      |
| START-ANGLE        | Ív Kezdő Szöge                | #BEARING1         |                      |
| STOPMCODE          | Program / Opcionális          | #STOPMCODE        |                      |
|                    | Megállás                      |                   |                      |
| SUBCALL            | Alprogram Hívás M-Kód         | #SUBSTARTMCODE    | Közvetlenül          |
|                    |                               |                   | beallitja a valtozot |
| SUBEND             | Alprogram Veg IVI-Kod         | #SUBENDIVICODE    | Kozvetlenul          |
|                    | Alprogram Szám                |                   | Deallitja a valtozot |
| SUBNOCALI          | Alprogram Szám Hívása         |                   |                      |
| SUBROUTINES        | Alprogramok Pozícióia         | #JODICOTINE       |                      |
| T-MILL-START ANGLE | Menetmaró Kezdő Szöge         | STARTANGI F       |                      |
| T-MILL-STEP        | Menetek Lénésenként           | #THRDSTEP         |                      |
|                    | Menetmaró Kúnszög             |                   |                      |
|                    | Menetmaró                     | #THREADDEPTH      |                      |
|                    | Menetmélység                  |                   |                      |
| TAP-DWELLTIME      | Süllyesztés Tartózkodási      | DWELL             |                      |
|                    | Idő                           |                   |                      |
| TAPGCODE           | Menetfúró Ciklus              | #CYCLEGCODE       |                      |
| TAP-PITCH          | Menet/Menetemelkedés          | #PITCH            |                      |
| TAP-RPLANE         | R Sík                         | #RPLANE           |                      |
| TAP-ZCLEAR         | Z Elhagyási Sík               | #TMP              | Közvetlenül          |
|                    | 7                             |                   | beállítja a változót |
|                    | Z IVIEIYSEg                   | #ZIVIOVE          |                      |
|                    | 7 Szint                       |                   |                      |
|                    | Z SZIIIL<br>Első Szakasz Z-ie | #ZLEVEL<br>#ZMOVE | Siemens maró         |
| THISZINIOVE        | EISU SZAKASZ Z-JE             | #ZIVIOVE          | megközelítési        |
|                    |                               |                   | mozgások             |
| TIME               | Program Létrehozási Idő       | TIME              |                      |
| TOOL-ANGLE         | Szerszámhegy Szöge            | INCLUDEDANGLE     |                      |
| TOOL-AXIS          | Szerszám Tengely              | \$TOOLAXIS        |                      |
| TOOL_ID            | Teljes 'Kód ID' beállítás     | \$ID              |                      |
|                    | karaktersorozatként.          |                   |                      |
| TOOL_ID_NUMBER     | A 'TOOL_ID'-ben lévő első     | IDNUMBER          |                      |
|                    | numerikus                     |                   |                      |
|                    | karaktersorozat               |                   |                      |
|                    | numeríkus változókent.        |                   |                      |

|               | Például '123' az<br>'abc123def'-ben. A '.'<br>karaktert<br>tizedesvesszőként<br>értelmezi.                        |                   |                                                                                                 |
|---------------|----------------------------------------------------------------------------------------------------|-------------------|-------------------------------------------------------------------------------------------------|
| TOOL_ID_TEXT  | A 'TOOL_ID'-ben lévő első<br>betű karaktersorozat<br>karaktersorozatként.<br>Például 'abc' az<br>'abc123def'-ben. | IDSTRING          |                                                                                                 |
| TOOLDESCR     | Szerszám Leírás                                                                                                   | \$TOOLDESCRIPTION | Közvetlenül<br>beállítja a változót                                                             |
| TOOLDIAM      | Szerszám Átmérő                                                                                                   | #TOOLDIA          | Közvetlenül<br>beállítja a változót                                                             |
| TOOLOFFSETID  | Eltolás Program ID                                                                                                | #TMP1             | Közvetlenül<br>beállítja a változót                                                             |
| TOOLRADIUS    | Szerszám Sugár                                                                                                    | TOOLRAD           |                                                                                                 |
| TOOLTYPE      | Szerszám Típus                                                                                                    | \$TYPE            | Eljárást hív                                                                                    |
| TOOLUNITS     | Szerszám Egységek                                                                                                 | \$UNIT            |                                                                                                 |
| TURRETNO      | Revolverfej/Pozíció Szám                                                                                          | POSITION          |                                                                                                 |
| UNITSGCODE    | NC Program Egységek                                                                                               | #UNITSGCODE       |                                                                                                 |
| USER-1        | Felhasználói Numerikus<br>Token                                                                                   | #USER1            |                                                                                                 |
|               |                                                                                                    |                   |                                                                                                 |
| USER-20       | Felhasználói Numerikus<br>Token                                                                                   | #USER20           |                                                                                                 |
| USER-STRING   | Felhasználói Szöveg Token                                                                                         | \$USER            |                                                                                                 |
| USER-STRING-1 | Felhasználói Szöveg Token                                                                                         | \$USER1           |                                                                                                 |
| •••           |                                                                                                    |                   |                                                                                                 |
| USER-STRING-5 | Felhasználói Szöveg Token                                                                                         | \$USER5           |                                                                                                 |
|               |                                                                                                    | \$USER6           |                                                                                                 |
| •••           |                                                                                                    |                   |                                                                                                 |
|               |                                                                                                    | \$USER20          |                                                                                                 |
| WARNING       | Figyelmeztető üzenetek                                                                                            | \$WARNING         |                                                                                                 |
| WEIGHT        | NURB Súly                                                                                                    | #WEIGHT           |                                                                                                 |
| WORKGCODE     | Munka/Rögzítő Eltolás                                                                                             | #WORKGCODE        |                                                                                                 |
| WORKPLANECODE | Koordináta rendszer<br>tájolás váltás                                                                             | #WPLANEGCODE      | A 'NC-Stílus, G-<br>Kódok és<br>Modalitás',<br>'Munkasík<br>Definíció' fülön<br>beállított kód. |
| WORKOFFSETID  | Eltolás Program ID                                                                                                | #TMP2             | Közvetlenül<br>beállítja a változót                                                             |
| WORKREGISTER  | Munka Eltolás Regiszter                                                                                           | #COORDNUM         |                                                                                                 |
| XO            | X Inkrementális Nulla<br>Mozgás                                                                                   | #XZERO            | %IF<br>#XMOVE=#FUNNY<br>%THEN<br>#XZERO=#FUNNY                                                  |

| WRAP HEIGHT | Burkolat Magasság<br>(Sugár/Átmérő)                                                                                                   | #WRAPHEIGHT |                                                       |
|-------------|----------------------------------------------------------------------------------------------------|-------------|-------------------------------------------------------|
| XABSORIGIN  | Abszolút X Origó                                                                                                    | #XSUB       |                                                       |
| XADDINC     | Additív X Origó                                                                                                    | #XADDINC    | Közvetlenül                                           |
|             |                                                                                                    |             | beállítja a változót                                  |
| XARCEND     | Ív Vég X Koordináta                                                                                                    | #XMOVE      |                                                       |
| XBRACKET    | Zárójel a X Együtthatókon                                                                                                    | \$XBRAK     |                                                       |
| XCENTRE     | Ív Közép X Koordináta                                                                                                    | #XCENTRE    |                                                       |
| XHOME       | Mozgás X Haza                                                                                                    | #XMOVE      |                                                       |
| XHOME840    | X Haza Pozíció                                                                                                    | #XMOVE      |                                                       |
| XHOMEPOS    | X Haza Pozíció                                                                                                    | #XMOVE      | Közvetlenül                                           |
|             |                                                                                                    |             | beállítja a változót                                  |
| XINC        | Inkrementális X Origó                                                                                                    | #XMOVE      |                                                       |
| XMCORIGIN   | Elválasztás X-ben a Gép<br>Alap és az aktuális<br>Munkasík origója között,<br>ahol 'X' párhuzamos a<br>Kezdeti Alap X<br>tengelyével. | XINC        |                                                       |
| XMOVE       | X Mozgás                                                                                                    | #XMOVE      |                                                       |
| XSHIFT      | Alapeltolás                                                                                                    | #XSHIFT     | Inkrementális az<br>utolsó abszolút<br>alaphelyzettől |
| XTOOL       | Mozgás X Szerszámcsere                                                                                                    | #XMOVE      |                                                       |
| XTOOLPOS    | X Szerszámcsere Pozíció                                                                                                    | #XMOVE      | Közvetlenül<br>beállítja a változót                   |
| YO          | Y Inkrementális Nulla<br>Mozgás                                                                                                    | #YZERO      | %IF<br>#YMOVE=#FUNNY<br>%THEN<br>#YZERO=#FUNNY        |
| YABSORIGIN  | Abszolút Y Origó                                                                                                    | #YSUB       |                                                       |
| YADDINC     | Additív Y Origó                                                                                                    | #YADDINC    | Közvetlenül<br>beállítja a változót                   |
| YARCEND     | Ív Vég Y Koordináta                                                                                                    | #YMOVE      |                                                       |
| YBRACKET    | Zárójel a Y Együtthatókon                                                                                                    | \$YBRAK     |                                                       |
| YCENTRE     | Ív Közép Y Koordináta                                                                                                    | #YCENTRE    |                                                       |
| YHOME       | Mozgás Y Haza                                                                                                    | #YMOVE      |                                                       |
| YHOME840    | Y Haza Pozíció                                                                                                    | #YMOVE      |                                                       |
| YHOMEPOS    | Y Haza Pozíció                                                                                                    | #YMOVE      | Közvetlenül<br>beállítja a változót                   |
| YINC        | Inkrementális Y Origó                                                                                                    | #YMOVE      |                                                       |
| YMCORIGIN   | Elválasztás Y-ban a Gép<br>Alap és az aktuális<br>Munkasík origója között,                                                            |             |                                                       |
| YMOVE       | Mozgás az Y tengely<br>mentén                                                                                                    | #YMOVE      |                                                       |
| YSHIFT      | Nullpont eltolás az Y<br>tengely mentén                                                                                               | #YSHIFT     | Az utolsó<br>abszolút nullpont<br>pozícióhoz képest   |
|              |                                                                |            | inkrementális                                                              |
|--------------|----------------------------------------------------------------|------------|----------------------------------------------------------------------------|
|              |                                                                |            | eltolás                                                                    |
| YTOOL        | Mozgás az Y tengely<br>mentén a szerszámcsere<br>pozícióba     | #YMOVE     |                                                                            |
| YTOOLPOS     | Az Y tengely menti<br>szerszámcsere<br>pozíciójának beállítása | #YMOVE     | Közvetlenül<br>beállít egy változót                                        |
| Z0           | Inkrementális mozgás a<br>Z tengely mentén a<br>nullpontba     | #ZZERO     | %IF<br>#ZMOVE=#FUNNY<br>%THEN<br>#ZZERO=#FUNNY<br>(feltételes<br>utasítás) |
| ZABSORIGIN   | Az abszolút Z nullpont<br>meghatározása                        | #ZSUB      |                                                                            |
| ZADDINC      | Additív Z nullpont<br>beállítás                                | #ZADDINC   | Közvetlenül<br>beállít egy változót                                        |
| ZARCEND      | Körív végpontjának Z<br>koordinátája                           | #ZMOVE     |                                                                            |
| ZARCENDW     | Körív végpontjának Z<br>koordinátája                           | #ZMOVEW    | Eljárást hív meg                                                           |
| ZBRACKET     | Z koefficiens utáni<br>zárójel                                 | \$ZBRAK    |                                                                            |
| ZCENTRE      | Körív középpontjának Z<br>koordinátája                         | #ZCENTRE   |                                                                            |
| ZCLEAR       | A Z tengely menti<br>biztonsági sík beállítása                 | #TMP       | Közvetlenül<br>beállít egy változót                                        |
| ZDEPTH       | A Z tengely menti<br>mélység beállítása                        | #ZDEPTHOUT |                                                                            |
| Z-DEPTH      | A Z tengely menti<br>mélység beállítása                        | #ZDRILL    |                                                                            |
| ZDEPTHW      | A Z tengely menti<br>mélység beállítása                        | #ZMOVEW    |                                                                            |
| ZGAUGELENGTH | A szerszám Z irányú<br>mérőhosszának beállítása                | #ZGAUGE    |                                                                            |
| ZHOME        | Mozgás a Z tengely<br>mentén az alaphelyzetbe                  | #ZMOVE     |                                                                            |
| ZHOME840     | A Z tengely menti<br>alaphelyzet beállítása                    | #ZMOVE     |                                                                            |
| ZHOMEPOS     | A Z tengely menti<br>alaphelyzet pozíciójának<br>beállítása    | #ZMOVE     | Közvetlenül<br>beállít egy változót                                        |
| ZINC         | A Z tengely menti<br>inkrementális nullpont<br>beállítása      | #ZMOVE     |                                                                            |
| ZINITIAL     | A Z tengely menti<br>kezdősík beállítása                       | #ZMOVE     | Közvetlenül<br>beállít egy változót                                        |
| ZLEVEL       | A Z tengely menti szint<br>beállítása                          | #ZLEVEL    |                                                                            |

| Z-LEVEL   | A Z tengely menti szint<br>beállítása                                       | #ZLEVEL |                                                                                      |
|-----------|-----------------------------------------------------------------------------|---------|--------------------------------------------------------------------------------------|
| ZLEVEL-R  | A Z tengely menti szint<br>beállítása                                       | #ZLEVEL |                                                                                      |
| ZMCORIGIN | A Z tengely menti<br>távolság a gép és a<br>munkadarab nullpontja<br>között | ZINC    |                                                                                      |
| ZMOVE     | Mozgás a Z tengely<br>mentén                                                | #ZMOVE  |                                                                                      |
| ZMOVEW    | Mozgás a Z tengely<br>mentén                                                | #ZMOVEW |                                                                                      |
| ZSAFE     | A Z tengely menti<br>biztonsági távolság<br>beállítása                      | #ZSAFE  | Meghatározza a<br>szerszám és a<br>munkadarab<br>közötti minimális<br>távolságot     |
| ZSHIFT    | Nullpont eltolás a Z<br>tengely mentén                                      | #ZSHIFT | Az utolsó<br>abszolút nullpont<br>pozíciójához<br>képest<br>inkrementális<br>eltolás |
| ZTOOL     | Mozgás a Z tengely<br>mentén a szerszámcsere<br>pozícióba                   | #ZMOVE  |                                                                                      |
| ZTOOLPOS  | A Z tengely menti<br>szerszámcsere<br>pozíciójának beállítása               | #ZMOVE  | Közvetlenül<br>beállít egy változót                                                  |

## 4.9.2 Esztergálási tokenek

| Token        | Description                 | Variable    | Notes                |
|--------------|-----------------------------|-------------|----------------------|
| 5AXISMODE    | Váltás 5 tengelyes módba    | #AX5MODE    |                      |
| ABS-INC      | Abszolút/inkrementális      | #TEMP       | Közvetlenül          |
|              | koordináta kód              |             | beállítja a változót |
| ARCRADIUS    | Ívsugár                     | #RADIUS     |                      |
| BFENDZ       | Rúdadagolás Z vége          | USERVAR2    |                      |
| BFPOSITION   | Rúdadagoló szerszám pozíció | USERVAR3    |                      |
| BFSTARTZ     | Rúdadagolás Z kezdete       | USERVAR1    |                      |
| BLKNUM       | Blokk száma                 | #BNUM       | Eljárást hív         |
| BOREGCODE    | Fúró ciklus                 | #DRGCODE    |                      |
| BORESTANDOFF | Fúró távolság               | #BOREOFFSET |                      |
| CCLWGCODE    | CCLW kód                    | #GCODE      |                      |
| C-DIRN       | A C tengely forgásirányát   | #OKUMA9     |                      |
|              | jelölő kód - M15 vagy M16   |             |                      |
| CHANGEOFFSET | Hosszeltolás csere          | #HCODE      |                      |

| CHANGEOFFSET2     | Hosszeltolás csere, alternatív | #HCODE                |                                     |
|-------------------|--------------------------------|-----------------------|-------------------------------------|
|                   | formátum                       |                       |                                     |
| CHASEINANG        | Becsatlakozási szög            | #CIANG                |                                     |
| CHASEOUTANG       | Kilépési szög                  | #COANG                |                                     |
| CHIPBREAK         | Esztergálási/homlokesztergál   | #CHIP                 |                                     |
|                   | ási ciklus forgácstörési       |                       |                                     |
|                   | mélység                        |                       |                                     |
| CHIPBREAK (FACE)  | Homlokesztergálási ciklus      | #CHIPF                |                                     |
|                   | forgácstörési mélység          |                       |                                     |
| CHIPBREAK (TURN)  | Esztergálási ciklus            | #CHIPT                |                                     |
|                   | forgácstörési mélység          |                       |                                     |
| CHIPBREAKGCODE    | Forgácstörés fúró ciklus       | #DRGCODE              |                                     |
| CHIPRELIEF        | Forgácstörések száma           | #NUMPECKS             |                                     |
| CHUCKPSI          | Tokmány nyomás                 | #MCODE                |                                     |
| CHUCKSTATUS       | Tokmány nyitva/zárva           | #MCODE                |                                     |
| CLWGCODE          | CLC kód                        | #GCODE                |                                     |
| ;COLON:           | lásd a Kódszerkesztő           |                       |                                     |
|                   | forráskódjának mellékelése     |                       |                                     |
|                   | részt                          |                       |                                     |
| CMOVE             | C tengely mozgás               | #CMOVE                |                                     |
| COMMENT           | Kezelői üzenet                 | USERDEFINEDSTRIN<br>G |                                     |
| COMP OFF          | CRC kikapcsolás inicializálása | #COMPGCODE            | Közvetlenül<br>beállítja a változót |
| COMPGCODE         | TNR kompenzációs kód           | #COMPGCODE            |                                     |
| CONVEYOR          | Forgácskihordó állapota        | #MCODE                |                                     |
| COOLANT OFF       | Hűtés kikapcsolva              | #COOL                 | Közvetlenül                         |
|                   |                                |                       | beállítja a változót                |
| COOLANT ON        | Hűtés bekapcsolva              | #COOL                 |                                     |
| CRC REGISTER      | TNR kompenzációs regiszter     | #COMPDCODE            |                                     |
| CSS-DIAMETER      | Aktuális átmérő                | #XMOVE                |                                     |
| CSSGCODE          | CSS/RPM                        | #CSSGCODE             |                                     |
| CSS-OFF           | CSS-OFF kódszerkesztő hívása   |                       | Közvetlenül<br>beállítja a változót |
| CSS-ON            | CSS-ON kódszerkesztő hívása    |                       | Közvetlenül                         |
|                   |                                |                       | beállítja a változót                |
| CS-SPEED          | CSS sebesség                   | #SPEEDCSS             | Közvetlenül                         |
|                   |                                |                       | beállítja a változót                |
| CSSRAD            | CSS sugárirányú távolság       | #CSSRAD               | Eljárást hív                        |
| CSSTURRETGCODE    | Késtárcsa referencia a CSS-    | #CSSTGCODE            | Eljárást hív                        |
|                   | hez                            |                       |                                     |
| CURRENTSPEED      | Aktuális orsósebesség          | #RPM                  | Közvetlenül                         |
|                   |                                |                       | beállítja a változót                |
| CY_BOREGCODE      | C/Y tengely fúró ciklus        | #GCODE                |                                     |
| CY_CCLWGCODE      | C/Y tengely CCLW kód           | #GCODE                |                                     |
| CY_CHIPBREAKGCODE | C/Y tengely forgácstörés fúró  | #GCODE                |                                     |
|                   | ciklus                         |                       |                                     |

| CY_CLWGCODE      | C/Y tengely CLW kód                               | #GCODE        |                                                                                                    |
|------------------|---------------------------------------------------|---------------|----------------------------------------------------------------------------------------------------|
| CY_CYCLESPEED    | Orsósebesség                                      | #SPEED        |                                                                                                    |
| CY_CYCLEZFEED    | Furatciklus Z előtolás                            | #FEED         |                                                                                                    |
| CY_DEGRESSION    | Ciklus degresszió                                 | #DEGR         |                                                                                                    |
| CY_DRILLGCODE    | C/Y tengely fúró ciklus                           | #GCODE        |                                                                                                    |
| CY_ENDCYCLEGCODE | C/Y tengely befejeződő ciklus                     | #GCODE        |                                                                                                    |
| CY_FEEDGCODE     | C/Y tengely előtolás kód                          | #GCODE        |                                                                                                    |
| CY_PECKDEPTH     | Szakaszos fúrás mélysége                          | #DEPTH        |                                                                                                    |
| CY_PECKGCODE     | C/Y tengely szakaszos fúró                        | #GCODE        |                                                                                                    |
|                  |                                                   | DITCU         |                                                                                                    |
| CY_PIICH         | emelkedés                                         | PIICH         |                                                                                                    |
| CY_POLARGCODE    | C/Y tengely polár kód                             | #POLARGCODE   |                                                                                                    |
| CY_RAPIDGCODE    | C/Y tengely gyors kód                             | #GCODE        |                                                                                                    |
| CY_REAMGCODE     | C/Y tengely dörzsölő/fúró<br>ciklus               | #GCODE        |                                                                                                    |
| CY_RETRACTGCODE  | C/Y tengely ciklus visszahúzó<br>kód              | #RETRACTGCODE |                                                                                                    |
| CY_RPLANE        | R sík                                             | #RPLANE       |                                                                                                    |
| CY_SPINDIR       | Orsóirány                                         | #CYDIRECTION  |                                                                                                    |
| CY_SPINREVERSE   | Orsó visszafelé                                   | #CYDIRECTION  | Eljárást hív                                                                                                    |
| CY_SPOTGCODE     | C/Y tengely homloksimító<br>ciklus                | #GCODE        |                                                                                                    |
| CY_TAPGCODE      | C/Y tengely menetfúró ciklus                      | #GCODE        |                                                                                                    |
| CY_ZCLEAR        | Z hézag sík                                       | #ZCLEAR       |                                                                                                    |
| CY_ZDEPTH        | Furatciklus Z mélység                             | #ZMOVE        |                                                                                                    |
| CYCBLK           | Ciklushívás blokk száma                           | #CYCBNUM      |                                                                                                    |
| CYCLEDWELLTIME   | Süllyesztő furat várakozási<br>idő                | DWELL         |                                                                                                    |
| CYCLESPEED       | Orsósebesség                                      | #SPEED        |                                                                                                    |
| CYCLETIME        | Ciklusidő szerszámcserével<br>együtt              | MACHTIME1     |                                                                                                    |
| CYCLETIME2       | Ciklusidő (Késtárcsa2)<br>szerszámcserével együtt | MACHTIME2     |                                                                                                    |
| CYCLEZFEED       | Furatciklus Z előtolás                            | #FEED         |                                                                                                    |
| CYCLEZMOVE       | Z mozgás                                          | #ZMOVE        |                                                                                                    |
| CYCPROFGCODE     | Ciklusprofil G kód kezdete                        | #GCODE        |                                                                                                    |
| DATE             | Program létrehozási dátuma                        | DATE          |                                                                                                    |
| DEGRESSION       | Ciklus degresszió                                 | #DEGR         |                                                                                                    |
| DELETE           | Blokk törlés                                      | #DELETE       | A DELETE token<br>lehetővé teszi egy<br>blokk törlő<br>karakter (vagy<br>string)<br>elhelyezését az<br>NC kimeneti<br>blokkokban. |

|                 |                              |                | Általában ez egy                    |
|-----------------|------------------------------|----------------|-------------------------------------|
|                 |                              |                | "/" karakter,                       |
|                 |                              |                | amelyet a                           |
|                 |                              |                | szerszámgép                         |
|                 |                              |                | opcionálisan                        |
|                 |                              |                | használhat                          |
|                 |                              |                | jelzőként vagy                      |
|                 |                              |                | marker-ként a                       |
|                 |                              |                | blokk kihagyására.                  |
|                 |                              |                | A kimenetre                         |
|                 |                              |                | kerülő                              |
|                 |                              |                | karakter(ek) a                      |
|                 |                              |                | Formátum                            |
|                 |                              |                | táblázatban                         |
|                 |                              |                | vannak                              |
|                 |                              |                | meghatározva.                       |
| DEPTH           | Esztergálási/homlokesztergál | #DEPTH         |                                     |
|                 | ási ciklus fogásmélysége     |                |                                     |
| DEPTH (FACE)    | Homlokesztergálási ciklus    | #DEPTHFACE     |                                     |
|                 | fogásmélysége                |                |                                     |
| DEPTH (TURN)    | Esztergálási ciklus          | #DEPTHTURN     |                                     |
|                 | fogásmélysége                |                |                                     |
| DIA-RAD         | Radiális/átmérő              | #DIAM          |                                     |
| DRILLGCODE      | Fúró ciklus                  | #DRGCODE       |                                     |
| DWELLGCODE      | Várakozási kód               | #GCODE         | Közvetlenül                         |
|                 |                              |                | beállítja a változót                |
| DWELLTIME       | Várakozási idő               | DWELL          |                                     |
| ENDCYCLEGCODE   | Befejeződő ciklus            | #DRGCODE       |                                     |
| ENDFCYC         | Ciklus vége X koordináta     | #XCYCLEEND     |                                     |
| ENDTCYC         | Ciklus vége Z koordináta     | #ZCYCLEEND     |                                     |
| EXACTSTOPGCODE  | Pontos megállás kód          | #EXACTGCODE    | Lásd a Pontos                       |
|                 |                              |                | megállás M-                         |
|                 |                              |                | funkcióval                          |
|                 |                              |                | kapcsolatos                         |
|                 |                              |                | megjegyzést                         |
| FO              | Gyors F0 "Előtolás"          | #FEED          | Közvetlenül                         |
|                 |                              |                | beállítja a változót                |
| FEED            | Előtolás                     | #FEED          |                                     |
| FEEDGCODE       | Előtolás kód                 | #GCODE         | Közvetlenül                         |
|                 |                              |                | beállítja a változót                |
| FEEDMODEGCODE   | Előtolás REV/MIN             | #FEEDMODEGCODE |                                     |
| FINAL_DEPTH     | Végső fogásmélység           | FIELD3         |                                     |
| FINAL_DEPTHDIAM |                              | #DEPTH3        |                                     |
| FINTURNGCODE    | Befejező esztergálási ciklus | #GCODE         | Közvetlenül<br>beállítja a változót |
| FIRSTTOOL       | Első szerszám újraválasztása | #FIRSTTOOL     |                                     |

| G54XOFFSET       | Gép nullaponttól a kezdeti        | XSUB         |                      |
|------------------|-----------------------------------|--------------|----------------------|
|                  | nullapontig (X)                   |              |                      |
| G54ZOFFSET       | Gép nullaponttól a kezdeti        | ZSUB         |                      |
|                  | nullapontig (Z)                   |              |                      |
| G92X_RETURN      | Visszatérés az előre beállított   | #XMOVE       |                      |
|                  | X koordinátához                   |              |                      |
| G92X_SET         | Előre beállított X koordináta     | #G92XSET     | Közvetlenül          |
|                  |                                   |              | beállítja a változót |
| G92Z_RETURN      | Visszatérés az előre beállított   | #ZMOVE       |                      |
|                  | Z koordinátához                   |              |                      |
| G92Z_SET         | Előre beállított Z koordináta     | #G92ZSET     | Közvetlenül          |
|                  |                                   |              | beállítja a változót |
| GEARMCODE        | Sebességváltó tartomány           | #GEARMCODE   |                      |
| HDR-LENGTHOFFSET | Szerszámhossz eltolás             | #HCODE       | Szerszámadatokh      |
|                  |                                   |              | oz és beállítási     |
|                  |                                   |              | lapokhoz             |
| HDR-NOSERAD      | Szerszám orrsugár                 | TOOLRAD      |                      |
| HDR-TOOLDIAM     | Szerszám átmérő                   | #TOOLDIA     | Közvetlenül          |
|                  |                                   | TOOLVEET     | beallitja a valtozot |
| HDR-TOOLXGAUGE   | Szerszam X merőertek              | TOOLXSET     |                      |
| HDR-TUDDEZGAUGE  | Szerszam Z merőertek              | TOOLZSET     |                      |
| HDR-TURRETNO     | Kestarcsa/pozicio szam            | POSITION     |                      |
| HOMEGCODE        | Gyors otthon/szerszámcsere<br>kód | #HOMEGCODE   |                      |
| ΗΟΜΕΤΥΡΕ         | Útvonal az otthoni pozícióhoz     | #HOMETYPE    |                      |
|                  | vagy szerszámcseréhez             |              |                      |
| ICUT             | Fogásmélység paraméter            | #IPITCH      |                      |
| IDLE1            | Uresjárati idő (Késtárcsa1)       | IDLE1        |                      |
| IDLE2            | Uresjárati idő (Késtárcsa2)       | IDLE2        |                      |
|                  | Kestarcsa index irány             | #INDEXTURDIR |                      |
|                  | I emelkedes                       | #IPITCH      | Eljarast niv         |
|                  | I KUPOSSAg                        |              |                      |
|                  | IV I ertek                        | #IVALUE      |                      |
|                  | Munkakezelő megjegyzes            | JOBCOM       |                      |
|                  |                                   | JOBCUSI      |                      |
|                  |                                   | JOBDESC      |                      |
|                  |                                   |              |                      |
|                  |                                   |              |                      |
|                  | Munkakezelő anyag                 | JOBINIATE    |                      |
|                  | Munkakezelő programozo            | JOBPRUG      |                      |
|                  |                                   |              |                      |
|                  | IV J EI LEK                       | #JVALUE      |                      |
|                  | rugasmenyseg parameter            |              | Fliáráct bív         |
|                  | K emerkeues                       |              | EIJALAST IIIV        |
|                  | n kupussag                        |              |                      |
|                  |                                   | #KVALUE      |                      |
| LEADEK           | vezer (Lyukszalag)                | #LEADEK      |                      |

| LENGTHOFFSET          | Szerszámhossz eltolás                                                       | #HCODE                |                                     |
|-----------------------|-----------------------------------------------------------------------------|-----------------------|-------------------------------------|
| LOOPNUMBER            | Ciklusszám                                                                  | #LOOP                 |                                     |
| MACHINENAME           | Gép leírása                                                                 | MACHINENAME           |                                     |
| MAIN_CHUCK_NAME       | Hozzárendelt tokmány neve                                                   | CHUCKMAIN             |                                     |
| MANREADABLE           | Ember által olvasható                                                       | \$MANREADABLE         | Interaktívan                        |
|                       | (Lyukszalag)                                                                |                       | beállítja a változót                |
| MAXRPM                | Maximális orsósebesség                                                      | #MAXRPM               |                                     |
| MINDEPTH              | Minimális fogásmélység                                                      | FIELD3                |                                     |
| MINRPM                | Minimális orsósebesség<br>(RPM)                                             | #MINRPM               |                                     |
| MPOINT_INDEX          | MultiPoint Index                                                            | #MULTIPOINT           | Eljárást hív                        |
| MPOINT_NAME           | MultiPoint                                                                  | MULTIPOINT            |                                     |
|                       | szerszámazonosító                                                           |                       |                                     |
| NATBLKNUM             | Blokk szám (NAT)                                                            | #BNUM                 | Eljárást hív                        |
| NEXTDESCR             | Következő szerszám leírása                                                  | \$NEXTDESCR           |                                     |
| NEXTCOMMENT           | Következő szerszám                                                          | \$NEXTCOM             |                                     |
|                       | megjegyzés                                                                  |                       |                                     |
| NEXT_GROUP            | Következő csoport                                                           | \$NEXTGROUP           |                                     |
| NEXT_GROUP_NUMB<br>ER | Következő csoport száma                                                     | #NEXTGROUPNUM         |                                     |
| NEXT_GROUP_TEXT       | Következő csoport szövege                                                   | \$NEXTGROUPSTRIN<br>G |                                     |
| NEXT_ID               | Következő azonosító                                                         | \$NEXTID              |                                     |
| NEXT_ID_NUMBER        | Következő azonosító szám                                                    | #NEXTIDNUMBER         |                                     |
| NEXT_ID_TEXT          | Következő azonosító szövege                                                 | \$NEXTIDSTRING        |                                     |
| NEXTTOOL              | Következő szerszám<br>előválasztása                                         | #NEXTTOOL             |                                     |
| NEXTX                 | Következő X mozgás                                                          | #XMOVE                | Közvetlenül<br>beállítja a változót |
| NEXTZ                 | Következő Z mozgás                                                          | #ZMOVE                | Közvetlenül<br>beállítja a változót |
| NOSERAD-X             | Szerszám orrsugár X érték                                                   | #TNRX                 |                                     |
| NOSERAD-Z             | Szerszám orrsugár Z érték                                                   | #TNRZ                 |                                     |
| N-SUBEND              | Blokk szám végpozíció: a fő<br>NC program előtt, után, egy<br>vonalban vele | ENDSUB                |                                     |
| N-SUBSTART            | Blokk szám kezdete                                                          | STARTSUB              |                                     |
| OFFSETX               | Alapanyag eltolás X-ben<br>(sugár)                                          | #OFFSETX              |                                     |
| OFFSETXDIAM           | Alapanyag eltolás X-ben<br>(átmérő)                                         | #OFFSETXDIAM          |                                     |
| OFFSETZ               | Alapanyag eltolás Z-ben                                                     | #OFFSETZ              |                                     |
| PARK_POSITION         | Parkoló pozíció azonosító                                                   | \$PARKPOS             |                                     |
| PARTCATCHER           | Darabfogó állapota                                                          | #MCODE                |                                     |
| PARTNAME              | Darab neve                                                                  | PARTNAME              |                                     |
| PECKDEPTH             | Szakaszos fúrás mélysége                                                    | #DEPTH                |                                     |
| PECKGCODE             | Szakaszos fúró ciklus                                                       | #DRGCODE              |                                     |

| РІТСН           | Menet/csavarmenet                                     | PITCH         |                                                                                    |
|-----------------|-------------------------------------------------------|---------------|------------------------------------------------------------------------------------|
|                 | emelkedés                                             |               |                                                                                    |
| PITCH           | Menet emelkedés/vezetés                               | #PITCH        |                                                                                    |
| PLANEGCODE      | Koordináta sík                                        | #PLANEGCODE   |                                                                                    |
| PRESETGCODE     | Max RPM/Előre beállított<br>regiszterek               | #PRESETGCODE  | Közvetlenül<br>beállítja a változót                                                |
| PROFTURNGCODE   | Profil esztergálási ciklus G<br>kód                   | #GCODE        | Közvetlenül<br>beállítja a változót                                                |
| PROGDESCR       | Program leírás                                        | \$DESCR       | Interaktívan<br>beállítja a változót                                               |
| PROGID          | Program azonosító                                     | #PROGID       | Interaktívan<br>beállítja a változót                                               |
| PROGRAMMER      | Programozó neve                                       | \$ID          | Eljárást hív                                                                       |
| PROGVERSION     | Program verziószám                                    | \$PROGVER     | Eljárást hív                                                                       |
| P-STYLE         | P stílus                                              | #PSTYLE       | Közvetlenül<br>beállítja a változót                                                |
| QUADRANT        | Szerszámhegy kvadráns                                 | #QUAD         |                                                                                    |
| R10             | X kezdő kontúr                                        | #IPITCH       |                                                                                    |
| R11             | Z kezdő kontúr                                        | #KPITCH       |                                                                                    |
| R12             | X végső kontúr                                        | #XCYCLEEND    |                                                                                    |
| R13             | Z végső kontúr                                        | #ZCYCLEEND    |                                                                                    |
| R14             | X kezdőpont                                           | #XCYCLESTART  |                                                                                    |
| R15             | Z kezdőpont                                           | #ZCYCLESTART  |                                                                                    |
| R18             | Fogásmélység                                          | #DEPTH        |                                                                                    |
| R20             | Vágásirány                                            | #PITCH        |                                                                                    |
| RAPIDGCODE      | Gyors kód                                             | #GCODE        |                                                                                    |
| RCOORD          | Sugár (aktuális X koordináta)                         | #XMOVE        |                                                                                    |
| REAMGCODE       | Dörzsölő/fúró ciklus                                  | #DRGCODE      |                                                                                    |
| REPEAT_TURRETNO | Késtárcsa / Pozíció szám                              | #POSREP       | Ismételje meg a<br>késtartó pozíciót,<br>ha az Offset<br>regiszter<br>megváltozott |
| RETRACTGCODE    | Ciklus visszahúzó kód                                 | #RETRACTGCODE |                                                                                    |
| RGHTURNGCODE    | Nagyoló<br>esztergálási/homlokesztergál<br>ási ciklus | #GCODE        |                                                                                    |
| RHOME           | R(Z) Otthoni pozíció                                  | #ZHOME        |                                                                                    |
| RPLANE          | R sík                                                 | #RPLANE       |                                                                                    |
| RTOOL           | R(Z) Szerszámcsere pozíció                            | #ZTOOL        |                                                                                    |
| SAFEBLKNUM      | Biztonságos/Szerszámcsere<br>blokk szám               | #SBNUM        | Eljárást hív                                                                       |
| SAFESTART       | 'Biztonságos újraindítás'<br>kódszerkesztő hívása     |               |                                                                                    |
| SEQID           | Megmunkálási sorrend                                  | \$SEQID       |                                                                                    |
| SEQUENCENAME    | Gép sorrend neve                                      | SEQUENCENAME  |                                                                                    |

| SETDATUMS        | Munkadarab nullapontok                                 |                | Eljárást hív                        |
|------------------|--------------------------------------------------------|----------------|-------------------------------------|
| SETTOOLGCODE     | Szerszámadatok beállítása                              |                | Közvetlenül                         |
| SETTOOLGCODE     | Szerszamadatok beamtasa                                | #SETTOOLGCODE  | beállítja a változót                |
| SIMTURNGCODE     | Egyszerű<br>esztergálási/homlokesztergál<br>ási ciklus | #GCODE         |                                     |
| SPEED            | Orsósebesség                                           | #SPEED         | Eljárást hív                        |
| SPIN-SELECT-G    | Orsó kiválasztó G kód                                  | #SPINSELECT    | Okuma és ISO<br>Generic             |
| SPINDIR          | Orsóirány                                              | #DIRECTION     |                                     |
| SPINREVERSE      | Orsó visszafelé                                        | #DIRECTION     | Eljárást hív                        |
| SPOTGCODE        | Homloksimító ciklus                                    | #DRGCODE       |                                     |
| SPRING_DEPTH     | Rugózási fogásmélység                                  | FIELD4         |                                     |
| SPRING_DEPTHDIAM |                                                        | #DEPTH4        |                                     |
| SPRINGCUTS       | Rugózási vágások száma                                 | FPASS          |                                     |
| START_DEPTH      | Kezdő fogásmélység                                     | FIELD2         |                                     |
| START_DEPTHDIAM  |                                                        | #DEPTH2        |                                     |
| STARTS           | Indítások száma                                        | FIELD1         |                                     |
| STOPMCODE        | Program/Opcionális megállás                            | #MCODE         |                                     |
| SUBCALL          | Szubrutin hívás M-kód                                  | #SUBSTARTMCODE | Közvetlenül<br>beállítja a változót |
| SUB_CHUCK_NAME   | Hozzárendelt tokmány neve                              | CHUCKSUB       |                                     |
| SUBEND           | Szubrutin vége M-kód                                   | #SUBENDMCODE   | Közvetlenül<br>beállítja a változót |
| SUBNO            | Szubrutin programszám                                  | #SUBROUTINE    |                                     |
| SUBNOCALL        | Szubrutin programszám<br>hívása                        | #SUBROUTINE    |                                     |
| SUBROUTINES      | Szubrutinok pozíciója                                  |                |                                     |
| SYNCNUM          | Szinkronizációs szám                                   | #SYNC          |                                     |
| T-MILL-DIA2      | Menetmaró átmérő a<br>mélységnél                       | #THREADDIA2    | Mori Seiki canned<br>cycle          |
| T-MILL-DIST      | Menetmaró megközelítési<br>távolság                    | #THRDDIST      | Mori Seiki canned<br>cycle          |
| T-MILL-HEIGHT    | Menetmaró menetmagasság                                | #THRDHEIGHT    | Mori Seiki canned<br>cycle          |
| TAILQUILL        | Szegnyereg hüvely állapota                             | #MCODE         |                                     |
| TAILSTOCK        | Szegnyereg állapota                                    | #MCODE         |                                     |
| TAPGCODE         | Menetfúró ciklus                                       | #DRGCODE       |                                     |
| THRDTOTDEPTHDIAM | Menet teljes mélysége,<br>átmérő.                      | #TOTALDEPTH    |                                     |
| THRDANGLE        | Menet bezárt szöge                                     | #THRDANGLE     | Eljárást hív                        |
| THRDDEPTH        | 1. Fogásmélység                                        | DEPTH          |                                     |
| THRDNUMCUTS      | Menetvágási menetek száma                              | #NUMCUTS       |                                     |
| THRDPHASE        | Menet fázisszög                                        | #THRDPHASE     |                                     |
| THRD-PITCH       | Menet esztergálási<br>emelkedés                        | #PITCH         |                                     |

| THRDTOTDEPTH                | Menet teljes mélysége                                                                         | #TOTALDEPTH                       |                                     |
|-----------------------------|-----------------------------------------------------------------------------------------------|-----------------------------------|-------------------------------------|
| THREADCHAMFMCOD             | Letörés menet                                                                                 | #CHAMFMCODE                       |                                     |
| E                           |                                                                                               |                                   |                                     |
| THREADGCODE                 | Menetvágási ciklus                                                                            | #GCODE                            |                                     |
| TIME                        | Program létrehozási idő                                                                       | TIME                              |                                     |
| TOOL-ANGLE                  | Szerszámhegy szöge.                                                                           | INCLUDEDANGLE                     |                                     |
| TOOL_ID                     | Teljes 'Kód azonosító'                                                                        | \$ID                              |                                     |
|                             | beállítás stringként.                                                                         |                                   |                                     |
| TOOL_ID_NUMBER              | A 'TOOL_ID' első numerikus<br>karaktersorozata numerikus<br>változóként. Például '123' az     | IDNUMBER                          |                                     |
|                             | 'abc123def'-ben. A '.'<br>karaktert tizedespontként<br>értelmezi.                             |                                   |                                     |
| TOOL_ID_TEXT                | A 'TOOL_ID' első<br>betűkarakter sorozata<br>stringként. Például 'abc' az<br>'abc123def'-ben. | IDSTRING                          |                                     |
| TOOLDESCR                   | Szerszám leírás                                                                               | \$TOOLDESCRIPTIO<br>N             |                                     |
| TOOLDIAM                    | Szerszám átmérő                                                                               | #TOOLDIA                          | Közvetlenül<br>beállítja a változót |
| TOOL_HAND                   | Szerszám kéz                                                                                  | \$TOOLHAND                        | Bal, Jobb vagy<br>Semleges          |
| TOOL_MODE                   | Szerszám mód                                                                                  | \$TOOLMODE                        | Fix vagy<br>Meghajtott              |
| TOOLRADIUS                  | Szerszám sugár                                                                                | TOOLRAD                           |                                     |
| TOOLREVERSE                 | Szerszám hátra                                                                                | \$TOOLREVERSE                     | Bejelölve vagy<br>nincs bejelölve.  |
| TOOLTYPE                    | Szerszám típus                                                                                | \$TYPE                            |                                     |
| TOOLUNITS                   | Szerszám egységek                                                                             | \$UNIT                            |                                     |
| TS-CLAMP                    | Szegnyereg szorító                                                                            | #ACLAMP                           |                                     |
| TS-RELEASE                  | Szegnyereg kioldó szorító                                                                     | #ACLAMP                           |                                     |
|                             |                                                                                               |                                   |                                     |
| TS-THRUST                   | Tolóerő                                                                                       | THRUST                            |                                     |
| M Code#THRUSTCODE           | M Kód#THRUSTCODE                                                                              | THRUSTCODE                        |                                     |
| TS-ZPOSITION                | Orsóház                                                                                       | ZAPPROACH                         |                                     |
| Z<br>Approach#ZAPPROAC<br>H | Z Megközelítés#ZAPPROACH                                                                      | ZAPPROACH                         |                                     |
| TS-ZQILLPOSITION            | Orsó Z Pozíció                                                                                | ZQUILL                            |                                     |
| Quill Z#ZQUILL              | Orsó Z#ZQUILL                                                                                 | ZQUILL                            |                                     |
| TURRETGCODE                 | Szerszámtár G-kód                                                                             | TURRETGCODE                       |                                     |
| Select Turret G-Code        | #TURRETGCODE                                                                                  | Szerszámtár G-kód<br>kiválasztása | #TURRETGCODE                        |
| TURRETNAME                  | Szerszámtár név                                                                               | <b>\$TURRETNAME</b>               |                                     |
| Turret Name                 | \$TURRETNAME                                                                                  | Szerszámtár név                   |                                     |

| TURRETNO           | Szerszámtár/Pozíció szám     | POSITION                        |  |
|--------------------|------------------------------|---------------------------------|--|
| Turret/ Position   | Szerszámtár/Pozíció szám     | POSITION                        |  |
| Number             |                              |                                 |  |
| POSITION           |                              | POSITION                        |  |
| UO                 | X Inkrementális Nulla Mozgás | #UZERO                          |  |
| X Incremental Zero | #UZERO                       | X Inkrementális                 |  |
| Move               |                              | Nulla Mozgás                    |  |
| #UZERO             |                              | #UZERO                          |  |
| UARCEND            | Ív Végpont U Koordináta      | #UMOVE                          |  |
| Arc End U Coord    | #UMOVE                       | Ív Végpont U<br>Koordináta      |  |
| #UMOVE             |                              | #UMOVE                          |  |
| UNITSGCODE         | NC Program Egységek          | #UNITSGCODE                     |  |
| NC Program Units   | #UNITSGCODE                  | NC Program                      |  |
|                    |                              | Egységek                        |  |
| #UNITSGCODE        |                              | #UNITSGCODE                     |  |
| USER-1             | Felhasználói Numerikus Token | #USER1                          |  |
| User Numeric Token | #USER1                       | Felhasználói<br>Numerikus Token |  |
| #USER1             |                              | #USER1                          |  |
| •                  | •                            | •                               |  |
| •                  |                              | •                               |  |
| USER-20            | Felhasználói Numerikus Token | #USER20                         |  |
| User Numeric Token | #USER20                      | Felhasználói                    |  |
|                    |                              | Numerikus Token                 |  |
| #USER20            |                              | #USER20                         |  |
| USER-STRING        | Felhasználói String Token    | \$USER                          |  |
| User String Token  | \$USER                       | Felhasználói String             |  |
| +                  |                              | Token                           |  |
| \$USER             |                              | \$USER                          |  |
| USER-STRING-1      | Felhasználói String Token    | \$USER1                         |  |
| User String Token  | \$USER1                      | Felhasználói String             |  |
|                    |                              | loken                           |  |
| <b>JUSEKI</b>      |                              | φυσεκι                          |  |
| •                  | •                            | •                               |  |
|                    | •                            |                                 |  |
| USER-STRING-5      | Felhasználói String Token    | \$USER5                         |  |
| User String Token  | \$USER5                      | Felhasználói String<br>Token    |  |
| \$USER5            |                              | \$USER5                         |  |
| no token           |                              | \$USER6                         |  |
|                    | no token                     | \$USER6                         |  |
| \$USER6            |                              | \$USER6                         |  |
| •                  | •                            | •                               |  |
| •                  | •                            | •                               |  |
| no token           |                              | \$USER20                        |  |
|                    | \$USER20                     | \$USER20                        |  |
|                    |                              |                                 |  |

| \$USER20                          |                                                           | \$USER20                                    |                                     |
|-----------------------------------|-----------------------------------------------------------|---------------------------------------------|-------------------------------------|
| V0                                | Y Inkrementális Nulla Mozgás #VZERO                       |                                             |                                     |
| Y Incremental Zero<br>Move        | #VZERO Y Inkrementális<br>Nulla Mozgás                    |                                             |                                     |
| #VZERO                            |                                                           | #VZERO                                      |                                     |
| W0                                | Z Inkrementális Nulla Mozgás                              | #WZERO                                      |                                     |
| Z Incremental Zero<br>Move        | #WZERO                                                    | Z Inkrementális<br>Nulla Mozgás             |                                     |
| #WZERO                            |                                                           | #WZERO                                      |                                     |
| WARCEND                           | Ív Végpont W Koordináta                                   | #WMOVE                                      |                                     |
| Arc End W Coord                   | #WMOVE Ív Végpont W<br>Koordináta                         |                                             |                                     |
| #WMOVE                            |                                                           | #WMOVE                                      |                                     |
| WARNING                           | Figyelmeztető Üzenetek                                    | \$WARNING                                   |                                     |
| Warning Messages                  | \$WARNING                                                 | Figyelmeztető<br>Üzenetek                   |                                     |
| \$WARNING                         |                                                           | \$WARNING                                   |                                     |
| WORKGCODE                         | Munkadarab/Befogó Eltolás                                 | #WORKGCODE                                  |                                     |
| Work/Fixture Offset               | #WORKGCODE                                                | Munkadarab/Befogó<br>Eltolás                |                                     |
| #WORKGCODE                        | #WORKGCODE                                                |                                             |                                     |
| WRAP HEIGHT                       | Tekercselési Magasság<br>(Sugár/Átmérő)                   | #WRAPHEIGHT                                 |                                     |
| Wrap Height (Radius/<br>Diameter) | s/ #WRAPHEIGHT Tekercselési<br>Magasság<br>(Sugár/Átmérő) |                                             |                                     |
| #WRAPHEIGHT                       |                                                           | #WRAPHEIGHT                                 |                                     |
| XABSORIGIN                        | Abszolút X Kiindulópont                                   | #XSUB                                       |                                     |
| Absolute X Origin                 | #XSUB                                                     | Abszolút X<br>Kiindulópont                  |                                     |
| #XSUB                             |                                                           | #XSUB                                       |                                     |
| XARCEND                           | Ív Végpont X Koordináta                                   | #XMOVE                                      |                                     |
| Arc End X Coord                   | #XMOVE                                                    | Ív Végpont X<br>Koordináta                  |                                     |
| #XMOVE                            | -                                                         | #XMOVE                                      |                                     |
| XCENTRE                           | Ív Középpont X Koordináta XCENTRE                         |                                             |                                     |
| Arc Centre X Coord                | Ív Középpont X Koordináta                                 | XCENTRE                                     |                                     |
| XCENTRE                           | XCENTRE                                                   |                                             |                                     |
| X-CUT                             | Esztergálási Ciklus X<br>Forgácsolási Hossz               | #DEPTHTURN                                  | Közvetlenül<br>beállítja a változót |
| Turning Cycle X Length<br>of Cut  | #DEPTHTURN                                                | Esztergálási Ciklus X<br>Forgácsolási Hossz | Közvetlenül<br>beállítja a változót |
| #DEPTHTURN                        | Sets variable directly                                    | #DEPTHTURN                                  |                                     |
| XCYCLEEND                         | Ciklus Végpont X Koordináta                               | #XCYCLEEND                                  |                                     |
| Cycle End X Co-                   | #XCYCLEEND                                                | Ciklus Végpont X                            |                                     |
| ordinate                          |                                                           | Koordináta                                  |                                     |
| #XCYCLEEND                        |                                                           | #XCYCLEEND                                  |                                     |

| XCYCLESTART                                              | Ciklus Kezdőpont X<br>Koordináta                                | #XCYCLESTART                    |                                     |
|----------------------------------------------------------|-----------------------------------------------------------------|---------------------------------|-------------------------------------|
| Cycle Start X Co-<br>ordinate                            | #XCYCLESTART Ciklus Kezdőpont X<br>Koordináta                   |                                 |                                     |
| #XCYCLESTART                                             |                                                                 | #XCYCLESTART                    |                                     |
| XGAUGELENGTH                                             | Szerszám X Méret Hossz #XGAUGE                                  |                                 | Közvetlenül<br>beállítja a változót |
| Tool X Gauge Length                                      | #XGAUGE Szerszám X Méret Közy<br>Hossz beá                      |                                 | Közvetlenül<br>beállítja a változót |
| #XGAUGE                                                  | Sets variable directly                                          | #XGAUGE                         | -                                   |
| XHOME                                                    | X Referencia Pont                                               | #XHOME                          |                                     |
| X Home Position                                          | #XHOME                                                          | X Referencia Pont               |                                     |
| #XHOME                                                   |                                                                 | #XHOME                          |                                     |
| XINC                                                     | Inkrementális X Kiindulópont                                    | #XMOVE                          |                                     |
| Incremental X Origin                                     | #XMOVE                                                          | Inkrementális X<br>Kiindulópont |                                     |
| #XMOVE                                                   |                                                                 | #XMOVE                          |                                     |
| XMOVE                                                    | X Mozgás                                                        | #XMOVE                          |                                     |
| X Move                                                   | #XMOVE                                                          | X Mozgás                        |                                     |
| #XMOVE                                                   | #XMOVE                                                          |                                 |                                     |
| XMOVE                                                    | X Mozgás                                                        | #UMOVE                          |                                     |
| X Move                                                   | #UMOVE X Mozgás                                                 |                                 |                                     |
| #UMOVE                                                   |                                                                 | #UMOVE                          |                                     |
| XPARK                                                    | X Parkoló Pozíció Gépi<br>Koordináták                           | #XPARK                          |                                     |
| X Park Position                                          | #XPARK X Parkoló Pozíció                                        |                                 |                                     |
| Machine Co-ordinates                                     |                                                                 | Gépi Koordináták                |                                     |
| #XPARK                                                   | #XPARK                                                          |                                 |                                     |
| XPARKINCIncremental                                      | - Szerszámcsere Parkolóba #XPARKINC                             |                                 |                                     |
| <ul> <li>Toolchange to</li> <li>Park#XPARKINC</li> </ul> | - Szerszámcsere Parkolóba                                       |                                 |                                     |
| XRETRACT                                                 | Inkrementális Visszahúzás X<br>Távolság                         | #XRETRACT                       |                                     |
| Incremental Retract X                                    | #XRETRACT                                                       | Inkrementális                   |                                     |
| Distance                                                 |                                                                 | Visszahúzás X                   |                                     |
| #VDETDACT                                                |                                                                 |                                 |                                     |
| YSAFE                                                    | X Biztonsági Távolság                                           | #XNETNACT<br>#XSAFE             |                                     |
| X Safe Distance                                          | A Diztonisagi lavulsag     #ASAFE       #VSAEE     V Diztoności |                                 |                                     |
| X Sale Distance                                          | #ADAFE X BIZTONSAGI<br>Távolság                                 |                                 |                                     |
| #XSAFE                                                   |                                                                 | #XSAFE                          |                                     |
| XSTARTCycle                                              | Ciklus Kontúr Kezdőpont X                                       | #XMOVESiemens<br>turn cycles    |                                     |
| Contour Start<br>X#XMOVESiemens<br>turn cycles           | Ciklus Kontúr Kezdőpont X                                       |                                 |                                     |
| XTOOL                                                    | X Szerszámcsere Pozíció                                         | #XTOOL                          |                                     |

| X Toolchange Position         | #XTOOL                                | X Szerszámcsere                  |  |
|-------------------------------|---------------------------------------|----------------------------------|--|
|                               | Pozíció<br>#XTOOL                     |                                  |  |
| #XIOOL                        |                                       | #XTOOL                           |  |
| XIURREIPK                     | X Szerszamtar Referencia Pont         | #XIPARK                          |  |
| X Park Turret Datum           | #XTPARK                               | X Szerszámtár<br>Referencia Pont |  |
| #XTPARK                       |                                       | #XTPARK                          |  |
| XZARCEND                      | Ív Végpont Z Koordináta               | #ZMOVE                           |  |
| Arc End Z Coord               | #ZMOVE                                | Ív Végpont Z                     |  |
|                               |                                       | Koordináta                       |  |
| #ZMOVE                        |                                       | #ZMOVE                           |  |
| YARCEND                       | Ív Végpont Y Koordináta               | #YMOVE                           |  |
| Arc End Y Coord               | #YMOVE                                | Ív Végpont Y                     |  |
|                               |                                       | Koordináta                       |  |
| #YMOVE                        |                                       | #YMOVE                           |  |
| YCENTRE                       | lv Középpont Y Koordináta             | YCENTRE                          |  |
| Arc Centre Y Coord            | lv Középpont Y Koordináta             | YCENTRE                          |  |
| YCENTRE                       |                                       | YCENTRE                          |  |
| YHOME                         | Y Referencia Pont                     | #YHOME                           |  |
| Y Home Position               | #YHOME                                | Y Referencia Pont                |  |
| #YHOME                        |                                       | #YHOME                           |  |
| YMOVE                         | Y Mozgás                              | #YMOVE                           |  |
| Y Move                        | #YMOVE                                | Y Mozgás                         |  |
| #YMOVE                        |                                       | #YMOVE                           |  |
| YMOVE                         | Y Mozgás                              | #VMOVE                           |  |
| Y Move                        | #VMOVE                                | Y Mozgás                         |  |
| #VMOVE                        |                                       | #VMOVE                           |  |
| YPARK                         | Y Parkoló Pozíció Gépi<br>Koordináták | #YPARK                           |  |
| Y Park Position               | #YPARK                                | Y Parkoló Pozíció                |  |
| Machine Co-ordinates          |                                       | Gépi Koordináták                 |  |
| #YPARK                        |                                       | #YPARK                           |  |
| YPARKINCIncremental           | - Szerszámcsere Parkolóba             | #YPARKINC                        |  |
| - Toolchange to Park#YPARKINC | - Szerszámcsere Parkoloba             |                                  |  |
| YTOOL                         | Y Szerszámcsere Pozíció               | #YTOOL                           |  |
| Y Toolchange Position         | #YTOOL                                | Y Szerszámcsere<br>Pozíció       |  |
| #YTOOL                        |                                       | #YTOOL                           |  |
| YTURRETPK                     | Y Szerszámtár Referencia Pont         | #YTPARK                          |  |
| Y Park Turret Datum           | #YTPARK                               | Y Szerszámtár<br>Referencia Pont |  |
| #YTPARK                       |                                       | #YTPARK                          |  |
| ZABSORIGIN                    | Abszolút Z Kiindulópont               | #ZSUB                            |  |
| Absolute Z Origin             | #ZSUB                                 | Abszolút Z                       |  |
| #70UD                         |                                       | Kiindulópont                     |  |
| #ZSUB                         |                                       | #ZSUB                            |  |

| ZARCEND                          | Ív Végpont Z Koordináta                                 | #ZMOVE                                      |                                     |
|----------------------------------|---------------------------------------------------------|---------------------------------------------|-------------------------------------|
| Arc End Z Coord                  | #ZMOVE Ív Végpont Z                                     |                                             |                                     |
|                                  |                                                         | Koordináta                                  |                                     |
| #ZMOVE                           |                                                         | #ZMOVE                                      |                                     |
| ZCENTRE                          | Ív Középpont Z Koordináta                               | ZCENTRE                                     |                                     |
| Arc Centre Z Coord               | Ív Középpont Z Koordináta                               | ZCENTRE                                     |                                     |
| ZCLEAR                           | Biztonsági Sík                                          | #ZCLEAR                                     |                                     |
| Clearance Plane                  | #ZCLEAR                                                 | Biztonsági Sík                              |                                     |
| #ZCLEAR                          |                                                         | #ZCLEAR                                     |                                     |
| Z-CUT                            | Esztergálási Ciklus Z<br>Forgácsolási Hossz             | #DEPTHFACE                                  | Közvetlenül<br>beállítja a változót |
| Turning Cycle Z Length<br>of Cut | #DEPTHFACE                                              | Esztergálási Ciklus Z<br>Forgácsolási Hossz | Közvetlenül<br>beállítja a változót |
| #DEPTHFACE                       | Sets variable directly                                  | #DEPTHFACE                                  |                                     |
| ZCYCLEEND                        | Ciklus Végpont Z Koordináta                             | #ZCYCLEEND                                  |                                     |
| Cycle End Z Co-<br>ordinate      | #ZCYCLEEND                                              | Ciklus Végpont Z<br>Koordináta              |                                     |
| #ZCYCLEEND                       |                                                         | #ZCYCLEEND                                  |                                     |
| ZCYCLESTART                      | Ciklus Kezdőpont Z Koordináta                           | #ZCYCLESTART                                |                                     |
| Cycle Start Z Co-<br>ordinate    | #ZCYCLESTART Ciklus Kezdőpont Z<br>Koordináta           |                                             |                                     |
| #ZCYCLESTART                     |                                                         | #ZCYCLESTART                                |                                     |
| ZDEPTH                           | Z Mélység                                               | #ZMOVE                                      |                                     |
| Z Depth                          | #ZMOVE                                                  | Z Mélység                                   |                                     |
| #ZMOVE                           |                                                         | #ZMOVE                                      |                                     |
| ZGAUGELENGTH                     | Szerszám Z Méret Hossz                                  | #ZGAUGE                                     | Közvetlenül<br>beállítja a változót |
| Tool Z Gauge Length              | Length#ZGAUGESzerszám Z MéretKözvetlenüHosszbeállítja a |                                             | Közvetlenül<br>beállítja a változót |
| #ZGAUGE                          | Sets variable directly #ZGAUGE                          |                                             |                                     |
| ZHOME                            | Z Referencia Pont                                       | #ZHOME                                      |                                     |
| Z Home Position                  | #ZHOME                                                  | Z Referencia Pont                           |                                     |
| #ZHOME                           | #ZHOME                                                  |                                             |                                     |
| ZINC                             | Inkrementális Z Kiindulópont #ZMOVE                     |                                             |                                     |
| Incremental Z Origin             | Z Origin #ZMOVE Inkrementális Z<br>Kiindulópont         |                                             |                                     |
| #ZMOVE                           |                                                         | #ZMOVE                                      |                                     |
| ZINITIAL                         | Kezdősík                                                | #ZMOVE                                      | Közvetlenül<br>beállítja a változót |
| Initial Plane                    | #ZMOVE Kezdősík Közvetlenül beállítia a válto           |                                             | Közvetlenül<br>beállítja a változót |
| #ZMOVE                           | Sets variable directly                                  | #ZMOVE                                      |                                     |
| ZMOVE                            | Z Mozgás                                                | #ZMOVE                                      |                                     |
| Z Move                           | #ZMOVE                                                  | Z Mozgás                                    |                                     |
| #ZMOVE                           |                                                         | #ZMOVE                                      |                                     |
| ZMOVE                            | Z Mozgás                                                | #WMOVE                                      |                                     |
| Z Move                           | #WMOVE                                                  | Z Mozgás                                    |                                     |

| #WMOVE                                         |                                           | #WMOVE                                       |  |
|------------------------------------------------|-------------------------------------------|----------------------------------------------|--|
| ZPARK                                          | Z Parkoló Pozíció Gépi<br>Koordináták     | #ZPARK                                       |  |
| Z Park Position<br>Machine Co-ordinates        | #ZPARK                                    | Z Parkoló Pozíció<br>Gépi Koordináták        |  |
| #ZPARK                                         |                                           | #ZPARK                                       |  |
| ZPARKINCIncremental                            | - Szerszámcsere Parkolóba                 | #ZPARKINC                                    |  |
| - Toolchange to<br>Park#ZPARKINC               | - Szerszámcsere Parkolóba                 |                                              |  |
| ZSAFE                                          | Z Biztonsági Távolság                     | #ZSAFE                                       |  |
| Z Safe Distance                                | #ZSAFE                                    | Z Biztonsági<br>Távolság                     |  |
| #ZSAFE                                         |                                           | #ZSAFE                                       |  |
| ZSAFE-DRILL                                    | Z Biztonsági Távolság<br>Furatciklusokhoz | #ZSAFE                                       |  |
| Z Safe Distance Hole<br>Cycles                 | #ZSAFE                                    | Z Biztonsági<br>Távolság<br>Furatciklusokhoz |  |
| #ZSAFE                                         |                                           | #ZSAFE                                       |  |
| ZSTARTCycle                                    | Ciklus Kontúr Kezdőpont Z                 | #ZMOVESiemens<br>turn cycles                 |  |
| Contour Start<br>Z#ZMOVESiemens turn<br>cycles | Ciklus Kontúr Kezdőpont Z                 |                                              |  |
| ZTOOL                                          | Z Szerszámcsere Pozíció                   | #ZTOOL                                       |  |
| Z Toolchange Position                          | #ZTOOL                                    | Z Szerszámcsere<br>Pozíció                   |  |
| #ZTOOL                                         |                                           | #ZTOOL                                       |  |
| ZTURRETPK                                      | Z Szerszámtár Referencia Pont             | #ZTPARK                                      |  |
| Z Park Turret Datum                            | #ZTPARK                                   | Z Szerszámtár<br>Referencia Pont             |  |
| #ZTPARK                                        |                                           | #ZTPARK                                      |  |
|                                                |                                           |                                              |  |

## 4.9.3 Felhasználói tokenek

Tokenek lettek hozzáadva a formátum táblához és az összes kódszerkesztőhöz, kifejezetten ezekhez a felhasználói változókhoz. Ugyanúgy használhatók, mint a többi token, hogy kiírják a felhasználói változókban kiszámolt értékeket akár ugyanabban a kódszerkesztőben, akár egy későbbiben. A tokenek színnel vannak kódolva.

| Token         | A következő értéket adja ki: |
|---------------|------------------------------|
| USER-1        | #USER1                       |
| USER-2        | #USER2                       |
| •••           |                              |
| USER-20       | #USER20                      |
|               |                              |
| USER-String   | \$USER                       |
| USER-String-1 | \$USER1                      |

| USER-String-2  | \$USER2       |
|----------------|---------------|
|                |               |
| USER-String-5  | \$USER5       |
| USER-String-6  | nincs változó |
|                |               |
| USER-String-20 |               |

## Lásd még:

Kódszerkesztő forráskódjának beillesztése a kódszerkesztőbe.